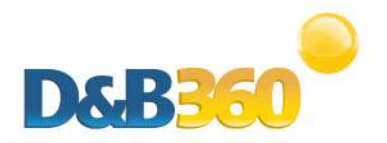

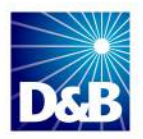

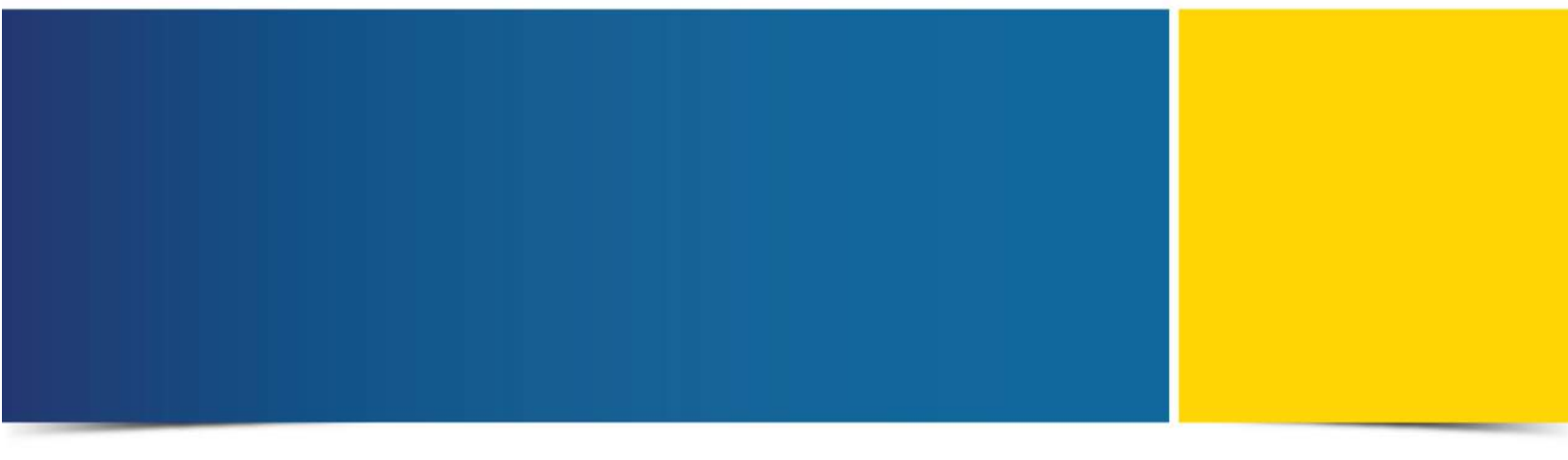

# D&B360 Installation and Administration Guide for Microsoft Dynamics CRM

Version 3.0

D&B360 is a trademark or registered trademark of Dun and Bradstreet, Incorporated. Other trademarks used herein are the trademarks or registered trademarks of their respective owners.

This document is a work of authorship that belongs to Dun and Bradstreet, Incorporated and is protected by United States and foreign copyright laws and international copyright treaties. The use of the software and this Documentation is governed by the Dun and Bradstreet Incorporated software license agreement.

©Dun & Bradstreet, Inc. 2014. All rights reserved.

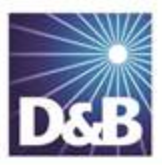

# Contents

| About this Guide                                     | viii |
|------------------------------------------------------|------|
| Audience and Purpose                                 | viii |
| Conventions                                          | viii |
| Navigating in the PDF                                | viii |
| Related Documentation                                | ix   |
| 1 Introduction to D&B360                             | 1-1  |
| Product Benefits                                     | 1-1  |
| Accessing D&B360 from the Microsoft Dynamics CRM     | 1-3  |
| In Microsoft Dynamics CRM 2011                       | 1-3  |
| In Microsoft Dynamics CRM 2013                       | 1-4  |
| D&B360 User Interface Overview                       | 1-4  |
| 2 Getting Started                                    | 2-1  |
| About D&B360                                         | 2-1  |
| Considerations for Administrators                    | 2-1  |
| Pre-Requisite                                        | 2-2  |
| Changing Administrator-User Names and Passwords      | 2-3  |
| Encryption Standards                                 | 2-5  |
| Specifying the Requirements for Your CRM Environment | 2-6  |
| Hardware Requirements                                | 2-6  |
| Microsoft Dynamics CRM Server                        | 2-6  |

| Microsoft SQL Server for Microsoft Dynamics Server                | 2-7  |
|-------------------------------------------------------------------|------|
| Other Requirements                                                | 2-7  |
| Adding the dnb360agent to Your IE Browser Trusted Sites           | 2-9  |
| Other Applications that Must Reside on Your Installation Computer | 2-10 |
| 3 Installing D&B360                                               |      |
| Starting the Installer                                            | 3-1  |
| Completing the CRM Connection Data                                |      |
| Installing for the First Time or Upgrading Your Software          | 3-6  |
| Setting the Country ISO Code                                      |      |
| Customizing the Account Record to Include D&B360+                 | 3-9  |
| Upgrading from a Previous Version                                 | 3-12 |
| Performing the Register Agent Option                              | 3-14 |
| Uninstalling D&B360                                               |      |
| Resetting Your Credentials                                        | 3-19 |
| Accessing the Installer to Upgrade D&B 360 and MSD CRM            | 3-21 |
| Upgrading to MSD CRM 2013                                         | 3-22 |
| 4 Configuring D&B360                                              | 4-1  |
| Providing D&B Access to Microsoft Dynamics CRM Users              | 4-1  |
| Assigning Roles to Users                                          | 4-1  |
| Assigning Roles in the CRM                                        | 4-1  |
| Assigning D&B360 Roles                                            | 4-3  |
| Recommended Instructions                                          |      |
| Steps for Configuring your CRM Roles with D&B360 Features         |      |

| 5 | Managing Batches and Installing the Informatica Cloud Secure Agent               | 5-1  |
|---|----------------------------------------------------------------------------------|------|
|   | Overview of Batch Processing                                                     | 5-2  |
|   | Understanding the Key Features of D&B360 Batch Jobs                              | 5-2  |
|   | Record Eligibility                                                               | 5-2  |
|   | Confidence Code Threshold Facts                                                  | 5-3  |
|   | Validating D-U-N-S Numbers                                                       | 5-3  |
|   | Configuring Microsoft Dynamics                                                   | 5-3  |
|   | Registering Your Informatica Cloud Account for On Demand CRMs                    | 5-4  |
|   | Configuring Your Informatica Cloud Account for an On Demand CRM                  | 5-5  |
|   | Registering Your On Demand Account for Batch Processing                          | 5-13 |
|   | Configuring the Secure Agent for an On-Premise Installation                      | 5-14 |
|   | Special Setup Instructions for On-Premise Customers                              | 5-14 |
|   | Option 1: Port Forwarding                                                        | 5-14 |
|   | Option 2: Reverse Proxy                                                          | 5-16 |
|   | Installing the VC++ Redistributable Package (x86)                                | 5-17 |
|   | Registering Your Informatica Cloud Account for On Premise CRMs                   | 5-19 |
|   | Steps for Configuring the Secure Agent for an On-Premise Installation            | 5-26 |
|   | Logging in to the Informatica Cloud Secure Agent                                 | 5-27 |
|   | Running the Informatica Cloud Secure Agent Installation Program                  | 5-28 |
|   | Preparing Your MSD and Active Directories for the Informatica Cloud Secure Agent | 5-33 |
|   | Specify the Identify for CRMAppPool                                              | 5-33 |
|   | Identify the Port for Your CRM Dynamics Instance                                 | 5-34 |
|   | Identify the Service Principal Name (SPN) for the Environment.                   | 5-34 |
|   | Setting Delegation                                                               | 5-36 |

|   | Post-Installation Steps                                                 | 5-40 |
|---|-------------------------------------------------------------------------|------|
|   | Adjusting the Settings for Your System                                  | 5-42 |
|   | Completing the Optional Steps                                           | 5-44 |
|   | Optional Step for Only When the MSD Application is Accessed using HTTPS | 5-44 |
|   | Optional Step When the DNS Is Unable to Perform Host Resolution         | 5-44 |
|   | Restarting the Secure Agent                                             | 5-45 |
| 6 | Scheduling Batch Jobs                                                   | 6-1  |
|   | Scheduling New and Refresh Batch Jobs                                   | 6-1  |
|   | Scheduling a New Batch Job                                              | 6-1  |
|   | Scheduling a Refresh Batch Job                                          | 6-4  |
|   | Viewing Batch Activity Logs                                             | 6-4  |
| 7 | Reviewing Logs, Admin Review Lists, and D&B360 Reports                  | 7-1  |
|   | Accessing the Admin Review List                                         | 7-1  |
|   | Using the Admin Review List                                             | 7-2  |
|   | Viewing and Processing Failed Batched Records                           | 7-2  |
|   | Viewing D&B360 Data Management Reports                                  | 7-4  |
|   | Duplicate DUNS Report                                                   | 7-4  |
|   | Using the Duplicate DUNS Report to Merge Duplicate Accounts             | 7-5  |
|   | Recertified DUNS Report                                                 | 7-6  |
| 8 | Troubleshooting                                                         | 8-1  |
|   | Resolving Installation Issues                                           | 8-1  |
|   | Resolving Issues when Uninstalling D&B360                               | 8-1  |
|   | Changing Administrator-User Names and Passwords                         | 8-4  |
|   | Encryption Standards                                                    | 8-6  |

| Contacting D&B Customer Support                           | 8-6  |
|-----------------------------------------------------------|------|
| A Appendix                                                | A-1  |
| Enabling D&B360 Administration on a Customized SiteMap    | A-1  |
| Processing Batches — Standard Level Expectation           | A-10 |
| Adding One or More CRMs to Your Informatica Cloud Account | A-10 |
| Submitting a New or Refresh Batch Job                     | A-13 |
| Configuring CRM Endpoints                                 | A-15 |
| Viewing Available D&B360 Roles                            | A-17 |
| D&B360 Administrator Permissions                          | A-20 |
| D&B360 User Permissions                                   | A-21 |
| Index                                                     | IN-1 |

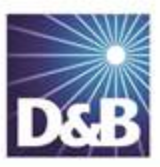

# About this Guide

# Audience and Purpose

This guide is for D&B360 for Microsoft Dynamics CRM 2011 and CRM 2013 administrators who plan to install the D&B360 software application in their CRM environment.

We assume that you are familiar with how to use a command-line interface and how to download and copy executable files to your local directory.

If you are interested in more training and education about using our products, learning opportunities are available here: D&B360 Training and Education.

### Conventions

Note: Notes mean reader take note and provide helpful suggestions.

(!) Important Note: Important Notes mean *reader be careful*. In this situation, you might do something that could result in loss of data.

In sections that include instructions for using the D&B360 and CRM graphical user interface (GUI):

- Text in **bold** indicates the name of a window, tab, field, area, or button that you click or interact with.
- Text in monospace indicates a directory path or a command that you need to type in the commandline interface.

### Navigating in the PDF

**Note:** To download the free, latest version of Adobe Reader, go to this web site: http://get.adobe.com/reader/.

- 1. To return to the page you were on after you click a cross reference link, press Alt + Left Arrow.
- 2. To return to the first page of the document, press the **Shift + Home**.
- 3. To navigate in the PDF file or change the Adobe Reader settings, on the Adobe Reader menu, select **View** > **Page Navigation**, **Page Display**, and **Zoom**.

# Related Documentation

For more information about D&B360 from the user perspective, refer to the D&B 360 for Microsoft Dynamics CRM User Guide. For more information about using the Microsoft Dynamics CRM, refer to the CRM documentation.

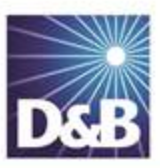

# 1 Introduction to D&B360

Welcome to the D&B360 Administration and Installation Guide for Microsoft Dynamics CRM.

| Product Benefits                                 | 1-1   |
|--------------------------------------------------|-------|
| Accessing D&B360 from the Microsoft Dynamics CRM | . 1-3 |
| In Microsoft Dynamics CRM 2011                   | 1-3   |
| In Microsoft Dynamics CRM 2013                   | 1-4   |
| D&B360 User Interface Overview                   | 1-4   |

# **Product Benefits**

With D&B360, you finally get the business insight you need, the D&B data quality you want, and the ease-ofuse you deserve.

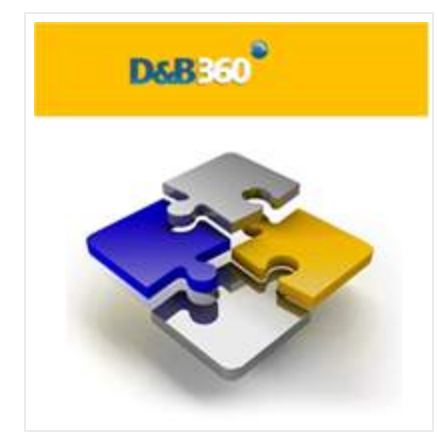

Now you can see all angles of your prospects and customers within your CRM:

- Know your customers better.
- Acquire new prospects.
- Sell deeper into organizations.
- Improve salesperson effectiveness.

D&B empowers you with relevant and credible information, facilitating your role as a trusted advisor to enable new sales.

| See New Opportunities             | Seeing your customers and prospects in a new way can uncover new information and new-sale entry points.                                                                                   |
|-----------------------------------|----------------------------------------------------------------------------------------------------|
| Accelerate Your Sales Cycle       | Once you establish relevance and credibility, customers will trust you with their business.                                                                                               |
| Expand Your Customer<br>Footprint | Build customer relationships on a foundation that is based on relevance, credibility, and trust.                                                                                          |
| Position Your Success             | With D&B360, you have a powerful tool that helps you to better understand your customer's pain points and respond to their needs, and that ultimately positions you to win more business. |
|                                   | The D&B360 platform features On-demand access to D&B data, automatic refresh and synchronization with the D&B database, and seamless integration of rest-of-world data.                   |

# Accessing D&B360 from the Microsoft Dynamics CRM

For information about running the CRM and D&B360 through Outlook, refer to the *D&B360 User Guide for Microsoft Dynamics CRM*.

#### In Microsoft Dynamics CRM 2011

- 1. Log on to the Microsoft Dynamics CRM.
- 2. From the **Microsoft Dynamics** main window, **Workplace** menu, click to expand **D&B360**, and then select **D&B360**.

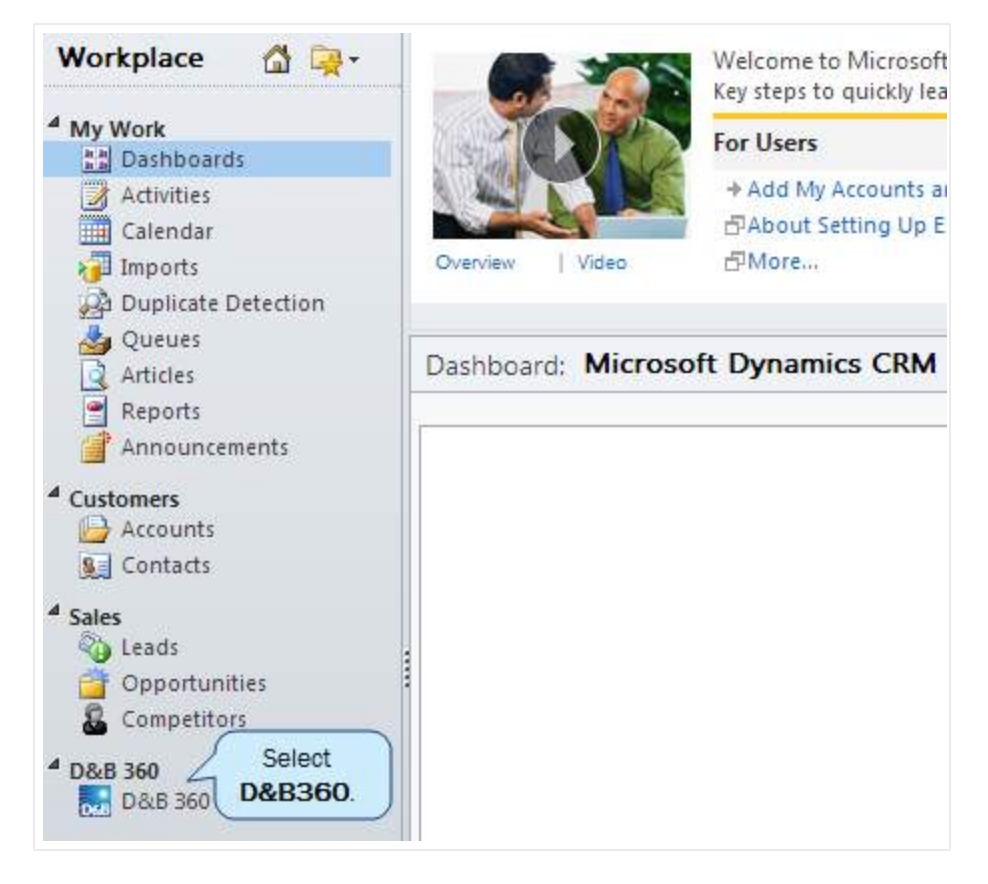

#### In Microsoft Dynamics CRM 2013

If D&B360 is installed, it will automatically display. You can also select the CRM Workplace menu to select D&B360.

| Microsoft Dynamics CR | M∽ nî | WORKPLACE ~ | D&B360    | 🕀 Crea | ite 30regress                 |
|-----------------------|-------|-------------|-----------|--------|-------------------------------|
| D&B360                |       | W           | lorkplace |        |                               |
|                       |       |             |           |        |                               |
| D&B360                |       |             |           |        |                               |
|                       |       |             |           |        |                               |
|                       |       | Companies   | Search    | Q      | or perform a<br>Company Match |
|                       |       |             |           |        |                               |

In Microsoft Dynamics CRM 2011 for Microsoft Outlook

To install Microsoft Dynamics CRM 2011 for Microsoft Outlook (Outlook Client), follow the instructions on the Microsoft Download Center: <a href="http://www.microsoft.com/en-us/download/details.aspx?id=27821">http://www.microsoft.com/en-us/download/details.aspx?id=27821</a>.

### D&B360 User Interface Overview

After you select **D&B360** from the CRM main window, the D&B360 Home page window opens.

| Home | Build A List | Imports | Settings |        |   | 8                             |
|------|--------------|---------|----------|--------|---|-------------------------------|
|      |              | Compani | ies 🔹 🤅  | Search | ٩ | or perform a<br>Company Match |

| Tab          | Description                                                                                                    |
|--------------|----------------------------------------------------------------------------------------------------|
| Home         | On this tab, D&B360 users perform most of their tasks including running company, people, and industry searches, and running a company match. For more information, refer to the D&B360 User Guide.                                                                                                    |
| Build A List | On this tab, users start a new list or edit or run a saved list. For more information, refer to the D&B360 User Guide.                                                                                                    |
| Imports      | Administrators use this tab to view a list of all asynchronous imports. Users can view only<br>their own imports. This tab displays the following information about import jobs: Job ID,<br>Start Time, End Time, Status, Import Type, and Record Imported. Click a Job ID to open its<br>Activity log, which displays the status of each record from the import. For more<br>information, refer to the D&B360 User Guide. |

| Tab           | Description                                                                                                    |
|---------------|----------------------------------------------------------------------------------------------------|
| Settings      | Only Administrators use this tab, which includes these tabs: Admin, Batch, Data<br>Management, Role Configurations, Terms & Conditions, and About.                                                         |
| <b>?</b> Help | Click this button to open the online version of the User Guide in a separate browser window. Click the Contents tab or Index tab on the left to find specific topics. You can also use the Search feature. |

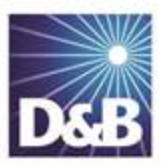

# 2 Getting Started

| About D&B360                                         | 2-1 |
|------------------------------------------------------|-----|
| Considerations for Administrators                    | 2-1 |
| Pre-Requisite                                        | 2-2 |
| Changing Administrator-User Names and Passwords      | 2-3 |
| Encryption Standards                                 | 2-5 |
| Specifying the Requirements for Your CRM Environment | 2-6 |
| Hardware Requirements                                | 2-6 |
| Other Requirements                                   | 2-7 |

**Note:** For more information about the user interface and other features of the Microsoft Dynamics CRM, refer to the user, getting started, installation, and administrator guides for the CRM.

## About D&B360

To find basic information and useful links for interacting with D&B360, on the **Home** page window, click **Settings**, and then click the **About** tab. You will also find a link to the D&B training web sites here.

| Home | Build A List | Imports | Settings | Click Settings. |                     |              |                    |
|------|--------------|---------|----------|-----------------|---------------------|--------------|--------------------|
|      | Admin        | Batcl   | n        | Data Management | Role Configurations | Terms & Cona | Click About. About |

# Considerations for Administrators

This guide includes information for running D&B360 on the MSD CRM 2011 and on the MSD CRM 2013. Any instructions or illustrations that differ between the two CRMs are noted, and content for both CRMs are provided.

You will be working within the Microsoft Dynamics CRM 2011 or CRM 2013 (On Demand or On Premise). Take time to familiarize yourself with the operations of your Microsoft Dynamics CRM environment and the location of the documentation. This information will help you successfully complete your tasks as a D&B360 Administrator.

If you are an existing D&B360 administrator user with Batch enabled, your entitlements carry over. You do need to set them up again after you have completed the installation of D&B360 v3.0.

For instructions on configuring your Informatica Cloud account, <u>see "Registering Your Informatica Cloud Account for On Demand CRMs" on page 5-4</u>, or <u>see "Configuring the Secure Agent for an On-Premise Installation" on page 5-14</u>.

After you install v3.0, complete the following steps:

- 1. In the Home page window, click the Settings tab.
- 2. Click the **Batch** tab.
- 3. In the **Batch Management** window, click **Batch Schedule**.
- 4. In the **Batch Credentials** window:
  - a. In the **User** and **Password** fields, type the user name and password that you used to log on to your Informatica Cloud account.
  - b. In the **Connection Name** field, type the connection name provided by Informatica Cloud.
- 5. Contact Informatica Support (<u>support@informatica.com</u>) if you have any problems or to request deletion of the existing Org ID. All users that belong to this Org ID will also be deleted.

**Note:** During auto-registration, the Org ID will most likely be different from your previous Org ID. Org IDs are generated automatically for all registrations.

For instructions on how to configure your batch credentials after D&B360 is installed, <u>see "Managing</u> Batches and Installing the Informatica Cloud Secure Agent" on page 5-1.

#### Pre-Requisite

To prepare for when a user might want to install or upgrade D&B360, as the CRM deployment administrator, you need to add any users who will run the installation or upgrade as deployment administrators.

• In the **Select User** window, type the appropriate information to add the user as a deployment administrator, and then click **OK**.

| ile Action View Help      |                          |                                             |             |                           |      |
|---------------------------|--------------------------|---------------------------------------------|-------------|---------------------------|------|
| Microsoft Dynamics CRM    | Name                     |                                             |             | Actions                   |      |
| Deployment Administrators | September Machinistrator |                                             |             | Deployment Administrators | 5    |
| Servers                   |                          |                                             |             | New Deployment Administra | ator |
|                           |                          |                                             |             | View                      |      |
|                           |                          |                                             |             | Refresh                   |      |
|                           |                          | Select User                                 | ?   X       | Export List               |      |
|                           |                          | Caland this shired have                     |             | 👔 Help                    |      |
|                           |                          | User Object type.                           | rt Types    |                           |      |
|                           |                          | From this location:                         | a typot     |                           |      |
|                           |                          | msdvm.com Loc                               | ations      |                           |      |
|                           |                          |                                             |             |                           |      |
|                           |                          | Enter the object name to select (examples): | di Nomoo 1  |                           |      |
|                           |                          |                                             | skritidnico |                           |      |
|                           |                          |                                             |             |                           |      |
|                           |                          | Advanced                                    | Cancel      |                           |      |
|                           |                          |                                             |             |                           |      |
|                           |                          |                                             |             |                           |      |
|                           |                          |                                             |             |                           |      |
|                           |                          |                                             |             |                           |      |
|                           |                          |                                             |             |                           |      |
|                           |                          |                                             |             |                           |      |
|                           |                          |                                             |             |                           |      |
|                           |                          |                                             |             | 1                         |      |

### Changing Administrator-User Names and Passwords

To manage the connections that D&B360 maintains for integration with the CRM, D&B APIs, and Batch, stores three sets of administrator user names and their associated passwords in the database. You can update these credentials on the D&B360 user interface Settings tab.

If you anticipate that any of these three sets of credentials will change, we recommend that you update them on D&B360 before you update them globally. In general, it is usually only the CRM password that will change. Before you complete these steps, make sure you know the administrator user name and password change you plan to make.

(!) Important Note: Be sure to update the user name and password credentials on D&B360 *before* you make the change on the CRM.

- 1. On the Home page window, click Settings.
- 2. On the Admin window, click CRM Credentials.

| Home    | Build A List   | Imports | Alerts     | Settings Click Se | ttings.             |                           | D&B36         |
|---------|----------------|---------|------------|-------------------|---------------------|---------------------------|---------------|
|         | Admin          | Bato    | h          | Data Management   | Role Configurations | Terms & Conditions        | About         |
| Adm     | nin            |         |            |                   |                     |                           |               |
| Confi   | guration       |         |            |                   |                     |                           |               |
| Coun    | try ISO        | Code    |            | •                 |                     |                           |               |
| Edition | : Tier 2       |         | Trial Indi | cator: True       | CDM Conduction      | Click CRM<br>Credentials. |               |
| Entitle | ment Type: Cus | tom     | Expiry Da  | te: 11/12/14      | CRM Credenuals      | AFTOredentials            | Dab Credendal |

3. In the Configure Credentials window, click Change Password.

|                  | Configure Credentials                                     |
|------------------|-----------------------------------------------------------|
| CRM Connection C | redentials                                                |
| User             | User Name<br>Change Password<br>Click Change<br>Password. |

- 4. In the next **Configure Credentials** window that opens:
  - a. In the User field, type the new user name.
  - b. In the **Password** field , type the new password.
  - c. In the **Confirm Password** field, retype the new password.
  - d. Click Save.

|                         | When complete, Save Cancel                            |
|-------------------------|-------------------------------------------------------|
|                         | Configure Credentials                                 |
| CRM Connection C        | redentials                                            |
| User                    | User Name<br>Hide Password                            |
| Password                | Type the new password.                                |
| Confirm Password        | Retype the new password.                              |
| Note: For D&B360 to rur | n, you must update the user's credentials on the CRM. |

- 5. On the CRM, click **Settings**, and in the **System Area**, click **Administration**.
- 6. On the Administration window, click Users.
- 7. Reset that user's User Name and Password.

**Note:** If for some reason an administrator user's credentials are updated on the CRM before you are able to update them on D&B360, re-run the installer, and install only the Agent. At that point you can specify new credentials. If you have any problems with this, contact <u>D&B360 Customer Support</u>.

#### **Encryption Standards**

D&B360 passwords are encrypted and stored in the database using password-based cryptography standards (PKCS #5), which use MD5 and DES algorithms. The password used to encrypt and decrypt is stored in a secure key on the production servers, which users do not have access to.

# Specifying the Requirements for Your CRM Environment

Before you install D&B360 in your CRM environment, verify that the environment meets the requirements described in the following sections.

#### Hardware Requirements

#### Microsoft Dynamics CRM Server

The following table lists the minimum and recommended hardware requirements for Microsoft Dynamics CRM Server running in a Full Server configuration. These requirements assume that additional components such as Microsoft SQL Server, Microsoft SQL Server Reporting Services, SharePoint, or Microsoft Exchange Server are not installed or running on the system.

| Component | Minimum                                                                                                    | Recommended                                                                                                    |
|-----------|----------------------------------------------------------------------------------------------------|----------------------------------------------------------------------------------------------------|
| Processor | x64 architecture or compatible dual core<br>1.5 GHz processor                                                                | Quad-core x64 architecture 2 GHz CPU or<br>higher such as AMD Opteron or Intel<br>Xeon systems                               |
| Memory    | 2 GB of RAM                                                                                                    | 8 GB or more of RAM                                                                                                    |
| Hard Disk | 10 GB of available hard disk space                                                                                           | 40 GB or more of available hard disk<br>space                                                                                |
|           | <b>Note:</b> Computers with more than 16<br>GB of RAM require more disk space<br>for paging, hibernation, and dump<br>files. | <b>Note:</b> Computers with more than 16<br>GB of RAM require more disk space<br>for paging, hibernation, and dump<br>files. |

**Note:** Actual requirements and product functionality might vary based on your system configuration and operating system. Running Microsoft Dynamics CRM on a computer that has less than the recommended requirements might result in inadequate performance. The minimum and recommended requirements are based on 320-user load simulation tests.

For more information see: <u>http://technet.microsoft.com/en-us/library/hh699840.aspx</u>.

#### Microsoft SQL Server for Microsoft Dynamics Server

Microsoft SQL Server database engine and Microsoft SQL Server Reporting Services are required to install and run on premises versions of Microsoft Dynamics CRM 2011 or CRM 2013. The following table lists the minimum and recommended hardware requirements for Microsoft SQL Server. These requirements assume that additional components such as Microsoft Dynamics CRM Server, Microsoft SQL Server Reporting Services, SharePoint, or Microsoft Exchange Server are not installed or running on the system.

| Component | Minimum                                                        | Recommended                                                                                    |
|-----------|----------------------------------------------------------------|------------------------------------------------------------------------------------------------|
| Processor | x64 architecture or compatible dual-<br>core 1.5 GHz processor | Quad-core x64 architecture 2 GHz CPU or<br>higher such as AMD Opteron or Intel Xeon<br>systems |
| Memory    | 4 GB of RAM                                                    | 16 GB or more of RAM                                                                           |
| Hard Disk | SAS RAID 5 or RAID 10 hard disk<br>array                       | SAS RAID 5 or RAID 10 hard disk array                                                          |

**Note:** Actual requirements and product functionality might vary based on your system configuration and operating system. Maintaining Microsoft Dynamics CRM databases on a computer that has less than the recommended requirements may result in inadequate performance. The minimum and recommended requirements are based on 320-user load simulation tests.

For more information, see: <u>http://technet.microsoft.com/en-us/library/hh699808.aspx</u>

#### Other Requirements

| Client Operating Systems | Windows 7, Windows Server 2008 R2, Windows Server 2008 Service Pack 2,<br>Windows Vista Service Pack 2                                     |
|--------------------------|----------------------------------------------------------------------------------------------------|
| Browser                  | Internet Explorer 9 and Chrome                                                                                                    |
| Server Operating Systems | <ul> <li>On Premise Only: Microsoft Windows Server 2008 Standard x64 SP2<br/>or later</li> <li>Microsoft Windows Server 2008 R2</li> </ul> |
| Databases                | <ul> <li>On Premise Only: Microsoft SQL Server 2008 Standard x64 SP1 or<br/>later</li> <li>Microsoft SQL Server 2008 R2</li> </ul>         |

| MS Dynamics Configuration | <ul> <li>The Microsoft Dynamics CRM Deployment Manager allows administrators to set the web addresses for the:</li> <li>Web Application Server</li> <li>Organization Web Service</li> <li>Discovery Web Service</li> <li>Deployment Web Service</li> </ul> For D&B360, these services need to be set to the same URL: <ul> <li>All machines and users that will access the MSD CRM should be able to resolve this URL.</li> <li>As a best practice, D&amp;B recommends that all of the URLs in the deployment manager be the same as the URL that users will use to access the CRM.</li></ul> |
|---------------------------|----------------------------------------------------------------------------------------------------|
| On Premise Only           | Access to <u>https://dnb360agent.hoovers.com</u> required. You must add this<br>URL to your Trusted Sites. For steps on how to do this, <u>See "Adding the</u><br><u>dnb360agent to Your IE Browser Trusted Sites" on page 2-9</u> .                                                                                                    |
| Server Operating Systems  | Microsoft Windows server 2008 (Standard, Enterprise, Datacenter) x64 SP2<br>or later; Microsoft Windows Web Server 2008 x64 SP2 or later; Microsoft<br>Windows Small Business Server 2008 (Standard, Premium) x64 or later*                                                                                                    |

#### Adding the dnb360agent to Your IE Browser Trusted Sites

1. In the Internet Explorer browser window, click the Tools menu and select Internet Options.

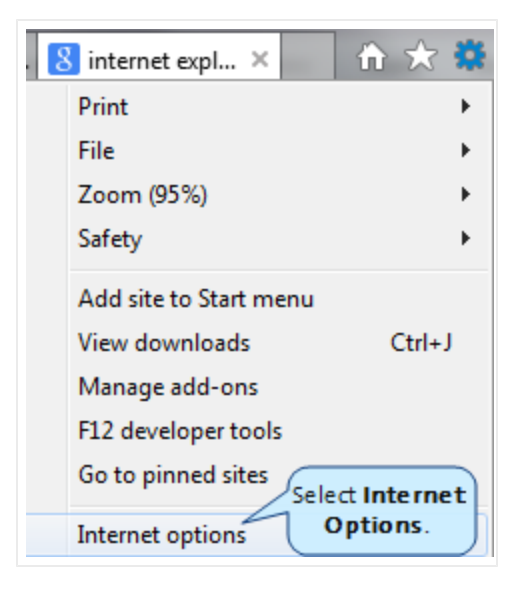

2. In the Internet Options window, select the Security tab, click Trusted Sites, and then click Sites.

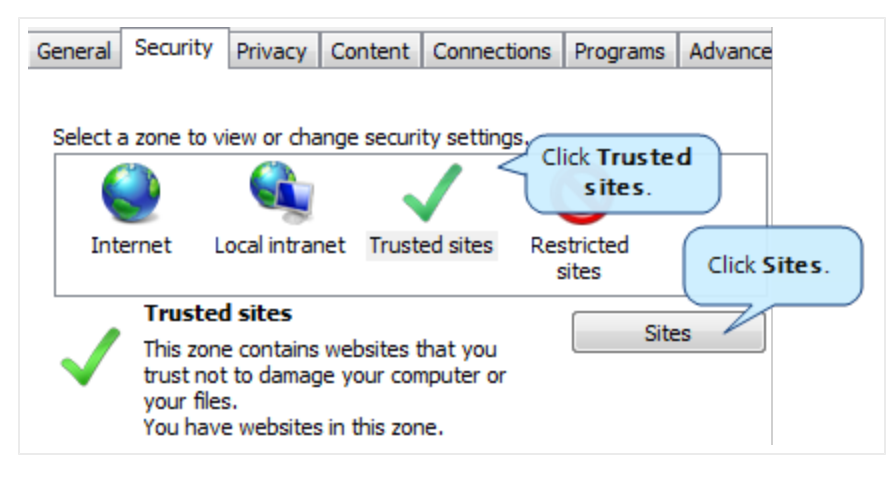

- 3. In the **Trusted Sites** window, **Add this website to the zone** field, enter or copy and paste https://dnb360agent.hoovers.com/.
- 4. Click Add, then Close.

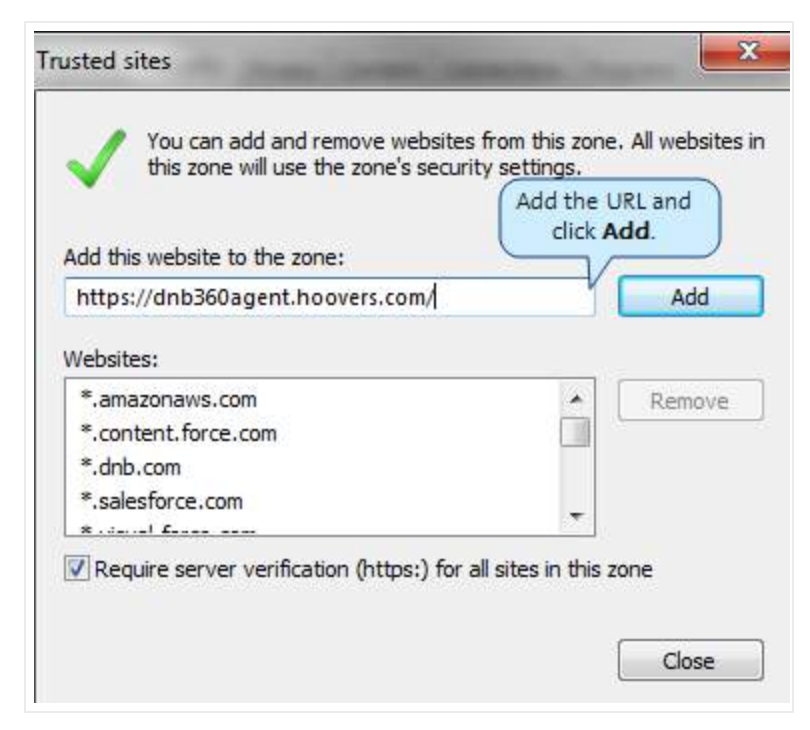

#### Other Applications that Must Reside on Your Installation Computer

The following applications must reside on the machine where you install D&B360 for Microsoft Dynamics CRM:

- .Net Framework 4.0 http://www.microsoft.com/download/en/details.aspx?displaylang=en&id=17851
- Windows Identity Foundation http://www.microsoft.com/download/en/details.aspx?displaylang=en&id=17331
- Select the appropriate version for your machine:
  - x86 = 32-bit, x64 = 64-bit
  - Windows6.0 = Vista/Server 2008, Windows6.1 = Windows 7/Server 2008 R2

Actual requirements and product functionality may vary based on your system configuration and operating system.

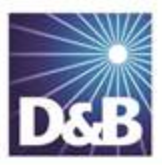

# 3 Installing D&B360

| Starting the Installer                                   | 3-1 |
|----------------------------------------------------------|-----|
| Completing the CRM Connection Data                       | 3-2 |
| Installing for the First Time or Upgrading Your Software | 3-6 |
| Setting the Country ISO Code                             | 3-8 |
| Customizing the Account Record to Include D&B360+        | 3-9 |
| Upgrading from a Previous Version                        | -12 |
| Performing the Register Agent Option                     | -14 |
| Uninstalling D&B360                                      | -18 |
| Resetting Your Credentials                               | -19 |
| Accessing the Installer to Upgrade D&B 360 and MSD CRM   | -21 |
| Upgrading to MSD CRM 2013                                | -22 |

# Starting the Installer

**Note:** We recommend that you create a dedicated CRM user to install D&B360. This user should have these CRM roles: For On Demand (Windows Live and Office 365) the user who installs D&B360 must be assigned the roles of System Administrator and Delegate. For On Premise and CRM Internet Facing Deployment (IFD), the user who installs D&B360 must be assigned the roles of System Administrator, Delegate, and Deployment Administrator.

The steps for installing D&B360 are the same for CRM 2011 and CRM 2013. The only difference is that for CRM 2013, the installation process windows display the name: D&B360 for Microsoft Dynamics CRM Orion.

Complete the following steps if you are doing any of the following:

- Installing D&B360 for the first time
- Upgrading D&B360 from the previous version
- Registering your agent
- Uninstalling the application
- 1. Download the installer from <u>https://dnbinsight.dnb.com/RegisterforDNB360/mainlaunchpage.htm</u>, and extract the file to your local directory.

| Documents Indrary<br>08/8350 for Microsoft Dynamics CRM 3.0 |                    |                       | Arrange  |
|-------------------------------------------------------------|--------------------|-----------------------|----------|
| Name                                                        | Date modified      | Туре                  | Size     |
| E D&B360 for Microsoft Dynamics CRM 3.0                     | 9/9/2013 2:55 PM   | Application           | 4,462.88 |
| 360Installer                                                | 9/9/2013 2:55 PM   | Application           | 564 XB   |
| 🕙 DnB360.Utilities.dll                                      | 9/9/2013 2:55 PM   | Application extension | 7 KB     |
| MSDDynamics.dll                                             | 9/9/2013 2:55 PM   | Application extension | 28 KB    |
| RESTURINGUE                                                 | 9/9/2013 2:55 PM   | Application extension | 7 KB     |
| 360installer.exe                                            | 9/5/2013 12:05 PM  | CONFIG File           | 2 KB     |
| B&B360 for Microsoft Dynamics CRM 3.0.exe                   | 9/5/2013 12:05 PM  | CONFIG File           | 2 KB     |
| 🔍 microsoft.xm.sdk.dll                                      | 1/10/2012 10:22 PM | Application edension  | 367 KB   |
| microsoft.crm.sdk.proxy.dll                                 | 1/10/2012 10:21 PM | Application extension | 184 KB   |

- 2. Double-click **D&B360 for Microsoft Dynamics 3.0** to launch the installer.
- 3. In the D&B360 for Microsoft Dynamics CRM Welcome window , click Next.

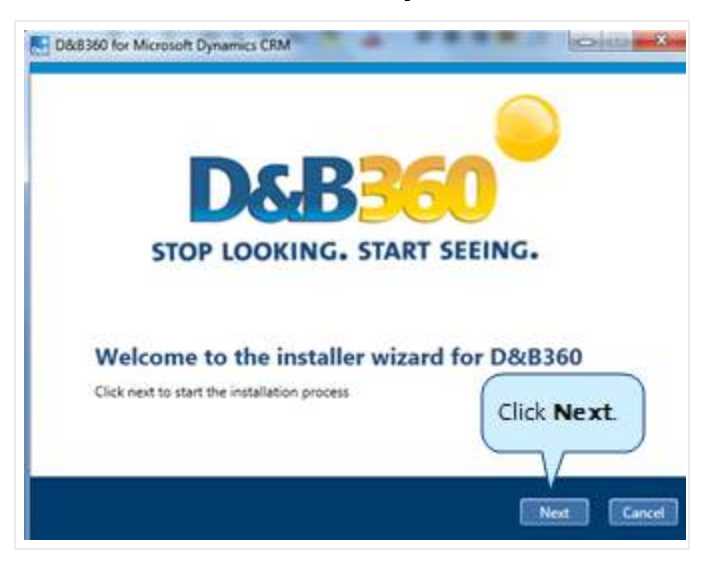

## Completing the CRM Connection Data

1. In the **CRM Connection Data** window, complete this information. See the illustration that follows.

- a. In the Connect type field, select one of the following: Microsoft Dynamics CRM On Premise, Microsoft Dynamics CRM On Demand, Microsoft Dynamics CRM Office 365, or Microsoft Dynamics CRM IFD.
- b. In the User Name and Password fields, type your user name and password.
  - For CRM On Premise and for CRM Internet Facing Deployment (IFD), type the credentials that you use to access Microsoft Dynamic, for example, yourdomain/yourusername.
  - For CRM On Demand (also called CRM Online or CRM Live), type the credentials that you use to access Microsoft Dynamics, for example, *yourusername@yourorganization.com*. or *youremail@email.com*.
  - For CRM Office 365, type the credentials that you use to access Microsoft Dynamic, for example, *username@organizationname.onmicrosoft.com*.
- c. In the **Server URL** field, type the URL for the server where CRM is installed, or the URL that you use to access your CRM.
  - For CRM On Premise, the server name is *http(s)://servername*.
  - For CRM On Demand, the server name is *https://organizationname.crm.dynamics.com*
  - For CRM IFD, the server name is *https://organizationname.domain.com*.
- d. In the **Organization** field, type the name of the CRM organization you want to install:
  - For CRM On Premise deployments, get the organization name from the URL, for example, *http://servername/orgname*.
  - For CRM On Demand, the organization name would be, for example, *https://yourorganization.crm.dynamics.com.*
  - For CRM IFD, the organization name would be, for example, *https://organizationname.domain.com*.

| D&B360 for Mic |                                                                                 |              |
|----------------|---------------------------------------------------------------------------------|--------------|
| D&F            | <b>360</b>                                                                      |              |
| CRM Connect    | ion Data                                                                        |              |
| Connect type:  | (                                                                               | -            |
| User Name:     |                                                                                 |              |
| Password:      |                                                                                 | Complete thi |
| Server URL:    |                                                                                 |              |
| Organization:  |                                                                                 |              |
|                | Connect type, User Name, Password, Server URL and<br>Organization are required. |              |
|                |                                                                                 | 44 - A2      |
|                |                                                                                 |              |

 After you finish completing all fields, click Connect to establish CRM connectivity. The installer checks CRM connectivity.

| nect type: (Mi | posoft Dynamii |                        |     |  |
|----------------|----------------|------------------------|-----|--|
|                |                | s CRM Utilice 305      |     |  |
| Name: ad       | nin©30initiile | onmicrosoft.com        |     |  |
| word: **       | ····· /**      | Checking CRM connectiv | ity |  |
| er URL: htt    | p#//30         |                        |     |  |
| snitistion: 30 | nstaller.      |                        |     |  |

If the installer is unable to make the connection, an error message that the process was unable to establish a session with the CRM displays.

3. Retype your credentials, and then click **Connect** again.

| D&B360 for Mid | BIGO                                                                                                    |
|----------------|----------------------------------------------------------------------------------------------------|
| CRM Connect    | ion Data                                                                                                    |
| Connect type:  | Microsoft Dynamics CRM Office 365                                                                                                    |
| User Name:     | admin@30installer.onmicrosoft.com                                                                                                    |
| Password:      | •                                                                                                    |
| Server URL:    | https://30installer.crm.dynamics.com                                                                                                    |
| Organization:  | 30installer                                                                                                    |
|                | Could not establish session with CRM. Please review your<br>connection data and try again or contact your System<br>Administrator.<br>An unsecured or incorrectly secured fault was received from<br>the other party. See the inner FaultException for the fault |
|                | Previous Connect again. Cance                                                                                                    |

4. After the installer successfully makes the connection, in the CRM Connection Data window, click Next.

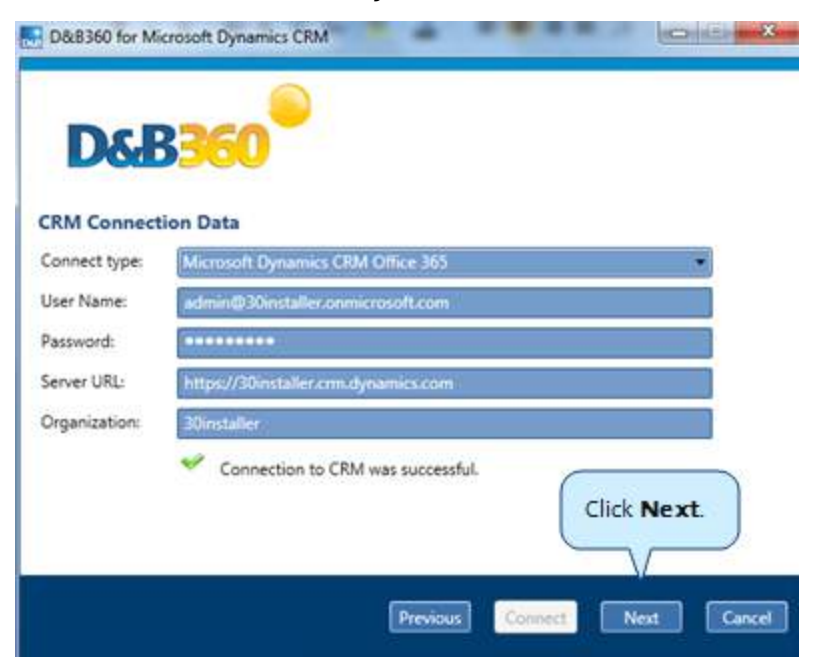

# Installing for the First Time or Upgrading Your Software

If you are installing D&B360 for the first time, or if you are upgrading from a previous version, complete these steps. If you are registering an agent, <u>See "Performing the Register Agent Option" on page 3-14</u>. If you are uninstalling your software, <u>see "Uninstalling D&B360" on page 3-18</u>.

**Note:** Before you upgrade D&B360, to correctly see the new D&B360 user interface, your CRM user profile must include a D&B360 admin role. For a first time installation, after you have completed the installation steps, you need to add yourself as a D&B360 admin through the CRM.

- 1. In the **D&B360 for Microsoft Dynamics CRM** window that opens after you completed the CRM Connection steps:
  - a. In the Installer options area, click to select Install / Upgrade D&B360.
  - b. In the User Name field, enter the user name that D&B provided to you.
  - c. In the Password field, enter the password that D&B provided to you.
  - d. In the **Confirm Password** field, re-enter the password.
  - e. In the **Agent URL** field, enter the URL path that D&B provided to you. If you are installing to a Stand Alone agent, use the URL path to the Stand Alone Server.

If you are installing D&B360 for the first time, this window will display only the option to Install / Upgrade D&B360.

| D&B360 for Micros                                                   | oft Dynamics CRM                                        |                           |
|---------------------------------------------------------------------|---------------------------------------------------------|---------------------------|
| D&B                                                                 | 860                                                     |                           |
| Installer options     Install / Upgrade D8     O Register Agent D8B | Click Install /<br>Upgrade D&B360.                      |                           |
| C Uninstall D&B360                                                  |                                                         | Complete these<br>fields. |
| D&B360 Agent                                                        |                                                         |                           |
| User Name:                                                          |                                                         |                           |
| Password:                                                           |                                                         |                           |
| Confirm Password:                                                   |                                                         |                           |
| Agent URL:                                                          | https://dnb360agent.hoovers.com/DNB360UIAgent           |                           |
|                                                                     | User Name, Password, Confirm Password and Agent URL are | e required.               |
|                                                                     | Previous                                                | Next Cancel               |

**Note:** To avoid problems, verify your input before you click Next. Make sure you have typed and spelled everything correctly, and that you've not added any extra spaces at the beginning or end of the input.

2. Click Next.

| D&B360 for Micros    | oft Dynamics CRM                             | <u> </u> |
|----------------------|----------------------------------------------|----------|
| D&B                  | <b>360</b>                                   |          |
| Installer options    | ;                                            |          |
| Install / Upgrade D8 | kB360                                        |          |
|                      |                                              |          |
| D&B360 Agent         |                                              |          |
| User Name:           | A3BE8FB4-41FB-4F39-8355-5851D073F383         |          |
| Password:            | •••••                                        |          |
| Confirm Password:    | •••••                                        |          |
| Agent URL:           | http://dnb360agent.hoovers.com/DNB360UIAgent |          |
|                      | Click Next.                                  | Cancel   |
|                      | FICTIOUS MEAL                                | Concer   |

3. In the Terms and Conditions window, click Accept to agree to the Terms and Conditions.

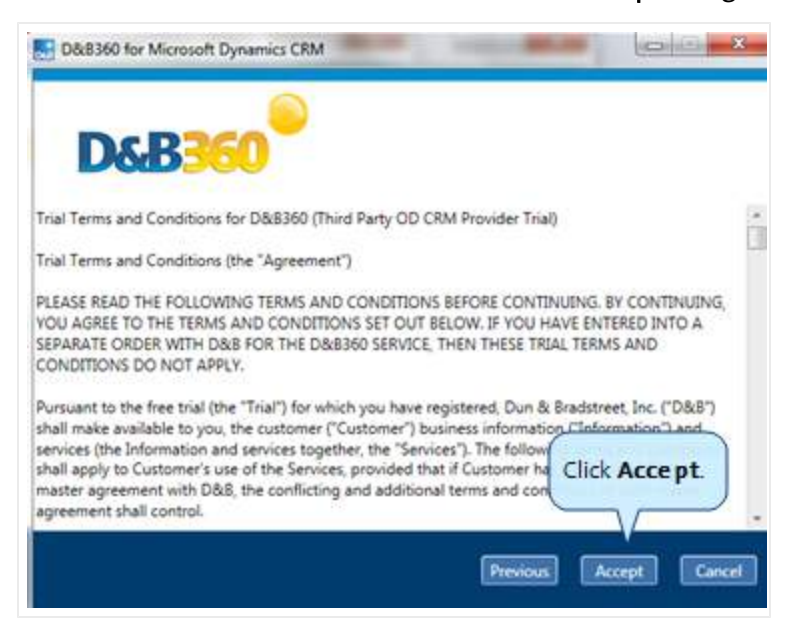

The D&B360 installation process begins. As the installation process runs, the **Installer Progress** window displays check marks for each item in the installation list they are completed.

4. After the installation is completed, click Finish.

| C                   | SB360                                                                                                    |
|---------------------|----------------------------------------------------------------------------------------------------|
| Install             | ler Progress                                                                                                    |
| This in:<br>D&B36   | stallation will take approximately 10 minutes, based on your connection speed. The<br>j0 Installer is processing tasks on your CRM server, please do not close the Installer. |
| ~                   | Importing D&B360 solution                                                                                                    |
| 4                   | D&B360 writing settings                                                                                                    |
| ~                   | D&B360 credentials registration                                                                                                    |
| ~                   | D&B360 CRM credentials registration                                                                                                    |
| ~                   | D&B360 account configuration                                                                                                    |
| ~                   | D&B360 roles configuration                                                                                                    |
| If you I<br>view th | have Microsoft Dynamics CRM open in your browser, please logout and login again to<br>1e changes                                                                              |
|                     |                                                                                                    |

5. If the CRM is open in a browser window, for the changes to take effect, you must log out and log on again.

You might need to wait a few minutes for the changes to take effect.

```
Note: If you are upgrading from a previous version, <u>see "Upgrading from a Previous Version" on page 3-12</u>.
```

#### Setting the Country ISO Code

1. From the Home page window, click Settings, which opens to the Admin tab.

| Home Build A List |       | Imports | Settings |  |
|-------------------|-------|---------|----------|--|
|                   | Admin | Batch   |          |  |
| Adm               | nin   |         |          |  |

2. In the **Configuration** area, **Country** field, selected **Description** or **ISO Code**. This specifies whether countries are imported into the CRM as a full description or a 2-digit ISO code.

| Configurat      | ion                     |                                       |
|-----------------|-------------------------|---------------------------------------|
| Country         | Description             | Select<br>Description or<br>ISO Code. |
| Edition: Tier 3 | Description<br>ISO Code | I Indicator: True                     |

3. Click Save.

# Customizing the Account Record to Include D&B360+

- 1. In the MSD CRM window main menu, select **Settings**, and then **Customizations**.
- 2. Click Customize the System.

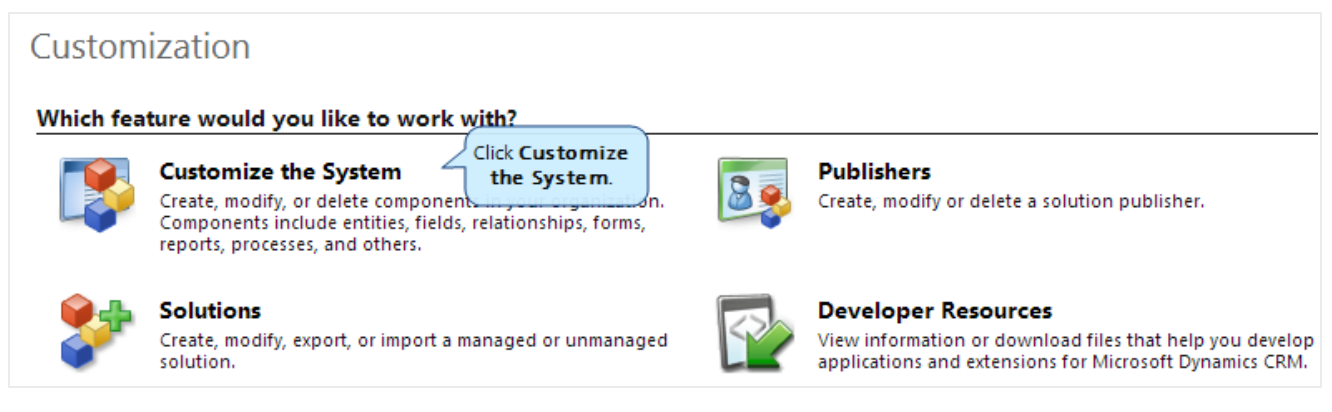

3. In the Solution Default Solution list, select Entities, and then Account.

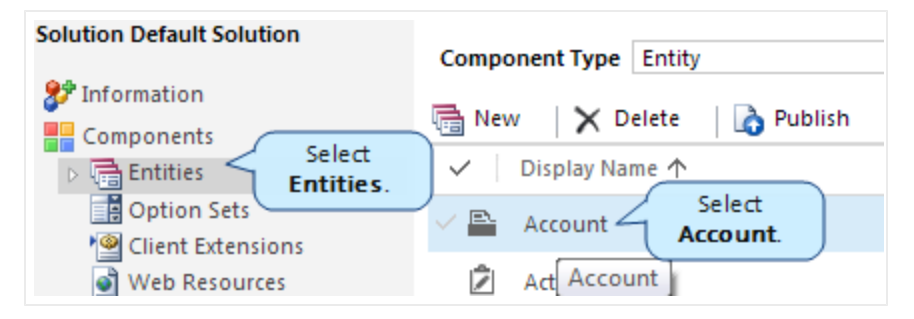

4. Select **Forms**, then **Account**.

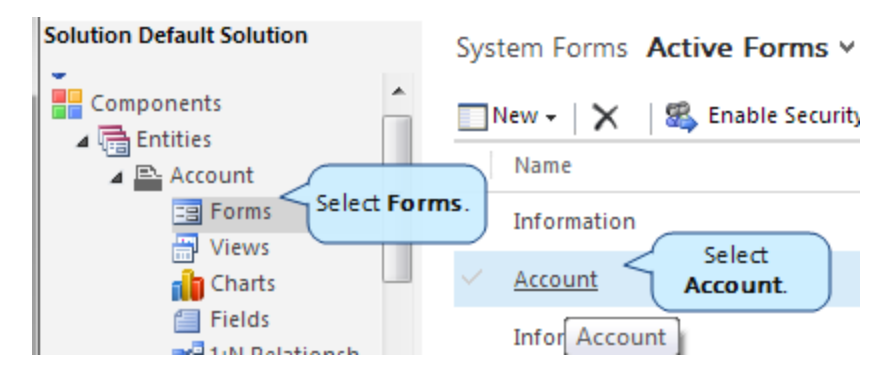

5. In the Field Explorer area, Filter field, select Custom Fields.

|        | Solutio   | n: Default | Solution         |         |     |       | Field E | kplorer       | >      |
|--------|-----------|------------|------------------|---------|-----|-------|---------|---------------|--------|
|        | Form:     | Αςςοι      | int              |         |     |       |         |               |        |
|        |           |            |                  |         |     |       | Filter  | All Fields    | -      |
|        |           |            |                  |         |     |       |         | All Fields    |        |
| Heade  | er 👘      |            |                  |         |     |       | I Uni   | Custom Fields |        |
| Annual | Revenue   |            | No. of Employees | 🔒 Owner | * 5 | elect | Custom  | umber         | Custom |
| Annual | l Revenue |            | No. of Employees | Owner   |     | Fie   | elds.   | t Rating      |        |
|        |           |            |                  |         |     |       | 🗐 Addre | ess 1         |        |

6. Use your cursor to select and drag **D&B Company** from the **Filter** list to the area on the window layout where you want this to display on the user interface.

| Solution: Defa              | alt Solution     |                |            | Field   | Explorer                   | 2 |
|-----------------------------|------------------|----------------|------------|---------|----------------------------|---|
| Form: Acc                   | ount             |                |            | Filter  | Custom Fields              |   |
| Header                      |                  |                | 1          | n 🗹 📄   | nly show unused fields     |   |
| Annual Revenue              | No. of Employees | 🗄 🔒 Owner *    | Select D&B | 📥 🗐 D&E | 3 Company                  |   |
| Annual Revenue              | No. of Employees | Owner          | Company.   | E 🗇 D&E | 3 Financial                |   |
|                             |                  |                |            |         | Initial Accessition Data   |   |
|                             |                  |                |            |         | initial Association Date   |   |
| Summary                     |                  |                |            |         | Initial Association Status |   |
| ACCOUNT                     | SOCIAL PANE      |                |            | 🗐 Upd   | ate Available              |   |
| INFORMATION                 |                  | Primar         | v Contact  |         |                            |   |
| Account Account N           |                  | Prima          | ry Contact |         |                            |   |
| Name "                      |                  | CONT           | ACTS       |         |                            |   |
| Phone Main Pho              |                  | CONT           | ACTS       |         |                            |   |
| - Eav                       |                  |                |            |         |                            |   |
| Fax Fax                     |                  |                |            |         |                            |   |
| Web Site Website            |                  |                |            |         |                            |   |
|                             |                  |                |            |         |                            |   |
| Ticker Ticker Sym<br>Symbol | Drag Da          | vou want it to |            |         |                            |   |
| (= D&                       | B Company displa | ay on the UI.  |            |         |                            |   |
|                             |                  |                |            |         |                            |   |

| Summary             | 1          |
|---------------------|------------|
| ACCOUNT<br>INFORMAT | ION        |
| Account Name *      | Account N  |
| Phone               | Main Pho   |
| Fax                 | Fax        |
| Web Site            | Website    |
| Ticker<br>Symbol    | Ticker Sym |
| D&B<br>Company      | D&B Com    |

7. Click **Save** and close the form window.

When you select an account in the CRM window, the D&B Company field displays.

| CRM for Outlook  | See how CRM for Outlook makes you even more pro | ductive Get CRM for Outlook       |
|------------------|-------------------------------------------------|-----------------------------------|
| + NEW DO DEA     |                                                 | COMPANY                           |
| Summary          |                                                 |                                   |
| ACCOUNT INFORM   | MATION                                          | POSTS ACTIVITIES NOTES            |
| Account Name*    | AMERICAN EXPRESS COMPANY                        | Enter and favo                    |
| Phone            | <u>1</u>                                        | Both Auto parts User posts        |
| Fax              | (m)<br>(1)                                      | AMERICAN EXPRESS                  |
| Web Site         |                                                 | Account: Created By patti         |
| Ticker Symbol    |                                                 | On AMERICAN EXPRESS C             |
| DAB Company      | AMERICAN EXPRESS COMPANY                        | construction of the second second |
|                  | D&B Company                                     |                                   |
| ADDRESS          | (field displays.)                               |                                   |
| Street           | 1513534005                                      |                                   |
| City             | New York                                        |                                   |
| State/Province   | NY                                              |                                   |
|                  | 10285-0002                                      |                                   |
| 2019 Postal Code |                                                 |                                   |

# Upgrading from a Previous Version

To complete your upgrade from a previous version, you need to deactivate the plug-ins on the CRM.

- 1. On your CRM browser window, click Settings.
- 2. In the Settings , Customization area, click Customizations.

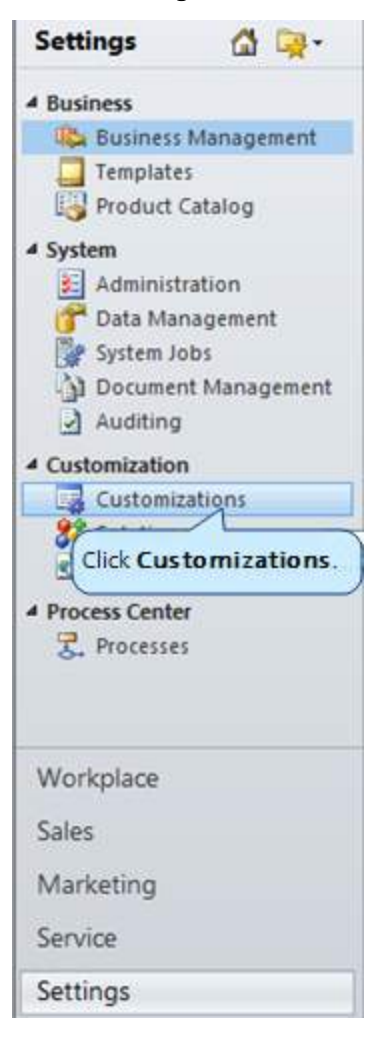
3. In the Customization window, click Customize the System.

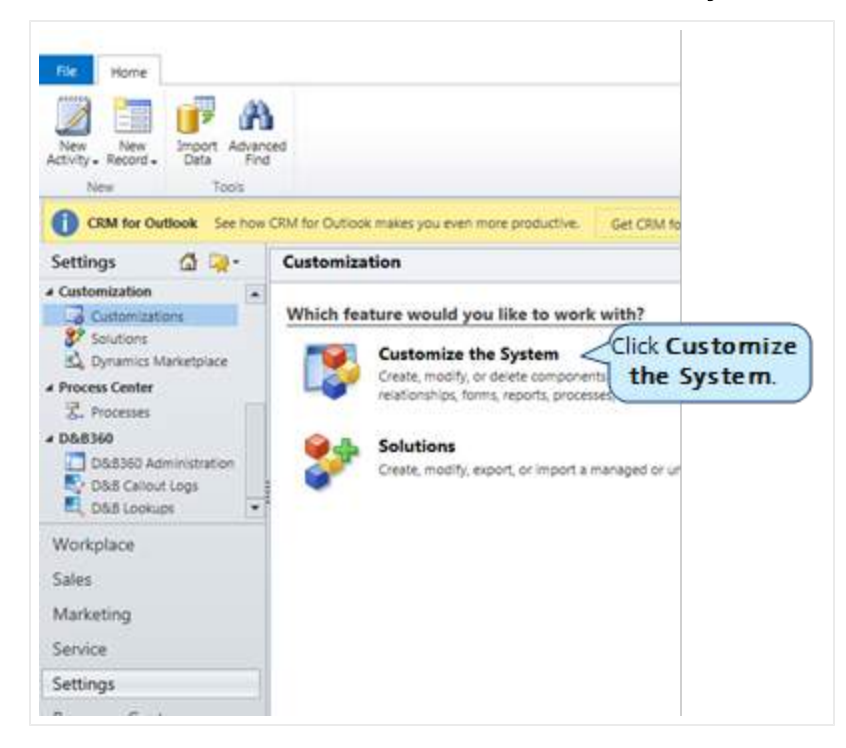

- 4. In the Components list on the left, Plug-in Assemblies list, select SDK Message Processing Steps.
- 5. In the View menu on the top right, select All.
- 6. In the SDK Message Processing Steps, click Name to sort the results.

| 😤 📋 Sdk Message Pro                      | cessing Steps                 |                                                                                                    | 4                      |                                      |
|------------------------------------------|-------------------------------|----------------------------------------------------------------------------------------------------|------------------------|--------------------------------------|
| Solution Default Solution                | Component Type Sdk Message    | Processing Step                                                                                                    |                        | View Al                              |
| 27 Information                           | How to Register Steps         | Delete O Activate O De                                                                                                    | sactivate 🛛 🖷 Show Dep | endencies 🛛 😭 Managed Properties     |
| Components                               | E Name                        |                                                                                                    | Schillessage           | EventHandler                         |
| Cation Sets                              | T Dresed.Cm.Pupra SO          | rt by Name. Retrieve                                                                                                    | - RetrieveMultiple     | Dr8360.0m.Pupins.AddOrU              |
| Client Extensions                        | T Dr8360.0m.Pupirs.Ad         | AtrieveMu                                                                                                    | - BetrieveMultiple     | DoB360.Cm.Pugins.Advance-            |
| Web Resources                            | Dr8360.Cm.Pugirs.Findindu     | stryByKeywordPlugin: RetrieveMult                                                                                                    | - RetrieveMultiple     | Dr8360.0m.Pugins.Findinda            |
| E. Processes                             | Dr8360.Cm.Plugins.Getindus    | tryPlugin: RetrieveMultiple of ano_                                                                                                    | - BetrieveMultiple     | Dh8360.Cm.Plugins.Getindus-          |
| <ul> <li>A Plog-in Assertance</li> </ul> | Dr8360.Cm.PuginsRetrieved     | CompetitorsPlugin: RetrieveMultipl.                                                                                                    | - RetrieveMultiple     | DnB360.Cm.Pugins.Retrieve-           |
| Service Endpoints                        | Dr8360.Cm.Pupirs.DrbCom       | panyUpdateAvailablePlugin: Retrie                                                                                                    | - Betzieve             | Dh8360.Crm.Pupins.Dh9Com-            |
| 1 DeiPboards                             |                               | nanyUpdateAvallablePlugin: Retrie                                                                                                    | - Betrieve             | Dob360.Cm.Pugina.DrbCom              |
| 🗂 Reports                                | Select SDK Message            | petail#upin RetrieveMultiple of.                                                                                                    | Betrievelduttate       | Dr.5360.Cm.Pugrs.GetPerso-           |
| Connection Roles                         | Bracassing Stans              | yDetaiPlugin: RetrieveMultiple.                                                                                                    | RetrieveMultiple       | Dr8360.Crm.Pupins.GetCom-            |
| Article Templates                        | Flocessing steps.             | an RetrieveMultiple of drb web                                                                                                    | - RetrieveMuticie      | Dr.8360.Cm.Pupins.Enovot2-           |
| Contract Templates                       | - Dresectore Progratmormat    | ceServiceBase RetrieveMultiple of                                                                                                    | RetrieveMultiple       | DIB360.Cm.Pupins.Informati           |
| S Mail Merce Templates                   | Dn8360.Cm Pugins.ClearCon     | tactAssociationsOnCompanyChan.                                                                                                    | - Upplate              | Dn8360.Cm.Pupins.CearCon             |
| Security Roles                           | Dn8360.Cm.Plugins.Setinitial  | DribAssociationPlugin: Create of ac                                                                                                    | - Create               | Dresso Crm.Plug ns.Setinita          |
| B Field Security Profiles                | Dn8360.Cm.Plupins.Setinitiat  | OnbAssociationPlugin: Create of les                                                                                                    | o Create               | Dissection Pugins Setinitial-        |
|                                          | P Dr8360.Cm.Piupins.Setinital | DribAssociationPlugin: Create of co                                                                                                    | - Create               | Dn8360.Cm.Fupins.Setinitial-         |
|                                          | Dr8360.0m.Pupirs.Setinitial   | OnbAssociationPlugin: Update of a                                                                                                    | - Update               | Dr.5360.Cm.Pupins.SetInital-         |
|                                          |                               | No. I American Street Street Str | Constants.             | 1. But BARD Come Brandon Futbolister |

7. From the **Name** list, look for and select all steps that begin with **DnB360.CRM.Plugins** except for the DnB360.Plugins.SecurityPlugin.

(!) Important Note: Do not select DnB360.Plugins.SecurityPlugin. This plug-in is for v3.0 and must remain in the list.

There are 27 total plugins that start with DnB360.CRM.Plugins. You should select 27.

- 8. Click Deactivate.
- 9. Verify that the only remaining active plugin is DnB360.Plugins.SecurityPlugin.

| and postation.            | Component Type Sok Message Prov | cessing Step                   |                         | View D             |                         |                 |                |         |
|---------------------------|---------------------------------|--------------------------------|-------------------------|--------------------|-------------------------|-----------------|----------------|---------|
| loe.                      | 🔄 How to Register Steps 🛛 🗙 De  | rete 🛛 🔘 Activate 🔘 Deactivate | e 🛛 🖷 Show Dependencies | Managed Properties | More Actions +          |                 |                |         |
| 10.<br>H                  | E Name                          | SokMessage                     | Everthandler            | Primary Object Typ | pe Code Execution Order | Execution Stage | Execution Mode | Status  |
|                           | Dr8360.Pugins.SecurityPugin R   | etrieveMult. RetrieveMultip    | Mari                    | E ale at           | 1                       | Post-operation  | Synchronous    | Enabled |
| ion Sets<br>nt Extensions | C Dr8340.PugintSecurityPugin R  | etrieveMut RetrieveMution      | Veri                    | fy that            | <u> </u>                | Post-operation  | Synchronous    |         |

## Performing the Register Agent Option

The Register Agent D&B360 option updates the following values, without installing the solution again:

- D&B360 Writing Settings
- D&B360 Credential Registration (MaxCV)
- D&B360 CRM Credentials Registration
- D&B360 Account Configuration
- D&B360 Role Configuration

After D&B360 has been installed on your CRM, these options display on the Installer options window.

- Install/Upgrade D&B360
- Register Agent D&B360
- Uninstall D&B360
- 1. In the D&B360 for Microsoft Dynamics CRM window Installer options area, select Register Agent D&B360.
- 2. In the **D&B360 for Microsoft Dynamics CRM** window **D&B360 Agent** area:

- a. In the **User Name** field, type or enter the user name that D&B provided to you.
- b. In the **Password** field, type or enter the password that D&B provided to you.
- c. In the **Confirm Password** field, retype the password.
- d. In the **Agent URL** field, type or enter the URL path that D&B provided to you.
- 3. In the Installer Options / D&B360 Agent window, click Next.

| D&B360 for Micros      | oft Dynamics CRM                              |        |
|------------------------|-----------------------------------------------|--------|
| D&B                    | <b>360</b>                                    |        |
| Installer options      | \$                                            |        |
| C Install / Upgrade D8 | xB360                                         |        |
| Register Agent D&B     | 360                                           |        |
| O Uninstall D&B360     |                                               |        |
| D&B360 Agent           |                                               |        |
| User Name:             | A3BE8FB4-41FB-4F39-8355-5851D073F383          |        |
| Password:              | ******                                        |        |
| Confirm Password:      | *****                                         |        |
| Agent URL:             | https://dnb360agent.hoovers.com/DNB360UIAgent |        |
|                        | Click Next.                                   |        |
|                        | Previous Next                                 | Cancel |

4. In the Trial Terms and Conditions window, click Accept.

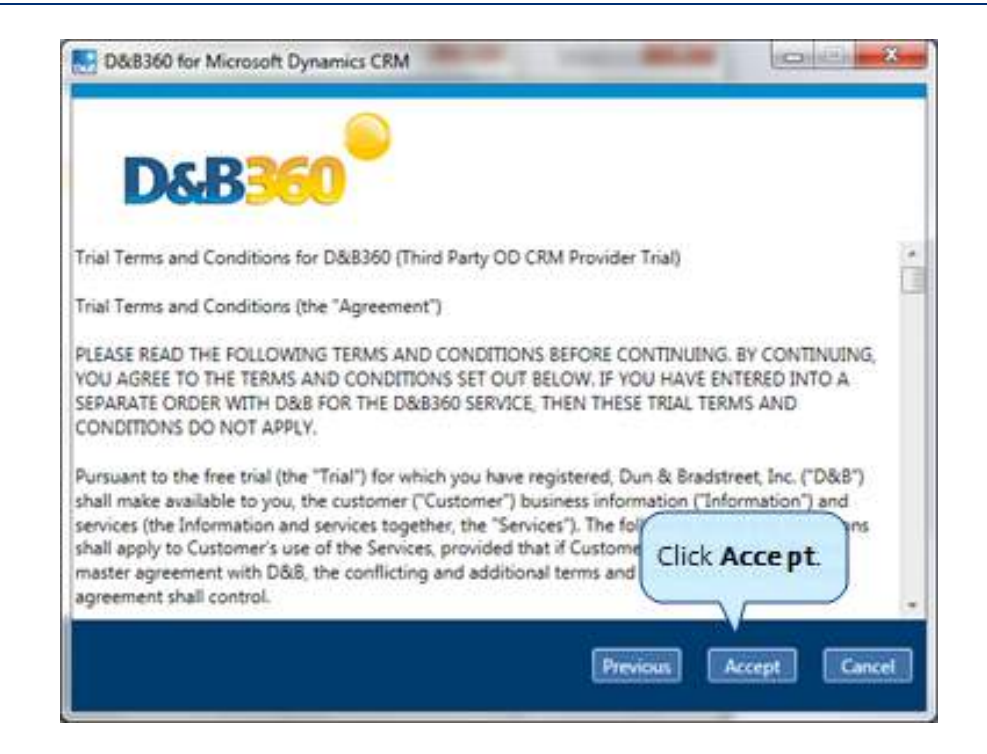

The Register Agent D&B360 Installer process runs. The **Installer Progress** window displays check marks for each item in the installation list as they are completed.

| nstal  | ller Progress                                                                                                    |
|--------|----------------------------------------------------------------------------------------------------|
| his in | istaliation will take approximately 2 minutes, based on your connection speed. The<br>60 Installer is processing tasks on your CRM server, please do not close the Installer. |
| ~      | D&8360 writing settings                                                                                                    |
| ÷      | D&B360 credentials registration                                                                                                    |
| 0      | D&8360 CRM credentials registration                                                                                                    |
|        | D&B360 account configuration                                                                                                    |
|        |                                                                                                    |

5. After the installation is complete, in the **Installer Progress** window, click **Finish**.

| <mark>₀</mark> D&B: | 360 for Microsoft Dynamics CRM                                                                                |                                                                     |
|---------------------|----------------------------------------------------------------------------------------------------|---------------------------------------------------------------------|
|                     | D&B360                                                                                                    |                                                                     |
| Instal              | ler Progress                                                                                                  |                                                                     |
| This in<br>D&B3     | stallation will take approximately 2 minutes, based<br>60 Installer is processing tasks on your CRM server, p | on your connection speed. The<br>please do not close the Installer. |
| 1                   | D&B360 writing settings                                                                                       |                                                                     |
| 1                   | D&B360 credentials registration                                                                               |                                                                     |
| <b>~</b>            | D&B360 CRM credentials registration                                                                           |                                                                     |
| 4                   | D&B360 account configuration                                                                                  |                                                                     |
| 1                   | D&B360 roles configuration                                                                                    |                                                                     |
|                     |                                                                                                    |                                                                     |
|                     |                                                                                                    |                                                                     |
|                     |                                                                                                    | Click Finish.                                                       |

6. If the CRM is open in a browser window, for the changes to take effect, you must log out and log on again.

## Uninstalling D&B360

1. In the Installer Options window, click Uninstall D&B360.

After you click **Uninstall D&B360**, the D&B360 Agent area does not display on the window.

2. Click Next.

| D&B360 for Microsoft Dynamics CRM                                                                                                    |                      |
|----------------------------------------------------------------------------------------------------|----------------------|
| DEBBECO<br>Installer options<br>Install / Upgrade D&B360<br>Register Agent D&B360<br>Uninstall D&B360<br>Click Unins tall<br>D&B360. |                      |
|                                                                                                    | Click Next.          |
|                                                                                                    | Previous Next Cancel |

The D&B360 Uninstall process displays a check mark if the uninstall process was successful, or an X if it failed. The Finish button displays.

3. Click Finish.

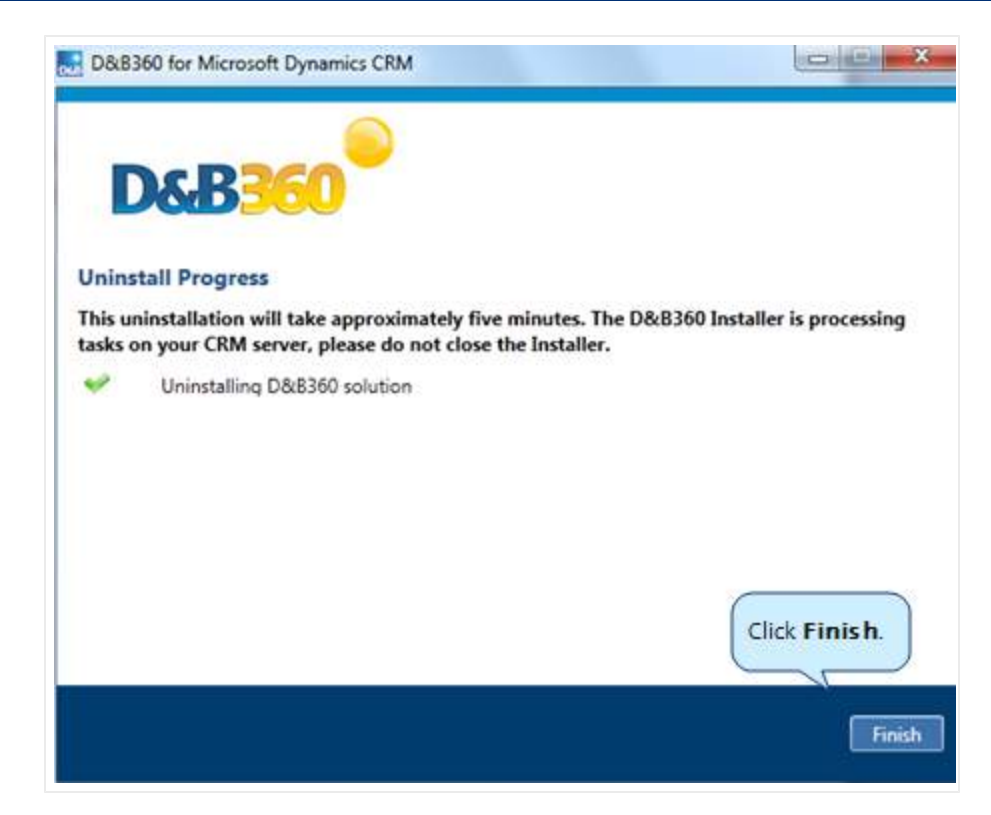

4. If the CRM is open in a browser window, for the changes to take effect, you must log out and log on again.

You need to wait a few minutes for the uninstall process to complete.

For troubleshooting help when uninstalling D&B360, see "Resolving Installation Issues" on page 8-1.

## **Resetting Your Credentials**

As an administrator user, if your CRM or API credentials change after you have installed D&B360 for an ORG, you can change the credentials in the D&B360 user interface. You don't need to reinstall the software.

**Note:** For this release, resetting your D&B Credentials would be unnecessary.

- 1. From the Home page window, select Settings and then Admin.
- 2. To reset your credentials, click CRM Credentials, or API Credentials.

Contact Customer Support for help with this step if you need to.

| Home Build                        | A List Impo        | orts Setting          | şs                             |                     |                             |               |
|-----------------------------------|--------------------|-----------------------|--------------------------------|---------------------|-----------------------------|---------------|
| Admin                             |                    | Batch                 | Data Management                | Role Configurations | Terms & Conditions          | About         |
| Admin                             |                    |                       |                                |                     |                             |               |
| Configurat                        | tion               |                       |                                |                     |                             |               |
| Country                           | Descriptio         | on                    | •                              | Click               | to reset your<br>edentials. |               |
| Edition: Tier 3<br>Entitlement Ty | <b>ype:</b> Custom | Trial Ind<br>Expiry D | licator: True<br>ate: 12/31/14 | CRM Credentials     | API Credentials             | D&B Credentia |

- 3. In the **CRM Credentials** window, type or enter your **User** information and click **Change Password** to reset your password.
- 4. Click Save.

|                  |                                 | Click Save. Save      | Cancel |
|------------------|---------------------------------|-----------------------|--------|
|                  | Configure Credentials           |                       |        |
| CRM Connection C | redentials                      |                       |        |
| User             | MSDDNB360Admin<br>Hide Password | Complete these fields |        |
| Password         | ••••••                          |                       |        |
| Confirm Password |                                 |                       |        |

5. In the **API Credentials** window, type or enter your **User** information and click **Change Password** to reset your password.

| _                |                                       | Click Save.            | Save | Cance |
|------------------|---------------------------------------|------------------------|------|-------|
|                  | Configure Credentials                 |                        |      |       |
| API Credentials  |                                       |                        |      |       |
| User<br>Password | APIAdmin@company.com<br>Hide Password | Complete these fields. |      |       |
| Confirm Password |                                       | ]                      |      |       |

# Accessing the Installer to Upgrade D&B 360 and MSD CRM

Access the D&B360 Registration Site and click to select the installation package you want to install.

**Note:** Microsoft has to upgrade your CRM from 2011 to 2013 before you can install a D&B360 package for CRM 2013.

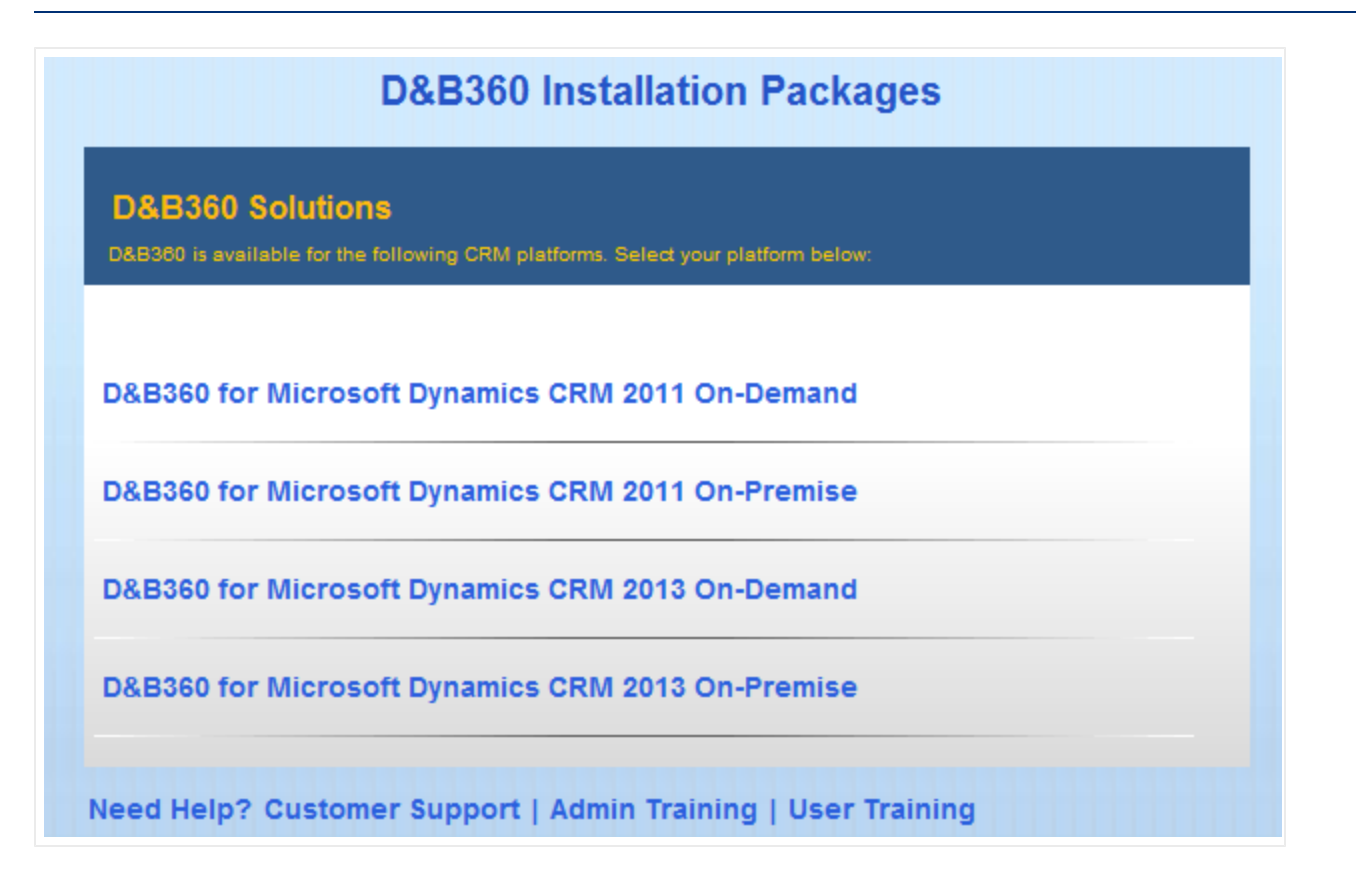

In the **D&B360 for Microsoft Dynamics CRM** window that you chose, click **Download** to install the installation zip file to your computer.

- If you are a new D&B360 customer and want to install D&B360 v3.0 to run on MSD CRM 2011, use the 2011 installer and see "Installing D&B360" on page 3-1.
- If you are an existing D&B360 2.3 customer and you want to upgrade to D&B360 v3.0 and continue to use MSD CRM 2011, use the 2011 Installer. For more information, see "Installing D&B360" on page 3-<u>1</u>.
- If you are a new D&B360 customer, have just installed D&B360 v3.0 to run on MSD CRM 2011, and you want to use MSD CRM 2013, after Microsoft has completed your upgrade to CRM 2013, you would use the 2013 Installer. For more information, see "Upgrading to MSD CRM 2013" on page 3-22.
- If you are already using MSD CRM 2013, and want to install D&B360 v3.0 for the first time, use the 2013 installer and <u>See "Installing D&B360" on page 3-1</u>.

## Upgrading to MSD CRM 2013

After Microsoft has completed your upgrade to CRM 2013, you can then run the D&B360 v3.0 2013 installer.

• Run the 2013 Installer using the Install Upgrade option.

After the application has finished installing, your CRM window displays as follows:

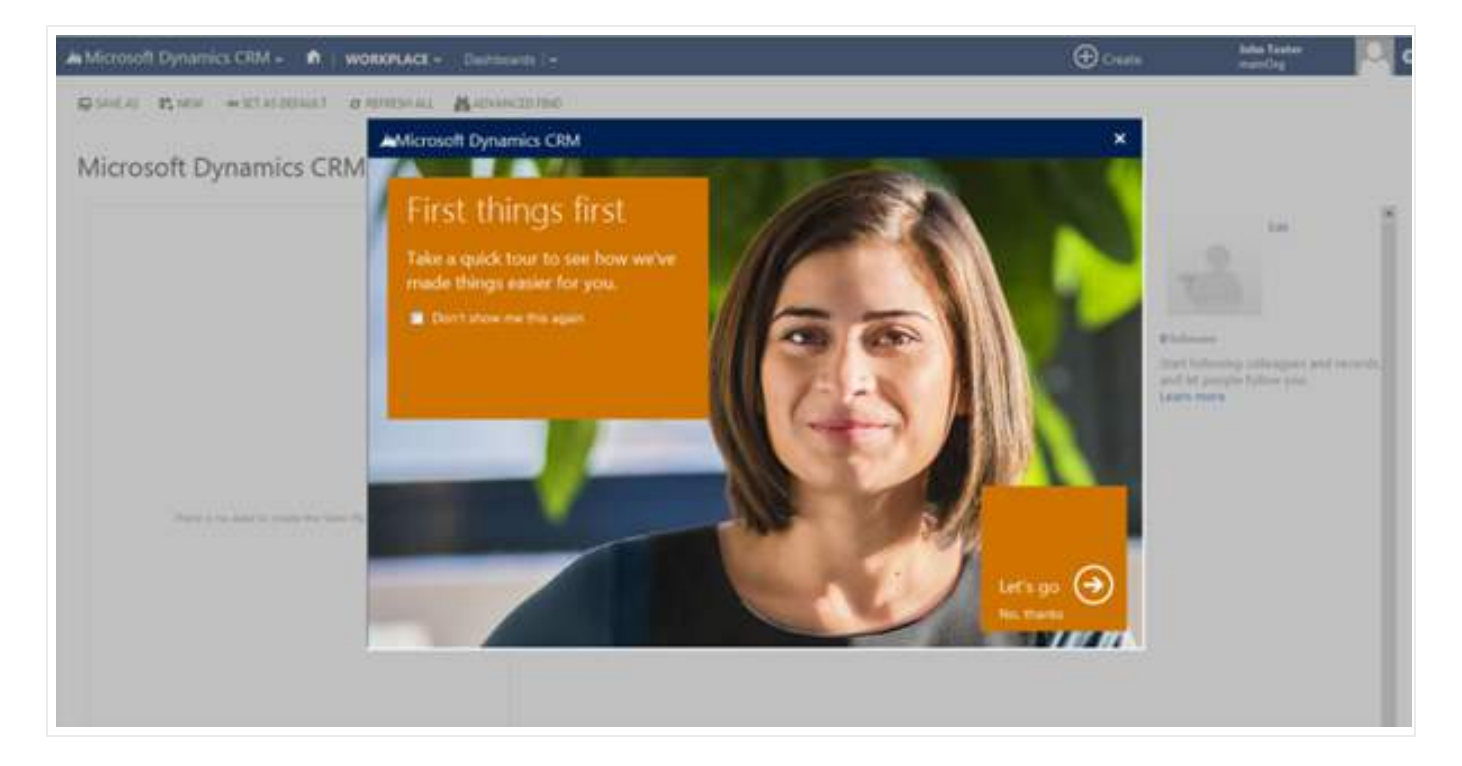

D&B360 will display in the Workplace. Verify that CRM 2013 has successfully installed before you proceed.

| Microso | ft Dynamics CRM | <b>∽ </b> | WORKPLACE ~ | D&B360 |
|---------|-----------------|-----------|-------------|--------|
| D&B360  |                 |           |             |        |
|         |                 |           |             |        |
| D&B360  |                 |           |             |        |

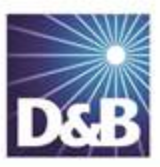

# 4 Configuring D&B360

| Providing D&B Access to Microsoft Dynamics CRM Users | 4-1 |
|------------------------------------------------------|-----|
| Assigning Roles to Users                             | 4-1 |
| Assigning Roles in the CRM                           | 4-1 |
| Assigning D&B360 Roles                               | 4-3 |

## Providing D&B Access to Microsoft Dynamics CRM Users

By default, all Microsoft Dynamics CRM administrators have access to D&B360. Two security roles are always included in the D&B360 application: D&B360 Administrator and D&B360 User.

For existing users who need access to the D&B360 application to complete any required configurations, as the Microsoft Dynamics CRM administrator, you need to add the D&B360 Administrator security role to their current security role assignments.

For existing users who have responsibilities within D&B360, you need to assign the D&B User role.

## Assigning Roles to Users

#### Assigning Roles in the CRM

- 1. In the CRM window, click **Settings**.
- 2. In the System menu, select Administration.
- 3. In the Administration window, click Users.

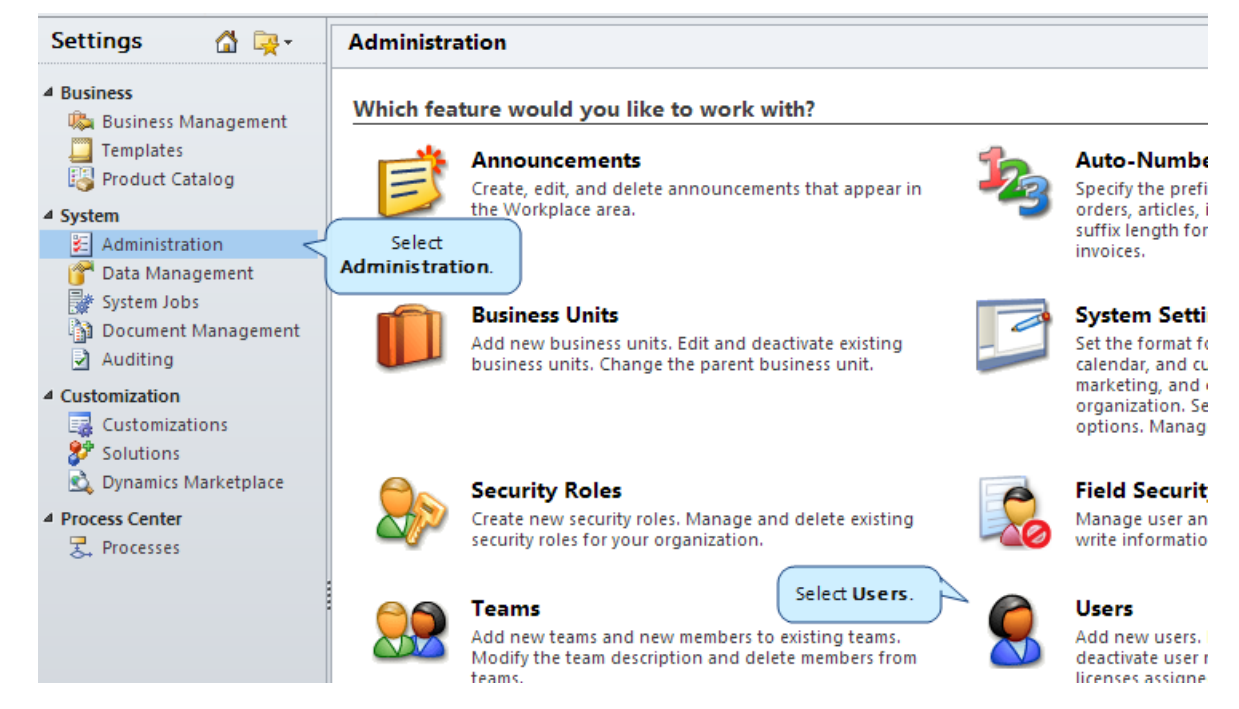

4. From the Enabled Users list, select a user whose roles you want to configure.

You configure users one at a time.

5. In the CRM User menu, click Manage Roles.

| User Customize               |                                                                                             |
|------------------------------|---------------------------------------------------------------------------------------------|
| Save & New<br>Save & Disable | Approve Reject E-mail Reassign Records Change Business Unit Click Manage Roles Roles Roles. |
| Save                         | Actions                                                                                     |
| tion                         | User                                                                                        |
| ral                          | User Name                                                                                   |
| esses                        | User Marile                                                                                 |

- 6. In the Manage User Roles window, Role Name list:
  - a. Select **D&B360 Administrator** only for administrators that you want to have permission to navigate to the Settings tab.
  - b. Select D&B360 User for all users who need access to D&B360.

In addition to D&B360 User, you need to assign users to at least one other CRM role, for example assign D&B360 User and Sales Manager to a user.

c. Click OK.

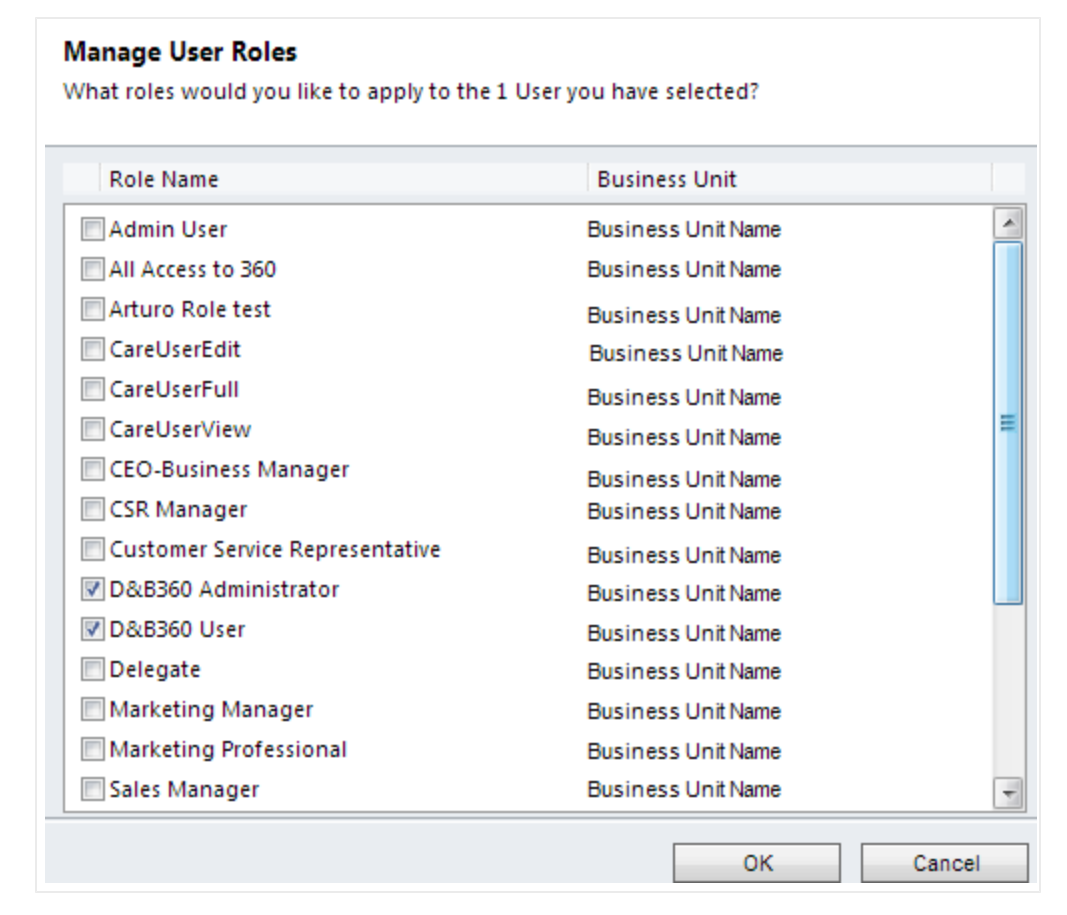

7. In the CRM window, click **Save**.

### Assigning D&B360 Roles

#### **Recommended Instructions**

- Assign the D&B360 User role to all users who need access to D&B360. Users must be assigned the D&B360 User role to access D&B360.
- Assign the D&B360 Administrator role to any users who need permission to navigate to the Settings tab. The Settings tab is where administrators perform configuration, batch, data management, and role configuration tasks.
- Make sure that in addition to D&B360 User, you assign users to at least one other CRM role.
- First deselect all settings in the Role Settings area for the D&B360 User role except for **Role has access to D&B360**. By leaving this setting selected, any settings you select will apply to all D&B360 users.

- Deselect all D&B360 Administrator settings except **Role has access to D&B360**. By leaving this setting selected, any settings you select will apply to all D&B360 administrators.
- For the other roles in the list, select any additional settings to give users access to those features.

For more information about each role setting, see "Role Settings" on page 4-6.

Steps for Configuring your CRM Roles with D&B360 Features

Before you can configure CRM roles with D&B360 settings for the D&B360 User and D&B360 Administrator, deselect all of the role settings, except for **Role has access to D&B360**.

- 1. On the D&B360 Home page window, click Settings.
- 2. In the Settings window, click Role Configurations.
- 3. In the Role Configurations window, select D&B360 User.

| Home   | Build A List    | Imports | Settings   | ?               |                     |
|--------|-----------------|---------|------------|-----------------|---------------------|
|        | Admin           | Bato    | :h         | Data Management | Role Configurations |
| Role   | Configura       | tions   |            |                 |                     |
| Roles  | ÷               |         |            |                 |                     |
| D&B360 | ) Administrator | 2       |            |                 |                     |
| D&B360 | ) User          | 1       | Select D&B | 360             |                     |

4. In the **Role Settings - D&B360 User** area, **Data Management** and **Screens** areas, click each check box to deselect all of the settings.

| Role Settings - D&B360 User                                                        |
|------------------------------------------------------------------------------------|
| ☑ Role has access to D&B 360                                                       |
|                                                                                    |
| Data Management                                                                    |
| Link D&B Data to Accounts - Add Accounts and link, edit, or remove D&B data        |
| Link D&B Data to Contacts - Add Contacts and link, edit, or remove D&B data        |
| III Link D&B Data to Leads - Add Leads and link, edit, or remove D&B data          |
| Add Multiple Records - Add multiple records at a time                              |
| Prevent Same-Object Duplicates - Prevent duplicate records for a company or person |
| Enable Refresh - Refresh D&B data on linked records                                |
| Screens                                                                            |
| Build-A-List                                                                       |
| Find Similar Companies                                                             |

5. In the **Roles** list, select another CRM role that you have already assigned to a user, for example Sales Manager.

The following steps are an example of a D&B360 user who is also assigned the role of Sales Manager. Apply these steps to whichever role the user has in addition to D&B360 User:

6. In the Role Settings - Sales Manager list, select Role has access to D&B360.

| Role Settings - D&B360 User |   |
|-----------------------------|---|
| Role has access to D&B 360  | 1 |

- 7. In the **Data Management** and **Screens** lists, leave each setting selected that you want Sales Manager role users to have permissions for.
- 8. Deselect the settings you do not want Sales Manager role users to have permissions for.

| Data Management                                                                    |
|------------------------------------------------------------------------------------|
| Link D&B Data to Accounts - Add Accounts and link, edit, or remove D&B data        |
| Link D&B Data to Contacts - Add Contacts and link, edit, or remove D&B data        |
| Link D&B Data to Leads - Add Leads and link, edit, or remove D&B data              |
| Add Multiple Records - Add multiple records at a time                              |
| Prevent Same-Object Duplicates - Prevent duplicate records for a company or person |
| Enable Refresh - Refresh D&B data on linked records                                |
| Screens                                                                            |
| Build-A-List                                                                       |
| Find Similar Companies                                                             |

See the following table for descriptions of the user roles and settings.

**Note:** Only someone who is assigned the role of administrator is authorized to configure settings. After you have been assigned the role of D&B360 Administrator, you can configure the D&B360 settings.

| Role<br>Settings | If Selected      | If Deselected |
|------------------|------------------|---------------|
| Role Settin      | gs – D&B360 User |               |

| Role<br>Settings                | If Selected                                                                                                    | If Deselected                                                                                                    |
|---------------------------------|----------------------------------------------------------------------------------------------------|----------------------------------------------------------------------------------------------------|
| Role has<br>access to<br>D&B360 | If you select this setting for the D&B360<br>Role, and the D&B360 User Role is<br>assigned to a user, that user can access<br>D&B360.<br>If you select this setting for any other roles,<br>you can configure the remaining settings<br>for those roles. The setting that you set<br>applies to all users who are assigned those<br>roles.                                                                                                    | If you deselect this setting for the D&B360 Role,<br>the user cannot access D&B360 whether this role is<br>assigned to a user or not.<br>If you deselect this setting for additional roles, you<br>cannot configure the remaining settings for those<br>roles. Any settings that you previously configured<br>for those roles will not be applied.                                                        |
| Data Mana                       | agement                                                                                                    |                                                                                                    |
| Link D&B<br>Data to<br>Accounts | If you select this setting for one or more of<br>a user's roles, the user can add companies<br>as Accounts, link companies to existing<br>Accounts, refresh D&B data for Accounts if<br>that user also has Enable Refresh<br>permission, and unlink D&B data from<br>Accounts.                                                                                                    | If you deselect this setting for all of a user's roles,<br>the user cannot add companies as Accounts, link<br>companies to existing Accounts, refresh D&B data<br>for Accounts, or unlink D&B data from accounts.<br>If a user has permission to link D&B Data to<br>Contacts but not to Accounts, the user is unable to<br>add a Contact when doing so would result in the<br>creation of a new Account. |
| Link D&B<br>Data to<br>Contacts | If you select this setting for one or more of<br>a user's roles, the user can add people as<br>Contacts, link people to existing Contacts,<br>refresh D&B data for Contacts if user also<br>has the Enable Refresh permission, and<br>unlink D&B data from Contacts.<br>If a user has permission to link D&B Data<br>to Contacts but does not to Accounts, the<br>user cannot add a Contact when doing so<br>would result in the creation of a new<br>Account. | If you deselect this setting for all of a user's roles,<br>the user cannot add people as Contacts, link people<br>to existing Contacts, refresh D&B data for<br>Contacts, or unlink D&B data from Contacts.                                                                                                    |

| Role<br>Settings                         | If Selected                                                                                                    | If Deselected                                                                                                    |
|------------------------------------------|----------------------------------------------------------------------------------------------------|----------------------------------------------------------------------------------------------------|
| Link D&B<br>Data to<br>Leads             | If you select this setting for one or more of<br>a user's roles, the user can add companies<br>as Leads, link companies to existing Leads,<br>refresh D&B data for Leads if that user<br>also has Enable Refresh permission, and<br>unlink D&B data from Leads.                                                                                                    | If you deselect this setting for all of a user's roles,<br>the user does not have permission to link D&B<br>data to Leads. The user will be prevented from<br>adding people or companies as Leads, linking<br>people or companies to existing Leads, refreshing<br>D&B data for Leads, and unlinking D&B data from<br>Leads. |
| Add<br>Multiple<br>Records               | If this setting is selected for one or more of<br>a user's roles, the user has permission to<br>add multiple records at a time using the<br>Add Selected button at the bottom of the<br>results page. The user can view these<br>records in the import queue.                                                                                                    | If this setting is deselected for all of a user's roles,<br>the user does not have permission to add multiple<br>records at a time and the user is unable to view the<br>import queue.                                                                                                    |
| Prevent<br>Same-<br>Object<br>Duplicates | <ul> <li>If you select this setting for one or more of a user's roles, the user is prevented from adding duplicate records of the same type.</li> <li>If a company already exists as an Account in the CRM, the user will be prevented from adding the company as an Account or linking the company to a Account.</li> <li>If a person already exists as a Contact in the CRM, the user will be prevented from adding the person as a Contact or linking the person to a Contact.</li> <li>If a person or company already exists as a Lead in the CRM, the</li> </ul> | If you deselect this setting for all of a user's roles,<br>the user can add duplicate records of the same<br>type.                                                                                                    |
|                                          | user will be prevented from adding<br>the person or company as a Lead or<br>linking the person or company to a<br>Lead.                                                                                                    |                                                                                                    |

| Role<br>Settings                  | If Selected                                                                                                    | If Deselected                                                                                                    |
|-----------------------------------|----------------------------------------------------------------------------------------------------|----------------------------------------------------------------------------------------------------|
| Enable<br>Refresh                 | If you select this setting for one or more of<br>a user's roles, the user has permission to<br>refresh D&B data for Accounts, Leads, and<br>Contacts by using the Check for Updates<br>button.<br>This setting applies only to records that the<br>user has permission to link, through the<br>Link D&B Data to Accounts, Link D&B Data<br>to Contacts, and Link D&B Data to Leads<br>settings. | If you deselect this setting for all of a user's roles,<br>the user is unable to refresh D&B data for any<br>records.        |
| Screens                           |                                                                                                    |                                                                                                    |
| Build-A-<br>List                  | If you select this setting for one or more of<br>a user's roles, the user can use Build-A-List.                                                                                                    | If you deselect this setting for all of a user's roles,<br>the user is prevented from using Build-A-List or<br>Find Similar. |
| Find<br>Similar<br>Comp-<br>anies | If you select this setting for one or more of<br>a user's roles and the user also has<br>permission to use Build-A-List, the user can<br>use Find Similar.                                                                                                    | If you deselect this setting for all of a user's roles,<br>the user is unable to use Find Similar.                           |

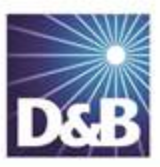

# 5 Managing Batches and Installing the Informatica Cloud Secure Agent

| Overview of Batch Processing                                                     | 5-2  |
|----------------------------------------------------------------------------------|------|
| Understanding the Key Features of D&B360 Batch Jobs                              | 5-2  |
| Record Eligibility                                                               | 5-2  |
| Confidence Code Threshold Facts                                                  | 5-3  |
| Validating D-U-N-S Numbers                                                       | 5-3  |
| Configuring Microsoft Dynamics                                                   | 5-3  |
| Registering Your Informatica Cloud Account for On Demand CRMs                    | 5-4  |
| Configuring Your Informatica Cloud Account for an On Demand CRM                  | 5-5  |
| Registering Your On Demand Account for Batch Processing                          | 5-13 |
| Configuring the Secure Agent for an On-Premise Installation                      | 5-14 |
| Special Setup Instructions for On-Premise Customers                              |      |
| Installing the VC++ Redistributable Package (x86)                                | 5-17 |
| Registering Your Informatica Cloud Account for On Premise CRMs                   | 5-19 |
| Steps for Configuring the Secure Agent for an On-Premise Installation            | 5-26 |
| Logging in to the Informatica Cloud Secure Agent                                 | 5-27 |
| Running the Informatica Cloud Secure Agent Installation Program                  | 5-28 |
| Preparing Your MSD and Active Directories for the Informatica Cloud Secure Agent | 5-33 |
| Post-Installation Steps                                                          | 5-40 |
| Adjusting the Settings for Your System                                           | 5-42 |
| Completing the Optional Steps                                                    | 5-44 |

**Note:** If you are installing Microsoft Dynamics CRM for On Demand, also known as CRM Online or CRM Live, see "Registering Your Informatica Cloud Account for On Demand CRMs" on page 5-4.

**Note:** If you are installing Microsoft Dynamics CRM for On Premise, also known as CRM Active Directory, see "Configuring the Secure Agent for an On-Premise Installation" on page 5-14.

## Overview of Batch Processing

Two batch jobs are available through D&B360:

- New Batch Use to associate existing Microsoft Dynamics accounts with a valid D-U-N-S record. New Batch chooses accounts from Microsoft Dynamics and sends the account name and address to D&B for potential cleanse, match, and append processes. After D&B returns the batch records, the accounts in Microsoft Dynamics are associated with a valid D-U-N-S number.
- **Refresh Batch** After Microsoft Dynamics accounts are associated with a D-U-N-S number, a Refresh Batch is used once a month to refresh the D-U-N-S data stored in D&B360 Microsoft Dynamics tables.

## Understanding the Key Features of D&B360 Batch Jobs

The three key features of D&B360 Batch jobs are:

- Record Eligibility
- Confidence Code Threshold Facts
- Validating D-U-N-S Numbers

### **Record Eligibility**

Every record that is selected for New Batch processing goes through a data quality check procedure. The completeness check verifies whether at least two fields out of Billing City, Billing State, and Postal Code have a value, or if the field Phone has a value. If this criteria is not met, the records are sent to the Admin Review List. To display the Admin Review list, click the **Settings** tab, the **Data Management** tab, and then click **Admin Review List**.

## Confidence Code Threshold Facts

- The range of Confidence Code is: 1 to 10
- Any number above 8 is considered to result in accurate match records.
- The setting can be adjusted by a D&B360 Administrator in the Modify Batch Schedule window.

Records from D&B that fail to meet the defined Confidence Code Threshold are moved to the Admin Review List. They are not automatically re-processed in the next batch run. As the Administrator, you must manually process these records.

#### Validating D-U-N-S Numbers

An event such as a merger or acquisition can result in changes to the D-U-N-S number for a record.

**Note:** A Recertified D-U-N-S has occurred when we send records to D&B in a Refresh Batch job, and the returned records have a new D-U-N-S Number.

In the case of a Merger or Acquisition, re-certified D-U-N-S records will be updated within the D&B360 table with the following:

- Re-cert reason code
- Re-cert description
- DATS date when the new DUNS Number was assigned

## Configuring Microsoft Dynamics

The configurations available for Microsoft Dynamic CRM, and their specific required modifications, include the following.

**Note:** Microsoft Dynamics CRM On Demand is also known as CRM Online or CRM Live. Microsoft Dynamics On Premise is also known as CRM Active Directory.

|                                  | -                                                                                                    |
|----------------------------------|----------------------------------------------------------------------------------------------------|
| Microsoft Dynamic CRM On Premise | Requires:                                                                                                    |
|                                  | <ul> <li>Installation of Informatica Cloud Secure Agent (<u>see</u><br/><u>"Configuring the Secure Agent for an On-Premise</u><br/><u>Installation" on page 5-14</u>).</li> </ul> |
|                                  | <ul> <li>Installation of Batch Job Initialization Files</li> </ul>                                                                                                    |
|                                  | <ul> <li>Configuration of Secure Agent</li> </ul>                                                                                                    |
|                                  | <ul> <li>Configuration of Batch Job Connection</li> </ul>                                                                                                    |

(!) Important Note: Make note of these requirements:

- To identify the type of configuration for your CRM, contact your System Administrator. For instructions on how to configure your CRM, <u>see "Configuring the Secure Agent for an On-Premise Installation" on page 5-14</u>.
- To install the Informatica Secure Agent, the user must be an administrator user for the CRM, a system administrator for the server where the secure agent is to be installed, and an administrator for the Domain Name Server (DNS) in the network.
- To install the Informatica Secure Agent, the user must be an administrator user and deployment manager on the server.
- Before you can set up and run batches, you must install the Informatica Secure Agent for Microsoft Dynamics. For instructions on installing the Secure Agent, <u>see "Registering Your Informatica Cloud</u> <u>Account for On Demand CRMs" on page 5-4</u> or <u>see "Registering Your Informatica Cloud Account for On</u> <u>Premise CRMs" on page 5-19</u>.

# Registering Your Informatica Cloud Account for On Demand CRMs

**Note:** To create your Informatica Cloud account, open a customer support ticket at <a href="http://dnbus.force.com/support?prod=DNB360">http://dnbus.force.com/support?prod=DNB360</a>. Before you talk to customer support, review the steps in this chapter to become familiar with the process.

## Configuring Your Informatica Cloud Account for an On Demand CRM

For first time users, you need to set up your Informatica Cloud account before you can run batch processing. After you set up your Informatica Cloud account, you can add one or more CRMs that use this Informatica Cloud account. For more information, <u>see "Adding One or More CRMs to Your Informatica Cloud Account" on</u> <u>page A-10</u>.

If you plan to run batch jobs through an On-Demand Organization (org), and you do not already have an Informatica Cloud account, you need to first configure your account on the Informatica Cloud as follows.

- 1. Access the Informatica Cloud at <a href="https://icosp2.informaticacloud.com/saas">https://icosp2.informaticacloud.com/saas</a>.
- 2. Click Don't have an account?.

| User Name:<br>Password:<br>Don't have an account?<br>Resources<br>See What's New in Informatica Cloud Winter 2012<br>Check System Status at the Informatica Cloud Trust Site<br>Data Synchronization<br>Click Don't have<br>an account?<br>Data Synchronization<br>Load data and integrate applications, databases, and files.<br>Includes add-on functionality such as custom sources and<br>plug-ins.<br>Contact Validation<br>Validate postal addresses, email addresses, and phone<br>numbers in your CRM environment or a local database.<br>Data Assessment<br>Measure and monitor data quality of the Lead, Account,<br>Contact, and Opportunity objects within Salesforce CRM. |                                                                                                    |                                                                                                    | MATICA Cloud                                                                                                    |
|----------------------------------------------------------------------------------------------------|----------------------------------------------------------------------------------------------------|----------------------------------------------------------------------------------------------------|----------------------------------------------------------------------------------------------------|
| Resources See What's New in Informatica Cloud Winter 2012 Check System Status at the Informatica Cloud Trust Site Data Assessment Measure and monitor data quality of the Lead, Account, Contact, and Opportunity objects within Salesforce CRM.                                                                                                    | ons, databases, and files.<br>h as custom sources and<br>addresses, and phone<br>nt or a local database. | Data Synchronization           Load data and integrate applications, databases, and files.           Includes add-on functionality such as custom sources and plug-ins.           Contact Validation           Validate postal addresses, email addresses, and phone numbers in your CRM environment or a local database. | Name: Prord: Click Don't have an account?                                                                        |
|                                                                                                    | r of the Lead, Account,<br>within Salesforce CRM.                                                        | Data Assessment<br>Measure and monitor data quality of the Lead, Account,<br>Contact, and Opportunity objects within Salesforce CRM.                                                                                                    | <b>ces</b><br>What's New in Informatica Cloud Winter 2012<br>k System Status at the Informatica Cloud Trust Site |
| Participate in the Informatica Cloud Community Data Replication Automate the movement of data from cloud and on-premise applications and databases for business intelligence and compliance use cases. Data Replication                                                                                                    | from cloud and on-premise<br>isiness intelligence and                                                    | Data Replication<br>Automate the movement of data from cloud and on-premi<br>applications and databases for business intelligence and<br>compliance use cases.                                                                                                    | cipate in the Informatica Cloud Community                                                                        |

3. In the New Account Registration window, complete the fields as shown in the following illustration:

| First Name:*                                                         | DnB360                                                    |
|----------------------------------------------------------------------|-----------------------------------------------------------|
| Last Name:*                                                          | Administrator                                             |
| Job Title:*                                                          | Admin                                                     |
| Email Address:*                                                      | vouremail.com                                             |
| Confirm Email Address:*                                              | youremail.com                                             |
| Phone Number:*                                                       | 512-555-1212                                              |
| 🕑 Use my email address as                                            | s my user name.<br>Complete the fields in<br>this window. |
| Organization Details                                                 |                                                           |
| Organization Name:*                                                  | Your MaxCV Username                                       |
| Address:*                                                            | 12 Main Street                                            |
| City:*                                                               | Anywhere                                                  |
| State:*                                                              | New Jersey                                                |
| Postal Code:*                                                        | 07901                                                     |
| Country:*                                                            | United States                                             |
| Number of Employees:*                                                | 101 - 500 employees 💌                                     |
| Time Zone:                                                           | Eastern Daylight Time, New York                           |
| What CRM systems do you<br>Salesforce<br>Microsoft Dynamics<br>Other | use?                                                      |
| I have read and agreed                                               | to the Subscription Agreement                             |
|                                                                      | OK Cancel                                                 |

The **New Account Registration** window displays a Congratulations message. You will receive an email from osp2admin@informaticacloud.com with the account information and your temporary password.

4. Click Informatica Now to open the Informatica Cloud login window.

| Informatica Cloud                                                                                                    | 🐴 👻 🗟 👻 🖶 👻 Page 🕶 Safety 🕶 Tools 🕶 🔞 👻                     |
|----------------------------------------------------------------------------------------------------|-------------------------------------------------------------|
| INFORMATICA Cloud                                                                                                    |                                                             |
|                                                                                                    |                                                             |
|                                                                                                    |                                                             |
| New Account Registration                                                                                                    |                                                             |
| Welcome to Informatica Cloud Informatica Cloud is a cloud-based integration service that enables customers to automate and monif<br>integrating today, please complete the following form and submit it by clicking the OK button. After submitting this form you will recr<br>Cloud. | ta with applications such as Salesforce.com. To begin<br>d. |
| Congratulations! Your account is active now. Check your email for your user name and password. You can start using Informatica Cloud now.                                                                                                    |                                                             |
|                                                                                                    |                                                             |

5. In the Informatica Cloud window, enter your user name and password, then click Login.

| Informatica Cloud                                                                                                    |                                                                                                    |
|----------------------------------------------------------------------------------------------------|----------------------------------------------------------------------------------------------------|
| INFORMATICA Cloud                                                                                                    |                                                                                                    |
| User Name: youremail@email.com ?<br>Password: ?<br>Login Enter your credentials<br>and click Login.<br>Don't have an account? | Data Synchronization         Load data and integrate applications, databases, and files.         Includes add-on functionality such as custom sources and plug-ins.         Other Context Validation         Validate postal addresses, email addresses, and phone numbers in your CRM environment or a local database. |
| Resources<br>See What's New in Informatica Cloud Winter 2012<br>Check System Status at the Informatica Cloud Trust Site       | Data Assessment<br>Measure and monitor data quality of the Lead, Account,<br>Contact, and Opportunity objects within Salesforce CRM.                                                                                                    |
| Participate in the Informatica Cloud Community                                                                                | Data Replication<br>Automate the movement of data from cloud and on-premise<br>applications and databases for business intelligence and<br>compliance use cases.                                                                                                    |

- 6. In the **Change Password** window, **User Details** area, complete the **User Name**, **Password**, and **Confirm Password** fields, and then click **OK**.
- 7. Be sure to make a note of these credentials, which you will need to connect your CRM with Informatica Cloud.

| Change Password                                                                                                    |
|----------------------------------------------------------------------------------------------------|
| You must change your password now. You must change passwords that are temporary or expired. Enter your new password, confirm it, and then click OK. Use the new password for all future logins in to Informatica Cloud. |
| OK. Cancel                                                                                                    |
| User Details     Type and confirm a new password.       User Name:     password.*       Password:*                                                                                                    |

The Informatica Cloud Quick Setup window opens.

| Home C                                                                      | Data Services C                                                                                                  | onfiguration                                             | Administration                   |                        |                                 |
|-----------------------------------------------------------------------------|----------------------------------------------------------------------------------------------------|----------------------------------------------------------|----------------------------------|------------------------|---------------------------------|
| Activity Log                                                                | Activity Monitor                                                                                                 | Dashboard                                                | Data Files                       | Quick Setup            |                                 |
| Quick Setup                                                                 | )                                                                                                    |                                                          |                                  |                        |                                 |
|                                                                             |                                                                                                    |                                                          |                                  |                        |                                 |
| This page allo                                                              | ws you to begin worki                                                                                            | ng with your data                                        | immediately. Choo                | se one of the services | below to begin working with you |
| This page allo                                                              | ows you to begin worki                                                                                           | ng with your data                                        | immediately. Choo                | se one of the services | below to begin working with you |
| This page allo<br>Velcome to Ir                                             | ws you to begin workin<br>nformatica Cloud. To g                                                                 | ng with your data<br>et started, you wi                  | immediately. Choo<br>Il need to: | se one of the services | below to begin working with you |
| This page allo<br>Velcome to Ir<br>1. Select (                              | nformatica Cloud. To go<br>the desired service.                                                                  | ng with your data<br>et started, you wi                  | immediately. Choo<br>Il need to: | se one of the services | below to begin working with you |
| This page allo<br>Velcome to Ir<br>1. Select t<br>2. Install t<br>3. Create | ows you to begin worki<br>nformatica Cloud. To g<br>the desired service.<br>the Informatica Cloud<br>a new task. | ng with your data<br>et started, you wi<br>Secure Agent. | immediately. Choo<br>Il need to: | se one of the services | below to begin working with you |

**Note:** For adding more than one CRM to use your Informatica Cloud account, <u>see "Adding One or More CRMs to Your Informatica Cloud Account" on page A-10</u> and start with the next step.

8. Click the **Configuration** tab, the **Connections** tab, and then click **New**.

| 6 | 1) Informatica Cloud                                                                                                    |
|---|----------------------------------------------------------------------------------------------------|
|   | INFORMATICA Cloud                                                                                                    |
|   | Home     Data Services     Configuration       Agents     Connections     Click       Connections     Connections                                         |
|   | List of all connections in your organization. Use a connection to connect to a database, file or Salesforce. To add a new connection, or connection name. |
|   | There are no connections. To add a connection, click New.                                                                                                 |
|   |                                                                                                    |

9. In the New Connection window, complete the required fields, and then click OK.

| OK Click OK.                      |                                                                                                    |                 |
|-----------------------------------|----------------------------------------------------------------------------------------------------|-----------------|
| Connection Details                | 5                                                                                                    | Complete the    |
| Connection Name:*<br>Description: | CRM Organization Name                                                                                                    | required field: |
| Туре:*                            | Select<br>Select<br>Oracle<br>SqlServer<br>MySQL<br>Flat File<br>ODBC<br>MS Access<br>FTP/SFTP<br>SAP<br>Web Service<br>Oracle CRM On Demand<br>NetSuite |                 |

- 10. In the **New Connection** window, enter the CRM information to connect the Informatica Cloud account to the CRM:
  - a. On the CRM window, click **Settings**.
  - b. In the Customization menu, Customizations.
  - c. In the Customization window, select Developer Resources.

**Note:** You can find the service URL as follows. On the CRM window, click **Settings**, and then click **Customization**, **Developer Resources**, and **Service Endpoints**: **Discovery Service**. An example Discovery Service URL might be *https://disco.crm.dynamics.com/XRMServices/2011/Discovery.svc*.

#### In Microsoft Dynamics CRM 2011:

| Settings 🚮 🏹 -                   | Customization                                                                                                    |                                                                                                    |
|----------------------------------|----------------------------------------------------------------------------------------------------|----------------------------------------------------------------------------------------------------|
| Business     Business Management | Which feature would you like to work with?                                                                             |                                                                                                    |
| Templates                        | Customize the System<br>Create, modify, or delete components                                                           | Publishers<br>Create, modify or delete a solution                                                                 |
| System                           | in your organization. Components<br>include entities, fields, relationships,<br>forms, reports, processes, and others. | publisher.<br>Select<br>Developer                                                                                 |
| System Jobs                      | 🖗 👍 Solutions 🥅                                                                                                    | Developer Resources                                                                                               |
| Auditing                         | Create, modify, export, or import a managed or unmanaged solution.                                                     | View information or download files<br>that help you develop applications and<br>extensions for Microsoft Dynamics |
| Customization                    |                                                                                                    | CRM.                                                                                                    |

#### In Microsoft Dynamics CRM 2013:

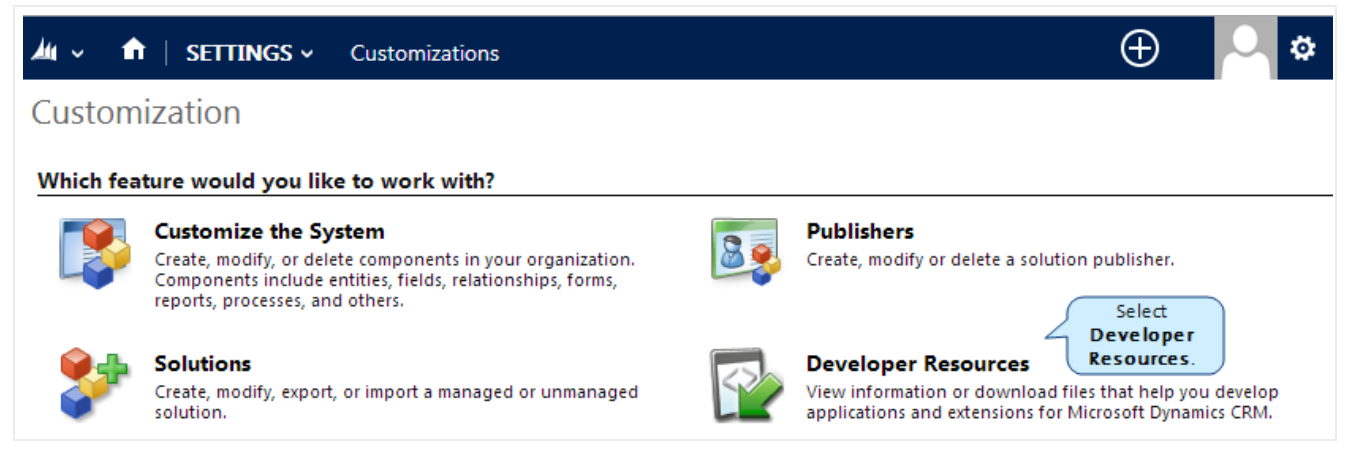

d. In the Developer Resources window, Service Endpoints area, select a Discovery Service URL.

**Note:** In the following illustrations, the Organization Unique Name field displays the unique name of your organization. When you enter the name of your organization in the New Connection window, enter it exactly as you see it in the Organization Unique Name field.

In Microsoft Dynamics CRM 2011:

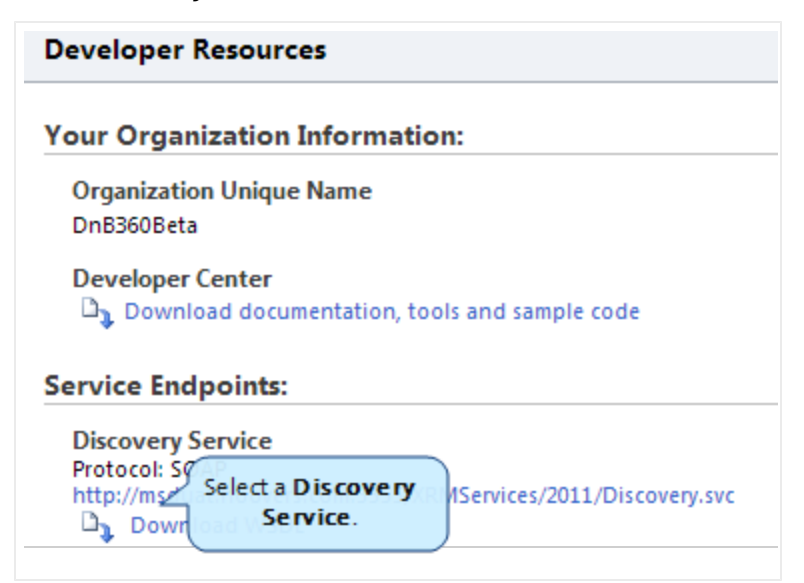

In Microsoft Dynamics CRM 2013:

| ¼ 🗸 🏦   SETTINGS 🗸 Customizations                                                                                                    |
|----------------------------------------------------------------------------------------------------|
| Developer Resources                                                                                                    |
| Your Organization Information:                                                                                                    |
| Organization Unique Name<br>30regression2                                                                                                    |
| Windows Azure Service Bus Issuer Certificate<br>Issuer Name: crm.dynamics.com                                                                                                    |
| Developer Center $\square_{ar{b}}$ Download documentation, tools and sample code                                                                                                    |
| Service Endpoints: Select a                                                                                                    |
| Discovery<br>Protocol: SOAP<br>https://disco.crm.dynamics.com/XRMServices/2011/Discovery.svc<br>Discovery<br>Service.<br>Discovery<br>Service.<br>Discovery<br>Service.<br>Discovery<br>Service. |

**Note:** In the previous illulstrations, the Organization Unique Name field displays your ORG's unique name. When you enter the Org name in the New Connection window, enter it exactly as you see it in the Organization Unique Name field.

- 11. In the **New Connection** window, **Microsoft Dynamics CRM Connection Properties** area, complete the information and in the **Service URL** field, enter the URL from the previous steps.
- 12. Click OK.

| New Connection            |                                                 |
|---------------------------|-------------------------------------------------|
| You can edit the connecti | on here. Use a connection to access a database, |
| OK Click OK. Test         |                                                 |
| Connection Details        |                                                 |
| Connection Name:*         | CRM Organization Name                           |
| Description:              |                                                 |
| Type:*                    | Microsoft Dynamics CRM                          |
| Microsoft Dynamics CRM    | Complete these fields.                          |
| Authentication Type:*     | Microsoft Live                                  |
| User Name:*               | CRM username                                    |
| Password:*                | •••••                                           |
| Organization Name:*       | CRM Organization Name                           |
| Service URL:*             | https://disco.crm.dynamics.com/XRMServices/     |
| Enter the Service<br>URL. |                                                 |

The Informatica Cloud Connections window displays that the connection is completed.

| INFORMATICA Cloud         |                                  |                                              |                                                                 |  |  |  |
|---------------------------|----------------------------------|----------------------------------------------|-----------------------------------------------------------------|--|--|--|
| Home                      | Data Ser                         | vices Configuration                          | Administration                                                  |  |  |  |
| Agents                    | Connecti                         | ons Schedules                                | Task Flows Plug-ins                                             |  |  |  |
| List of all<br>connection | connections i<br>n, click the co | n your organization. Use a<br>nnection name. | connection to connect to a database, file or Salesforce. To add |  |  |  |
| Actions                   | Name -                           | Туре                                         | Service URL                                                     |  |  |  |
| > 🖪 🗙                     | CRM Org 1                        | Microsoft Dynamics CRM                       | https://dev.crm.dynamics.com/XRMServices/2011/Discovery.sv      |  |  |  |

13. Make a note of your Connection name, which you will need to enter on the CRM Batch Connection window. Also note your Organization ID and put this Org number in a safe place where you can find it again for future reference to the batch process.

| Home        | Data Services       | Configuration            | Administration                |                           |
|-------------|---------------------|--------------------------|-------------------------------|---------------------------|
| Organizatio | on Connectors       | Users AL                 | idit Log                      |                           |
| You can vie | w your organizatior | n profile. It displays o | rganization properties and de | etails, default email not |

To add other CRMs to your Informatica Cloud Account, <u>see "Adding One or More CRMs to Your Informatica</u> <u>Cloud Account" on page A-10</u>

#### Registering Your On Demand Account for Batch Processing

**Note:** For this procedure, you should call Customer Support to guide you through and answer any questions. You will need your Informatica Cloud login information and Org number from step 13.

1. On the Home page window, click Settings and then Batch.

| Home  | Build A List | Imports | Settings | Click Settings. |                     |                    | 8     |
|-------|--------------|---------|----------|-----------------|---------------------|--------------------|-------|
| Admin |              | Batch   |          | Data Management | Role Configurations | Terms & Conditions | About |
| Ad    | min          |         | Cli      | ick Batch.      |                     |                    |       |

2. In the Batch Management area, click Batch Credentials.

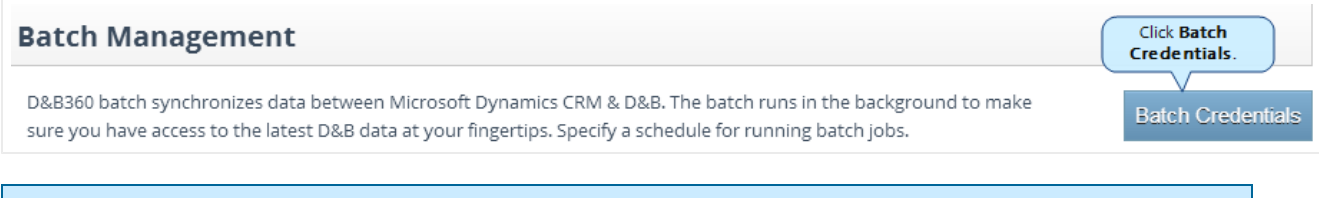

**Note:** Your User Name and Password are sent to you by email. Be sure to have this email available for when you need to enter your credentials.

3. In the **Configure Credentials** window, enter your credentials and then click **Save**.

The batch credentials you enter in this step are from the Informatica steps, not your CRM credentials (see this step on page 5-7.)

|                   |                       | Click Save. | Save | Cancel |
|-------------------|-----------------------|-------------|------|--------|
|                   | Configure Credentials |             |      |        |
| Batch Credentials |                       |             |      |        |
| User              | Hide Password         |             |      |        |
| Password          | [                     |             |      |        |
| Confirm Password  |                       |             |      |        |
| Connection Name   |                       |             |      |        |

After you have completed these steps, contacted Customer Support, and your cloud account has been updated, you are ready to schedule new and refresh batch jobs.

## Configuring the Secure Agent for an On-Premise Installation

You need to go through this section if you have not yet set up batch. If you already have the account and Secure Agent set up in D&B360 v2.3, you only need to update your connections on the Informatica Cloud and enter your credentials in the CRM.

#### Special Setup Instructions for On-Premise Customers

The D&B360 application is hosted on the cloud. As an On Premise Customer, you have two options to chose from to access D&B360.

#### Option 1: Port Forwarding

Cisco calls this Port Address Translation (PAT). Linux calls it ipchains or packet filtering (pf) rules.

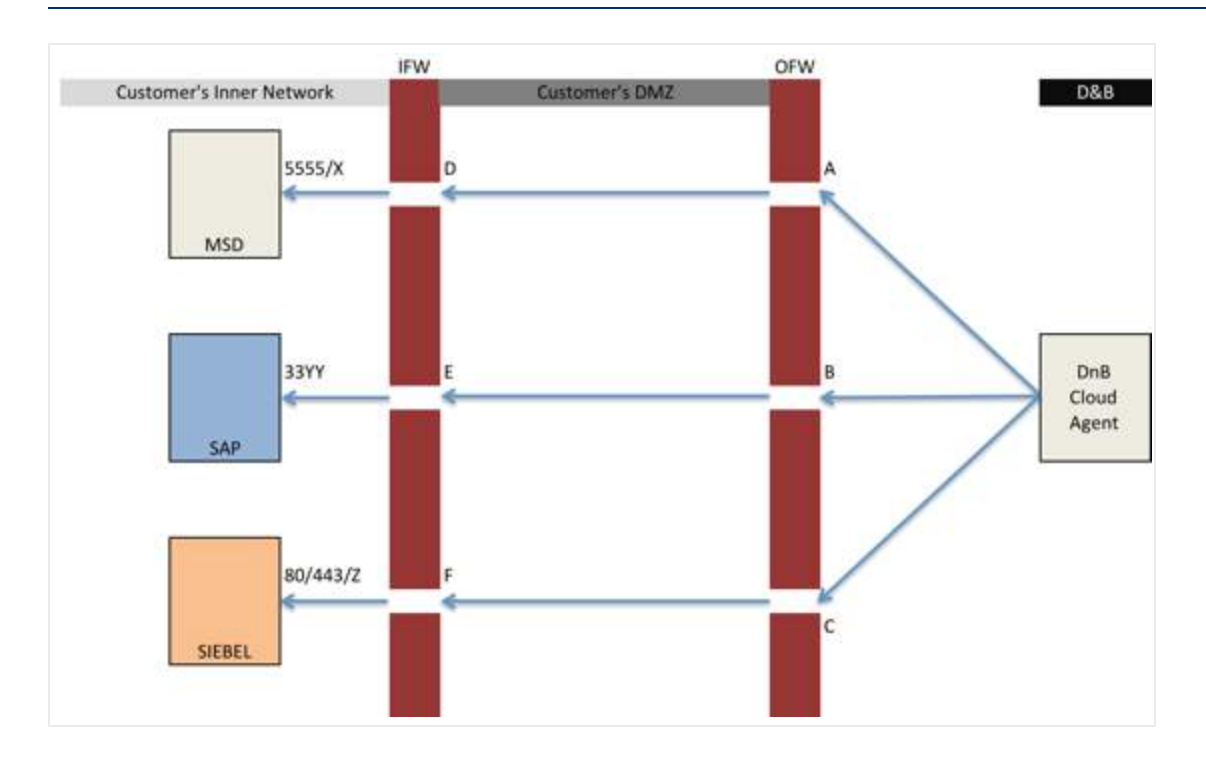

This option requires changes in the your network infrastructure to forward a specified port on the outer firewall, also known as the network edge firewall, and the inner firewall. The rules are as follows.

| Server                     | Port | Forward to                 | Port     |
|----------------------------|------|----------------------------|----------|
| outerfirewall.customer.com | А    | innerfirewall.customer.com | D        |
| innerfirewall.customer.com | D    | msdcrm.customer.com        | 5555/X   |
|                            |      |                            |          |
| outerfirewall.customer.com | В    | innerfirewall.customer.com | E        |
| innerfirewall.customer.com | E    | msdcrm.customer.com        | 33YY     |
|                            |      |                            |          |
| outerfirewall.customer.com | С    | innerfirewall.customer.com | F        |
| innerfirewall.customer.com | F    | msdcrm.customer.com        | 80/443/Z |

- A, B, C, D, E & F: can be any combination of port numbers.
- 5555/X: an MSD installation defaults to port 5555, but you can change this to any X port.
- 33YY: SAP RFC protocol works on port 33YY, YY being the instance number (that is, 3300 to 3399).

#### Option 2: Reverse Proxy

This option requires you to install an intermediate Reverse Proxy server (Apache or IIS would do the job) that would act on behalf of the CRM. This server should be placed between the outer and inner firewall. This configuration requires using the Proxy Array Table (PAT) and Reverse Proxying, but a potential attacker is not directly hitting the CRM. The only advantage of this option is that you can configure the Reverse Proxy to allow access to certain CRM URLs. By doing this you would be restricting the access to the CRM application.

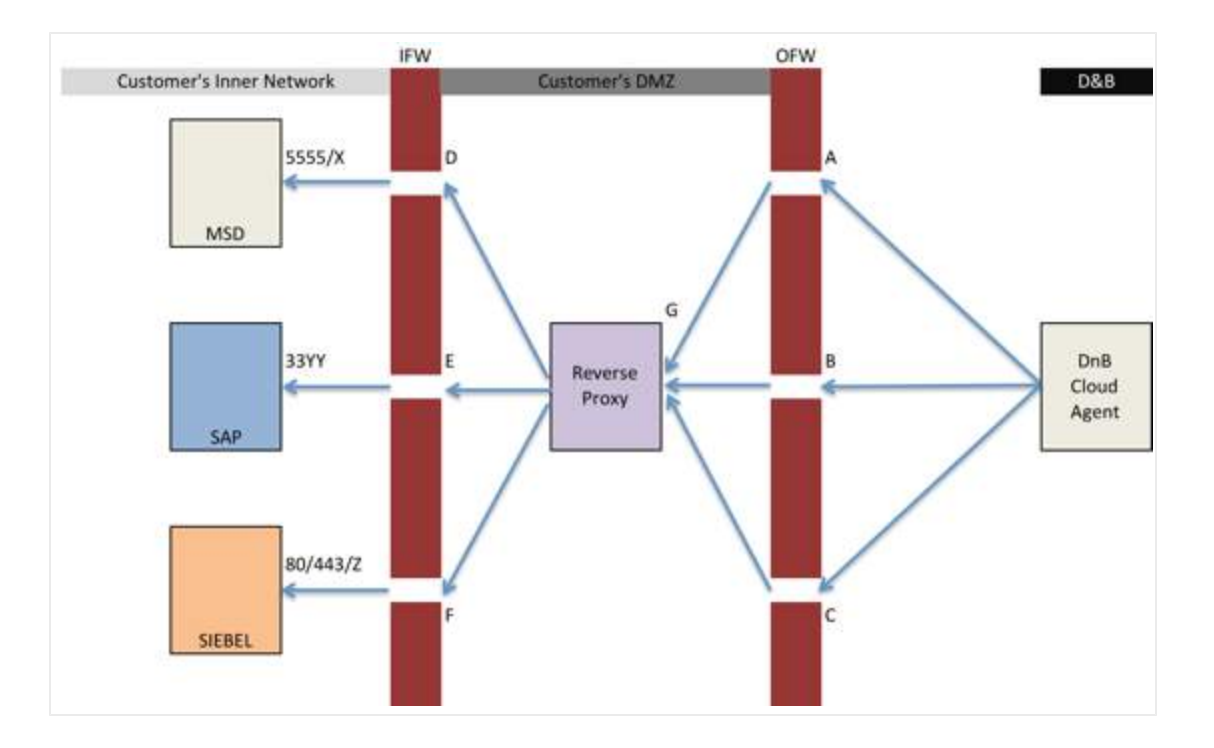

| Server                     | Port | Foward to                  | Port     |
|----------------------------|------|----------------------------|----------|
| outerfirewall.customer.com | А    | innerfirewall.customer.com | G        |
| innerfirewall.customer.com | D    | msdcrm.customer.com        | 5555/X   |
|                            |      |                            |          |
| outerfirewall.customer.com | В    | innerfirewall.customer.com | G        |
| innerfirewall.customer.com | E    | msdcrm.customer.com        | 33YY     |
|                            |      |                            |          |
| outerfirewall.customer.com | С    | innerfirewall.customer.com | G        |
| innerfirewall.customer.com | F    | msdcrm.customer.com        | 80/443/2 |

Before you configure the secure agent for an on-premise installation, you need to install the VC++ Redistributable Package (x86).
## Installing the VC++ Redistributable Package (x86)

- 1. Open <a href="http://www.microsoft.com/download/en/confirmation.aspx?id=29">http://www.microsoft.com/download/en/confirmation.aspx?id=29</a>.
- 2. Click Start download.

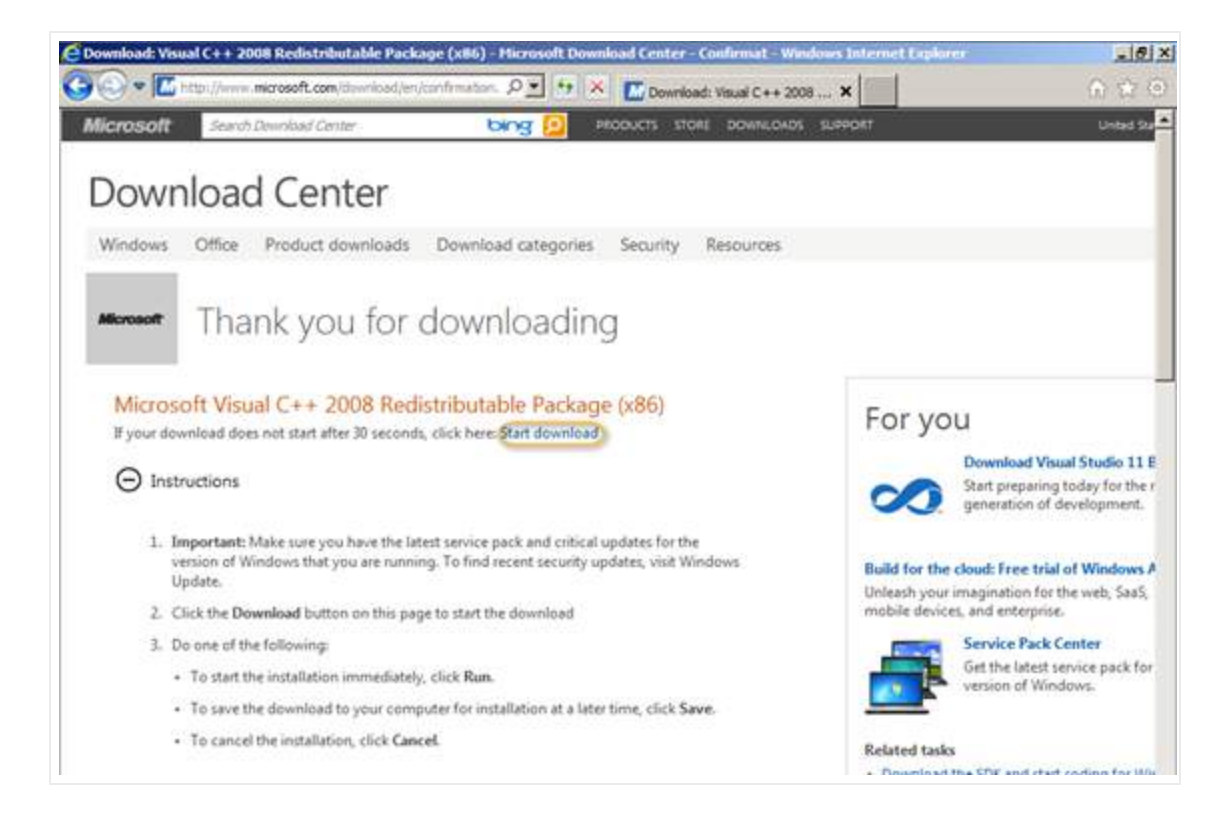

3. When you are prompted to run or save the .exe file, click **Run**.

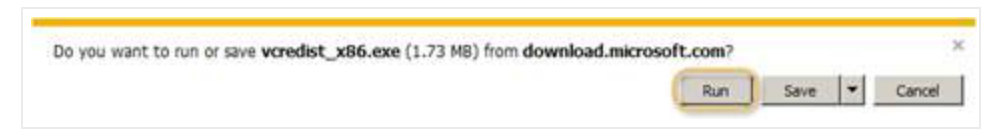

The Welcome to Microsoft Visual C++ 2008 Redistributable Setup wizard opens.

4. In the first wizard window, click Next.

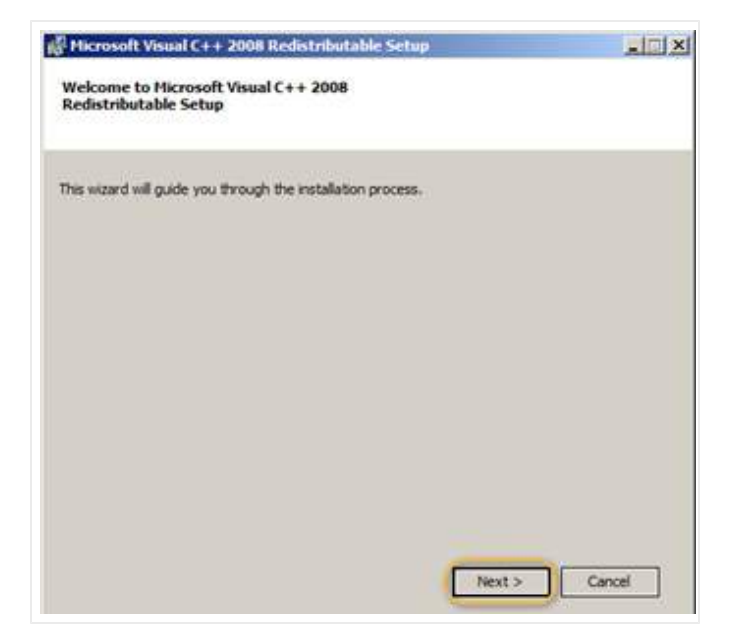

- 5. In the License Terms window, I have read and accept the license terms field, select the check box.
- 6. Click Install.

| Be sure to carefully read and understand all the rights and restri<br>license terms. You must accept the license terms before you can                                                                                                | ctions described in the<br>install the software.                       |
|----------------------------------------------------------------------------------------------------|------------------------------------------------------------------------|
| MICROSOFT SOFTWARE LICENSE TERMS                                                                                                    | -                                                                      |
| MICROSOFT VISUAL C++ 2008 RUNTIME LIBRATUSS (X86, 1A6-                                                                                                    | 4 AND X64)                                                             |
| These license terms are an agreement between Microsoft Corpo<br>where you live, one of its affiliates) and you. Please read them<br>software named above, which includes the media on which you<br>terms also apply to any Microsoft | ration (or based on<br>. They apply to the<br>received it, if any. The |
|                                                                                                    | Print                                                                  |
|                                                                                                    |                                                                        |
| Press the Page Down key to see more text.                                                                                                    |                                                                        |
| Press the Page Down key to see more text.                                                                                                    |                                                                        |

As the installation is in progress, the Setup window displays the status.

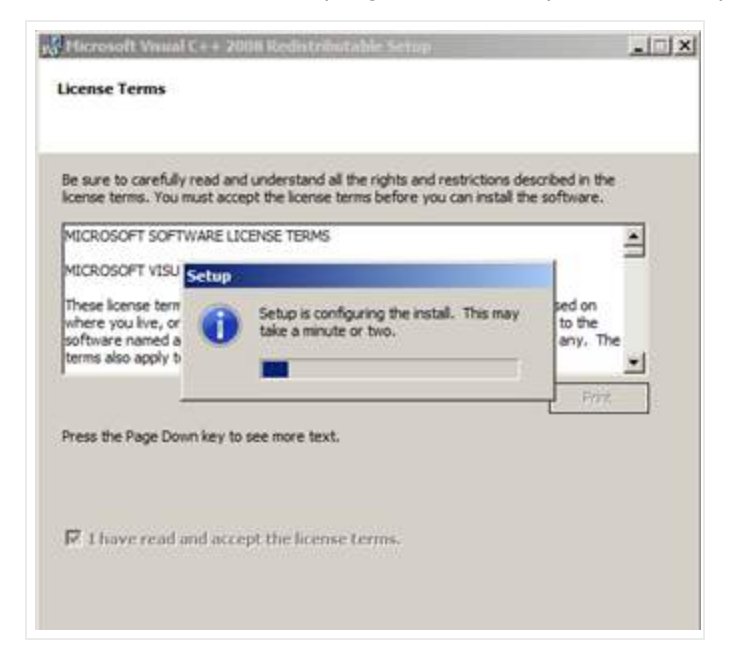

7. In the Setup Complete window, click Finish after the installation is complete

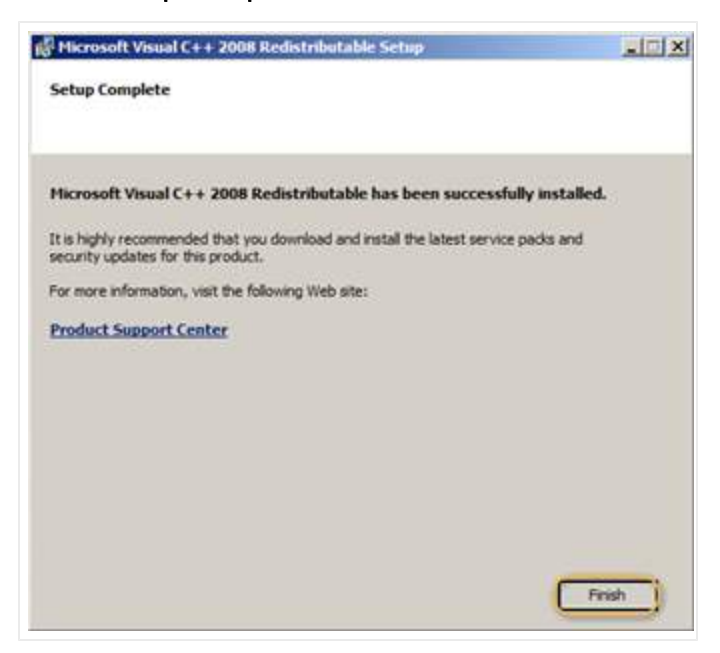

## Registering Your Informatica Cloud Account for On Premise CRMs

**Note:** To create your Informatica Cloud account, open a customer support ticket at <a href="http://dnbus.force.com/support?prod=DNB360">http://dnbus.force.com/support?prod=DNB360</a>. Before you talk to customer support, review the steps in this chapter to become familiar with the process.

If you plan to run batch jobs through an On-Premise Organization (org), and you do not already have an Informatica Cloud account, you need to first configure your account on the Informatica Cloud as follows.

- 1. Access the Informatica Cloud at <a href="https://icosp2.informaticacloud.com/saas">https://icosp2.informaticacloud.com/saas</a>.
- 2. Click Don't have an account?.

| User Name: Password: Login Don't have an account? Click Don't have an account?                                         | Data Synchronization         Load data and integrate applications, databases, and files.         Includes add-on functionality such as custom sources and plug-ins.         Contact Validation         Validate postal addresses, email addresses, and phone numbers in your CRM environment or a local database. |
|----------------------------------------------------------------------------------------------------|----------------------------------------------------------------------------------------------------|
| esources<br>See What's New in Informatica Cloud Winter 2012<br>Check System Status at the Informatica Cloud Trust Site | Data Assessment<br>Measure and monitor data quality of the Lead, Account,<br>Contact, and Opportunity objects within Salesforce CRM.                                                                                                    |
| Participate in the Informatica Cloud Community                                                                         | Data Replication<br>Automate the movement of data from cloud and on-premise<br>applications and databases for business intelligence and<br>compliance use cases.                                                                                                    |

- 3. In the New Account Registration window, complete the fields as shown in the following illustration.
- 4. In the Organization Details area, Organization Name field, enter your MaxCV user name.

| User Details                                                         |                                                                   |
|----------------------------------------------------------------------|-------------------------------------------------------------------|
| First Name:*                                                         | DnB360 fields.                                                    |
| Last Name:*                                                          | Admin                                                             |
| Job Title:*                                                          | Administrator                                                     |
| Email Address:*                                                      | youremail.com                                                     |
| Confirm Email Address:*                                              | youremail.com                                                     |
| Phone Number:*                                                       | 512-555-1212                                                      |
| Use my email address as                                              | s my user name.                                                   |
| Organization Details                                                 |                                                                   |
| Organization Name:*                                                  | Your CRM organization name   Organization Name should be the your |
| Address:*                                                            | 12 Main St MaxCV user name.                                       |
| City:*                                                               | Anywhere                                                          |
| State:*                                                              | New Jersey                                                        |
| Postal Code:*                                                        | 07901                                                             |
| Country:*                                                            | United States                                                     |
| Number of Employees:*                                                | 51 - 100 employees                                                |
| Time Zone:                                                           | Eastern Daylight Time, New York                                   |
| What CRM systems do you<br>Salesforce<br>Microsoft Dynamics<br>Other | use?                                                              |
| I have read and agreed                                               | to the Subscription Agreement                                     |
|                                                                      | OK Cancel                                                         |

The **New Account Registration** window displays a Congratulations message. You will receive an email from osp2admin@informaticacloud.com with the account information and your temporary password.

5. Click Informatica Now to open the Informatica Cloud login window.

| 1) Informatica Cloud                                                                                                    | 😭 👻 🖾 👻 🖃 🖤 Page 👻 Safety 👻 Tools                                                                                                    |
|----------------------------------------------------------------------------------------------------|----------------------------------------------------------------------------------------------------|
| INFORMATICA Cloud                                                                                                    |                                                                                                    |
|                                                                                                    |                                                                                                    |
|                                                                                                    |                                                                                                    |
|                                                                                                    |                                                                                                    |
|                                                                                                    |                                                                                                    |
| New Account Registration                                                                                                    |                                                                                                    |
| New Account Registration<br>Welcome to Informatica Cloud! Informatica Cloud is a cloud-based integration service that enables customers to a<br>integrating Icday, please complete the following form and submit it by clicking the OK button. After submitting this | utomate and monity Click Informatica f critical corporate data with applications such as Salesforce.com. To begin form you will refy Cloud ername and password. |

6. In the Informatica Cloud window, enter your user name and password, then click Login.

| Informatica Cloud                                                                                                    |                                                                                                    |
|----------------------------------------------------------------------------------------------------|----------------------------------------------------------------------------------------------------|
| INFORMATICA Cloud                                                                                                    |                                                                                                    |
| User Name: youremail@email.com ?<br>Password: ?<br>Login Enter your credentials<br>and click Login.<br>Don't have an account?                                             | Data Synchronization         Load data and integrate applications, databases, and files.         Includes add-on functionality such as custom sources and plug-ins.         Contact Validation         Validate postal addresses, email addresses, and phone numbers in your CRM environment or a local database.                    |
| Resources<br>See What's New in Informatica Cloud Winter 2012<br>Check System Status at the Informatica Cloud Trust Site<br>Participate in the Informatica Cloud Community | Data Assessment           Measure and monitor data quality of the Lead, Account,<br>Contact, and Opportunity objects within Salesforce CRM.           Image: Data Replication           Automate the movement of data from cloud and on-premise<br>applications and databases for business intelligence and<br>compliance use cases. |

7. In the **Change Password** window, **User Details** area, complete the **User Name**, **Password**, and **Confirm Password** fields, and then click **OK**.

(!) Important Note: Be sure to make a note of these credentials, which you will need to connect your CRM with Informatica Cloud.

| Change Password                                                                                                    |
|----------------------------------------------------------------------------------------------------|
| You must change your password now. You must change passwords that are temporary or expired. Enter your new password, confirm it, and then click OK. Use the new password for all future logins in to Informatica Cloud. |
| OK Cancel                                                                                                    |
| User Details                                                                                                    |
| User Name: Operation of the password Com                                                                                                    |
| Password:"                                                                                                    |
| Confirm Password:*                                                                                                    |
|                                                                                                    |

The Informatica Cloud Quick Setup window opens.

| Informatica Clou                                                             | Jd                                                                                                    |
|------------------------------------------------------------------------------|----------------------------------------------------------------------------------------------------|
| INFORMATI                                                                    | ica Cloud                                                                                                    |
| Home Da                                                                      | ata Services Configuration Administration                                                                                                 |
| Activity Log                                                                 | Activity Monitor Dashboard Data Files Quick Setup                                                                                         |
| Quick Setup                                                                  |                                                                                                    |
| This page allov                                                              | ws you to begin working with your data immediately. Choose one of the services below to begin working with your data                      |
| Welcome to Inf<br>1. Select th<br>2. Install th<br>3. Create a<br>4. Run the | formatica Cloud. To get started, you will need to:<br>he desired service.<br>he Informatica Cloud Secure Agent.<br>a new task.<br>: task. |
| Please review                                                                | v and print the QUICK SETUP GUIDE document before you begin.                                                                              |

8. Click the **Configuration** tab, the **Connections** tab, and then click **New**.

| 6 | i) Informatica C             | Cloud                      |                     |                 |                |                         |                                  |
|---|------------------------------|----------------------------|---------------------|-----------------|----------------|-------------------------|----------------------------------|
|   |                              | ATICA CIOU                 | id                  |                 |                |                         |                                  |
|   | Home                         | Data Services              | s Configurati       | ion Click Co    | nfiguration.   |                         |                                  |
|   | Agents                       | Connections                | Click               | Task Flows      | Plug-ins       | Custom Sources          |                                  |
|   | Connectio                    | ns                         |                     |                 |                |                         |                                  |
|   | List of all co<br>connection | onnections in you<br>name. | r organization. Use | a connection to | connect to a d | atabase, file or Salesf | orce. To add a new connection, o |
|   | New <                        | Click New.                 |                     |                 |                |                         |                                  |
|   | There are r                  | no connections. T          | o add a connection  | , click New.    |                |                         |                                  |
|   |                              |                            |                     |                 |                |                         |                                  |
|   |                              |                            |                     |                 |                |                         |                                  |
|   |                              |                            |                     |                 |                |                         |                                  |

- 9. In the **New Connection** window, complete the required fields, and then click **OK**.
- 10. In **Connection Name** field, if you have named each of your connections the same name as the corresponding ORG, you can enter that here.

| You can create a new              | connection here. Use a connection to access a                                                                                                    |
|-----------------------------------|----------------------------------------------------------------------------------------------------|
| Connection Details                |                                                                                                    |
| Connection Name:*<br>Description: | MSD Complete the required fields.                                                                                                    |
| Type:*                            | Select<br>Select<br>Oracle<br>SqlServer<br>MySQL<br>Flat File<br>ODBC<br>MS Access<br>FTP/SFTP<br>SAP<br>Web Service<br>Oracle CRM On Demand<br>NetSuite |

11. Click **OK**.

| New Connection         |                                                                 |
|------------------------|-----------------------------------------------------------------|
| You can create a new c | onnection here. Use a connection to access a database, file     |
| OK When finished, est  |                                                                 |
| click OK.              |                                                                 |
| Connection Name:*      | MSD                                                             |
| Description:           |                                                                 |
| Type:*                 | Microsoft Dynamics CRM                                          |
| Microsoft Dynamics CR  | M Connection Properties Complete these fields.                  |
| Secure Agent:* 🕐       | Select 🔻                                                        |
| Authentication Type:*  | Active Directory                                                |
| User Name:*            | MSDDNB360DEVADMIN                                               |
| Password:*             | ****                                                            |
| Organization Name:*    | DnB                                                             |
| Domain:*               | AD.AUSTIN.HOOVERS.COM                                           |
| Service URL:*          | http:// <server.company.com>:<port></port></server.company.com> |

The **Informatica Cloud Connections** window displays that the connection is completed. Make a note of the connection name in the **Name** field of this window. You will need to enter the Connection Name on the CRM Batch Connection window.

|                                  | rica <sup>,</sup> Clo            | ud                                        |                         |                                                                             |
|----------------------------------|----------------------------------|-------------------------------------------|-------------------------|-----------------------------------------------------------------------------|
| Home                             | Data Service                     | S Configuration                           | Administration          |                                                                             |
| Agents                           | Connections                      | Schedules Ta                              | sk Flows Plug-ins       | Custom Sources                                                              |
| Connection                       | 5                                |                                           |                         |                                                                             |
| List of all con<br>connection, c | nections in yo<br>lick the conne | our organization. Use a co<br>ction name. | onnection to connect to | a database, file or Salesforce. To add a new connection, click New. To dele |
| New                              |                                  |                                           |                         |                                                                             |
| Actions                          | Name <b></b>                     | Туре                                      | Service URL             |                                                                             |
| 🥕 lin 🗙 😭                        | MSD                              | Microsoft Dynamics CRM                    | http://msduat.hoover    | s.com:5555                                                                  |

12. Make a note of your Organization ID and put this Org number in a safe place where you can find it again for future reference to the batch process.

| Home Da         | ta Services     | Configuration             | Administration                |                            |
|-----------------|-----------------|---------------------------|-------------------------------|----------------------------|
| Organization    | Connectors      | Users Au                  | dit Log                       |                            |
|                 |                 |                           |                               |                            |
| my organizati   | on              |                           |                               |                            |
|                 |                 |                           |                               |                            |
| You can view vo | ur organization | profile. It displays or   | ganization properties and det | ails default email notifi  |
| You can view yo | ur organizatior | ı profile. It displays or | ganization properties and det | ails, default email notifi |

## Steps for Configuring the Secure Agent for an On-Premise Installation

If you have multiple Microsoft Dynamics organizations on a site, for each organization to have connectivity, you must install the Secure Agent on a separate machine for each organization.

- 1. On the Home page window, click Settings.
- 2. On the **Settings** tab, click **Batch**.

| Home | Build A List | Imports | Settings | Click Settings. |                     |                    | 8     |
|------|--------------|---------|----------|-----------------|---------------------|--------------------|-------|
|      | Admin        | Batc    | h        | Data Management | Role Configurations | Terms & Conditions | About |
| Adm  | nin          |         | Cli      | ick Batch.      |                     |                    |       |

3. In the **Batch Management** area, click **Batch Credentials**.

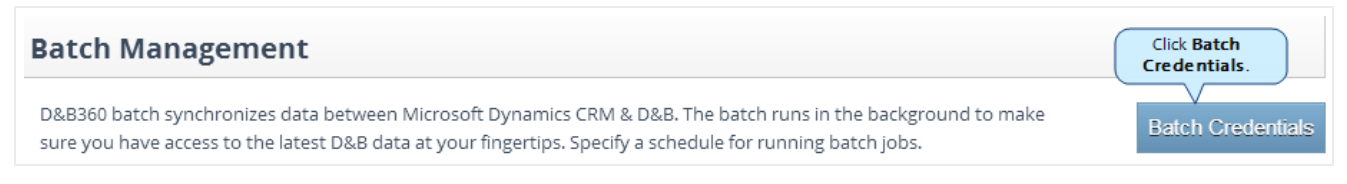

4. In the **Configure Credentials** window, type your credentials and then click **Save**.

**Note:** The batch credentials you are your Informatica user name and password and your Connection Name (see this step on page 5-25).

|                   |                       | Click Save. | Save | Cancel |
|-------------------|-----------------------|-------------|------|--------|
|                   | Configure Credentials |             |      |        |
| Batch Credentials |                       |             |      |        |
| User              | Hide Password         |             |      |        |
| Password          |                       |             |      |        |
| Confirm Password  |                       |             |      |        |
| Connection Name   |                       |             |      |        |

5. In the User Registration and Secure Agent Installation window, type your user name and password.

(!) Important Note: Make a note of your user name and password, because you will use these later to register the Secure Agent.

### Logging in to the Informatica Cloud Secure Agent

- 1. Access the Informatica Cloud window at this URL: <u>https://icosp2.informaticacloud.com/saas</u>.
- 2. In the **Informatica Cloud** window, type the user name and password for the CRM that you made note of previously, and then click **Login**.

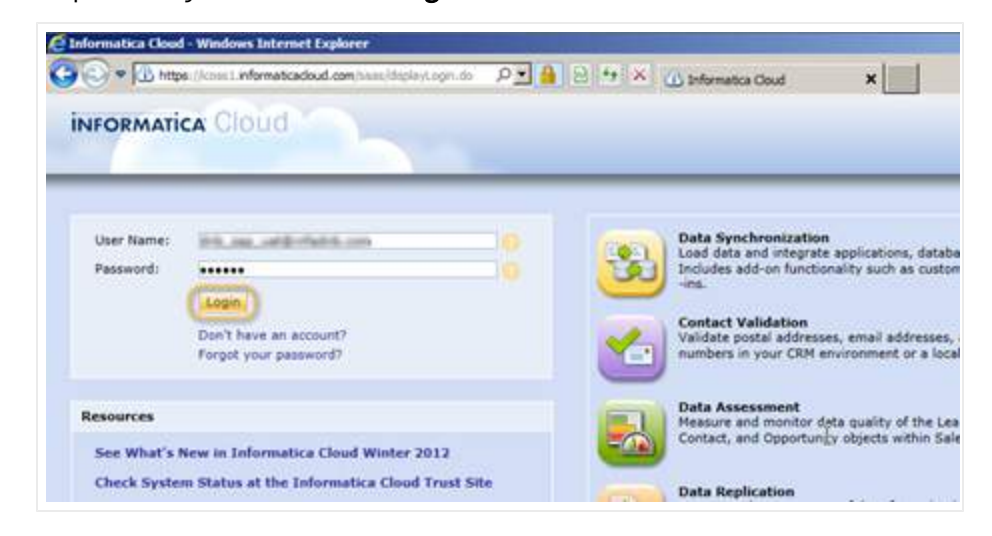

3. In the Informatica Cloud window, click the Configuration tab, then click the Agents tab.

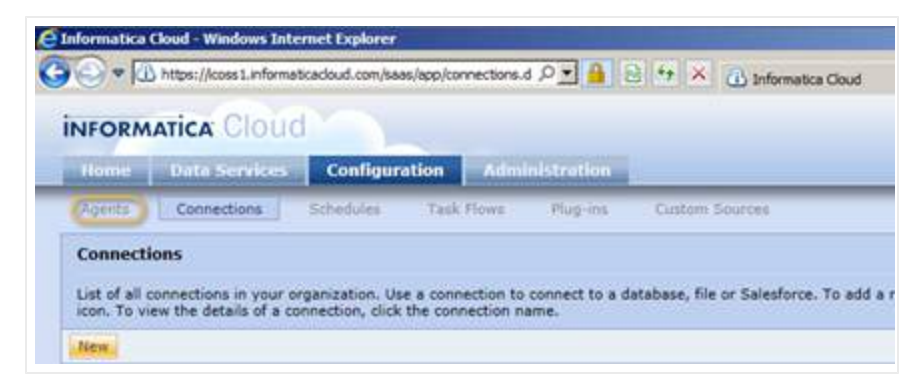

4. Click Download Agent.

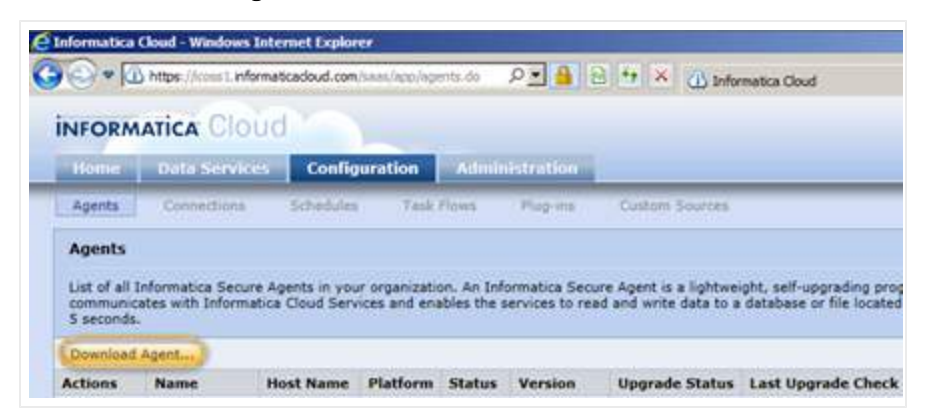

5. In the Download Agent dialog box, click Windows, then click Download.

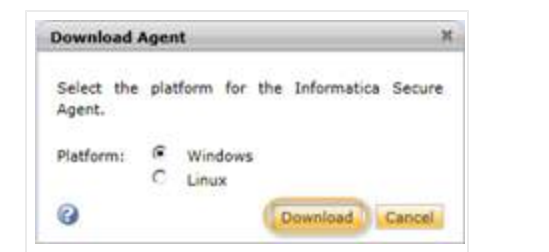

6. At the prompt to run or save the .exe file, click **Run**.

| Do you want to run or save agent_install.exe (122 MB) from icoss1.informaticacloud.com? | Run | Save | Cancel | × |
|-----------------------------------------------------------------------------------------|-----|------|--------|---|
|                                                                                         |     |      |        |   |

## Running the Informatica Cloud Secure Agent Installation Program

- 1. In the **Informatica Cloud Secure Agent Setup** window, **Choose Installation Folder** area, leave the default program directory or click **Choose** to specify a different location.
- 2. To install the secure agent, click **Next**.

| NFORMATICA CIOUC                                                                      | Ghoose Installation Fold                                                                                                    |
|---------------------------------------------------------------------------------------|----------------------------------------------------------------------------------------------------|
| Choose Installation Folder Pre-Installation Summary Installing. Installation Complete | This setup wizard will install the Informatica Cloud Secure<br>Agent on your computer. For best results, install the<br>Secure Agent on a computer that is always running and<br>always connected to your organization's network. You do<br>not have to connect to Informatica Cloud from the<br>computer where the Secure Agent is installed. |
|                                                                                       | Where Would You Like to Install?                                                                                                    |
|                                                                                       | C: Program Files (x86) Unformatica Cloud Secure Agent                                                                                                    |
|                                                                                       | Restore Default Folder Choose                                                                                                    |
|                                                                                       | Click Next.                                                                                                    |

3. In the **Pre-Installation Summary** window, review the settings and if everything is correct, click **Install**.

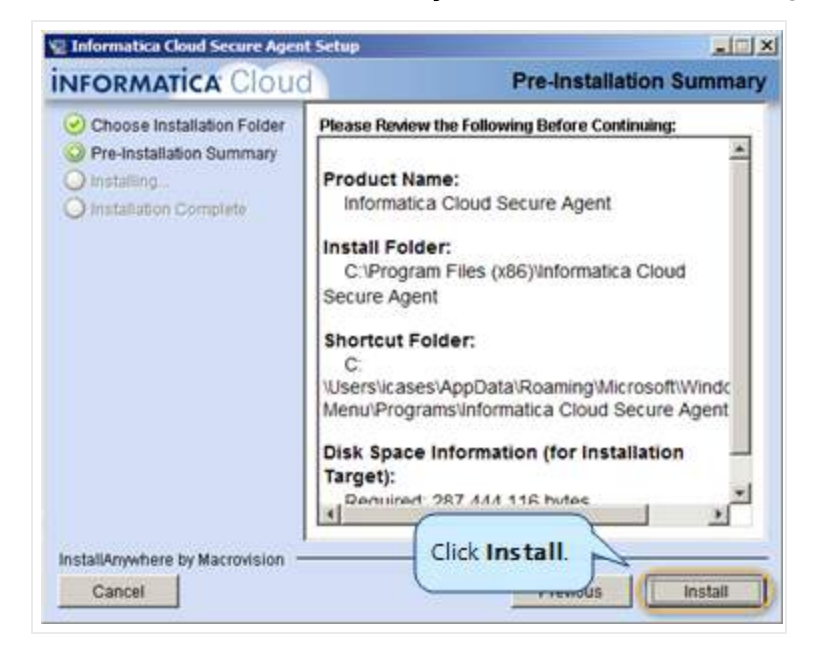

The Installing window displays the progress of the installation process.

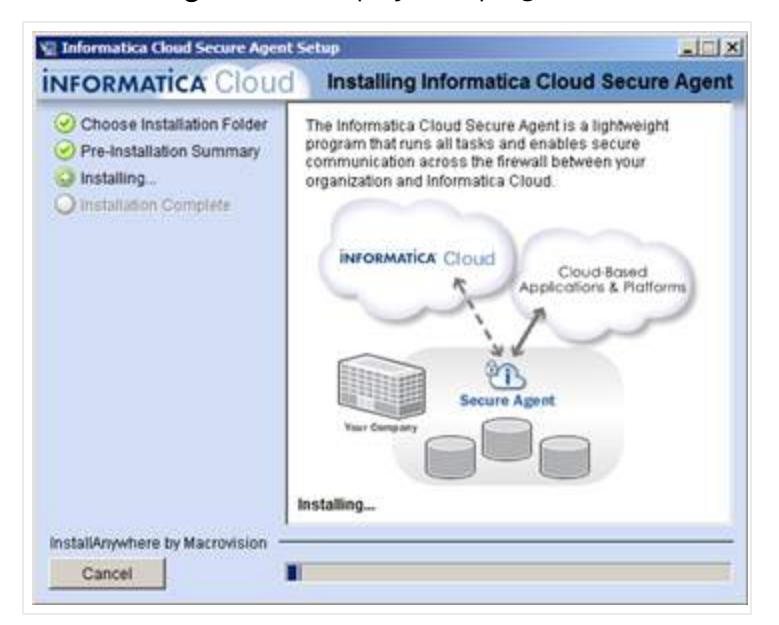

4. In the Installation Complete window, review the summary of the installation, and then click Done.

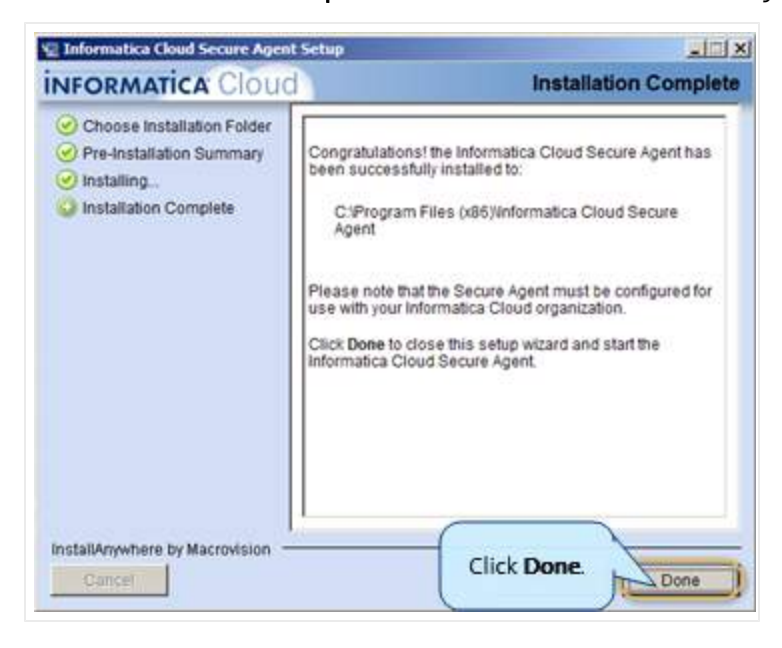

5. In the **Informatica Cloud Secure Agent** registration window, type the user name and password that you made note of when you registered through the CRM, and then click **Register**.

D&B360 Administration and Installation Guide 5 Managing Batches and Installing the Informatica Cloud Secure Agent

| t, enter your Inform | aatica Cloud login infor | mation below. |                 |
|----------------------|--------------------------|---------------|-----------------|
|                      |                          |               | >               |
|                      | Click Pe                 | aistar        | Register        |
|                      |                          | gister.       |                 |
|                      | t, enter your Inform     | click Re      | Click Register. |

The **Informatica Cloud Secure Agent** window displays a message that it is starting up and upgrading. After the upgrade process is complete, a message displays that the secure agent is up and running.

| tart Shuts down the Secure Agent If it is running, then starts it up again. Shuts down the Secure Agent. There or edit your proxy server information.                                                                                                    | Shuts down the Secure Agent if it is running, then starts<br>Shuts down the Secure Agent.<br>Enter or edit your proxy server information. | arts it up agair |
|----------------------------------------------------------------------------------------------------|----------------------------------------------------------------------------------------------------|------------------|
| Shuts down the Secure Agent.                                                                                                    | Shuts down the Secure Agent.<br>Enter or edit your proxy server information.                                                              |                  |
| Num Enter or edit your proxy server information.                                                                                                    | Enter or edit your proxy server information.                                                                                              |                  |
| A CONTRACTOR OF A CONTRACTOR OF A CONTRACTOR O | 2G-                                                                                                    |                  |
|                                                                                                    |                                                                                                    |                  |
|                                                                                                    |                                                                                                    |                  |

6. In the **Informatica Cloud** window, type the user name and password that you made note of earlier.

The **Configuration** window displays the log in credentials you entered previously.

|                                 | Data Serv                                                   | rices Con                                     | figuration                   | Adm                             | inistration                                 | 1                                                          |                                                   |                                                       |
|---------------------------------|-------------------------------------------------------------|-----------------------------------------------|------------------------------|---------------------------------|---------------------------------------------|------------------------------------------------------------|---------------------------------------------------|-------------------------------------------------------|
| Agents                          | Connectio                                                   | ns Sched                                      | jule:                        |                                 |                                             |                                                            |                                                   |                                                       |
| Agents                          |                                                             |                                               |                              |                                 |                                             |                                                            |                                                   |                                                       |
|                                 |                                                             |                                               |                              |                                 |                                             |                                                            |                                                   |                                                       |
| List of a<br>databas            | ll Informatica S<br>e or file located                       | ecure Agents in<br>on your netwo              | n your organ<br>irk. The pag | ization. A<br>automat           | n Informatica<br>tically refresh            | Secure Agent is a l<br>les every 5 seconds                 | lightweight, self-upgrading<br>·                  | program that runs on a machin                         |
| List of a<br>databas            | ll Informatica S<br>e or file located<br>ad Agent           | ecure Agents ir<br>on your netwo              | n your organ<br>irk. The pag | ization. A<br>automat           | n Informatica<br>tically refresh            | s Secure Agent is a l<br>les every 5 seconds               | lightweight, self-upgrading                       | g program that runs on a machin                       |
| List of a<br>databas<br>Downlow | II Informatica S<br>e or file located<br>ad Agentur<br>Name | ecure Agents ir<br>on your netwo<br>Host Name | Platform                     | ization. A<br>automal<br>Status | n Informatica<br>tically refresh<br>Version | Secure Agent is a<br>les every 5 seconds<br>Upgrade Status | lightweight, self-upgrading<br>Last Upgrade Check | g program that runs on a machin<br>Last Status Change |

7. In the D&B360 User Registration and Secure Agent Installation window, Deployment Type field, select On Premise, then click Next.

If you have correctly registered the CRM, the **CRM Connection Credentials** window displays.

8. To connect to the CRM, on the Admin window, click CRM Credentials, and in the Configure Credentials window, type your User and Password information.

| _                 |                       | Save Cance                                 |
|-------------------|-----------------------|--------------------------------------------|
|                   | Configure Credentials |                                            |
| Batch Credentials |                       |                                            |
| User              | Hide Password         | Enter the User ID and<br>Password that you |
| Password          |                       | leterved.                                  |
| Confirm Password  |                       |                                            |
| Connection Name   |                       |                                            |

If you have correctly registered the CRM, the CRM Connection Credentials window displays.

## Preparing Your MSD and Active Directories for the Informatica Cloud Secure Agent

Examples in this section show 2011, but these should be the same for 2013. If you have any questions or concerns about the steps in this section, contact Customer Support.

(!) Important Note: If the CRMAppPool is running as Network Service, watch for and read the Important Notes that precede some of the following steps. To avoid problems with your installation, it is important that you skip any steps preceded by an Important Note stating that you skip that step.

**Note:** If you need help with the Informatica Cloud registration process, open a customer support ticket at <a href="http://dnbus.force.com/support?prod=DNB360">http://dnbus.force.com/support?prod=DNB360</a>.

#### Specify the Identify for CRMAppPool

• Log in to your MSD Application server.

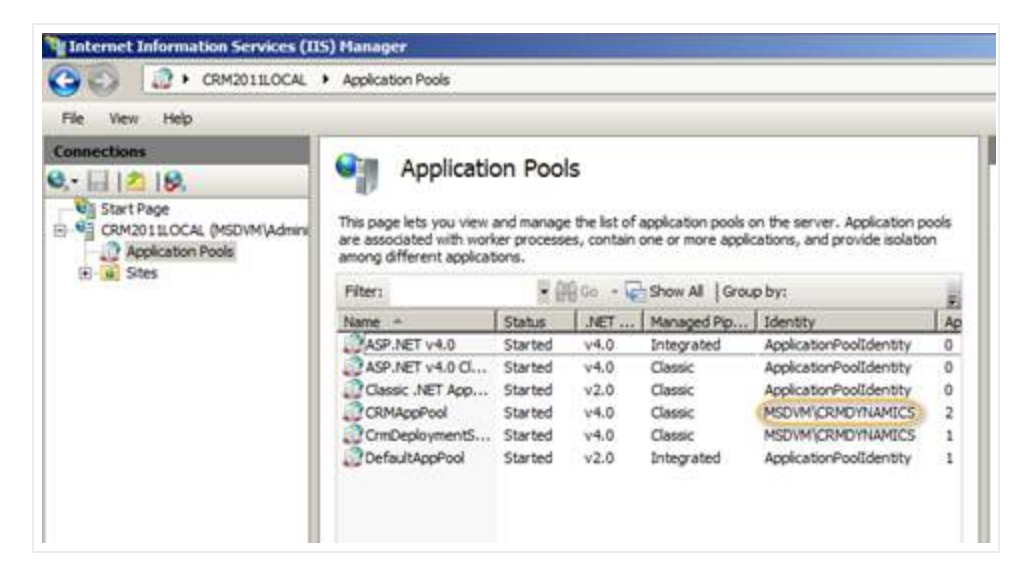

Identify the Port for Your CRM Dynamics Instance

1. On the left side of the MSD CRM window, select Actions -> Edit Site, and click Bindings.

| Maternet Information Services (II) | 5) Manager          |                     |                    |                       |              |                      | X                                             |
|------------------------------------|---------------------|---------------------|--------------------|-----------------------|--------------|----------------------|-----------------------------------------------|
| G S (RM2011LOCAL                   | Sites Mor           | osoft Dynamics      | CRM +              |                       |              |                      | 10 · 10 ·                                     |
| File View Help                     |                     |                     |                    |                       |              |                      |                                               |
| Connections                        | C Mie               |                     |                    | DM Home               |              |                      | Actions                                       |
| Start Page                         | Filter:             | rosoit Dy           | · mo · (           | Show Al  G            | oup by:      |                      | Explore<br>Edit Permissions                   |
| Application Pools                  | ASP.NET             | ۵                   |                    | 0                     |              | <b>R</b>             | Edit Site<br>Bindings                         |
|                                    | .NET<br>Authorizati | .NET<br>Compilation | NET Error<br>Pages | JNET<br>Globalization | .NET Profile | .NET Trust<br>Levels | View Applications<br>View Virtual Directories |

2. In the **Site Bindings** window, identify the port number that is bound to your Dynamics instances, and click **Close**.

| ype | Host Name | Port | IP Address | Binding | Add             |
|-----|-----------|------|------------|---------|-----------------|
| ttp |           | 5555 |            |         | Edition         |
|     |           |      |            |         | Remove          |
|     |           |      |            |         |                 |
|     |           |      |            | 2       | Brayse          |
| d   |           |      |            |         | Br <i>quise</i> |

Identify the Service Principal Name (SPN) for the Environment.

(!) Important Note: If the CRMAppPool is running as Network Service, skip all of the steps in this section:

1. Log in to the Domain Controller.

The Administrator: Windows Powershell window opens.

2. To identify the name of your Domain Controller host, enter the hostname command.

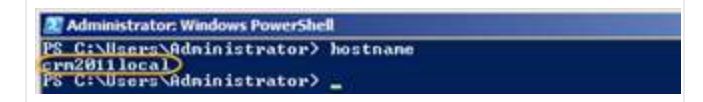

3. To identify the SPN for your environment, enter the setspn -1 hostname command. This should be a fully qualified domain name (FQDN).

| 🕱 Administrator: Windows PowerShell                                                                                                    |
|----------------------------------------------------------------------------------------------------|
| PS C:\Users\Administrator\ setsum -1 crm2011]ocal                                                                                                    |
| Registered ServicePrincipalNames for CN=CRM2011LOCAL_OU=Donain Controllers.DC=nsdyn.DC=con;                                                                                                    |
| MSSQLSvc/crn2011local.nsdvn.con:1433                                                                                                    |
| MSSQLSvc/crn2011local.nsdvn.con                                                                                                    |
| ldap/crn2011local.nsdvn.con/ForestDnsZones.nsdvn.con                                                                                                    |
| ldap/crn2011local.nsdvn.con/DonainDnsZones.nsdvn.con                                                                                                    |
| TERHS RV/CRM2011LOCAL                                                                                                    |
| TERMSRU/crn2011local.nsdvn.com                                                                                                    |
| Dfsr-12F9A27C-BF97-4787-9364-D31B6C55EB04/crn2011local.msdum.com                                                                                                    |
| DNS/crn2811local.nsdvn.com                                                                                                    |
| GC/crn2011local.nsdvn.con/nsdvn.con                                                                                                    |
| RestrictedKrbHost/crn2011local.msdvm.com                                                                                                    |
| RestrictedKrbHost/GRI2011LOCAL                                                                                                    |
| HOST/CRH2011LOCAL/HSDUH                                                                                                    |
| HOSI/crn2011local.nsdvn.con/MSDUM                                                                                                    |
| HOST/CHH2HILLOCAL                                                                                                    |
| HOST Crn2011 local.nsdvn.com                                                                                                    |
| HUSI/CHRZ011IGCAI.HSUUR.COM/HSUUR.COM                                                                                                    |
| E3514235-4806-11D1-HB04-80C04FG2DGD2/84556641-12f8-4690-a803-7D341ebf6900/asdva.coa                                                                                                    |
| Idap/CKT2011LUCNL/RSDON                                                                                                    |
| LIGAL FURSTOOR AND A THE AND A THE AND A |
| Iday/cm201110ca1.nsdvn.con/nsbon                                                                                                    |
|                                                                                                    |
| Idea four Set I ac a Les dun son fandum son                                                                                                    |
| De Callanna da in constanta da constanta da constant                                                                                                    |
| 1 3 VI VS6F3 WUMMASCFACUP7                                                                                                    |

The SPN name starts with HOST and contains the FQDN for the machine.

4. Enter the following command with the values obtained in the previous steps as follows:

```
setspn -A iisadmin/<spn>:<port> <user>
```

- where <spn> is the result from Step 3
- <user> is the result from Step 1
- <port> the result from Step 2

In our example, this is

setspn -A iisadmin/crm2011local.msdvm.com:5555 MSDVM\CRMDynamics

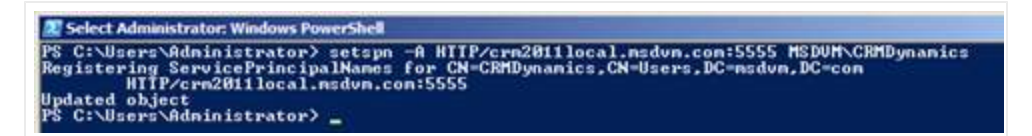

5. Enter the command:

setspn -A HTTP/<spn>:<port> <user>

In our example, this is

```
setspn -A HTTP/crm2011local.msdvm.com:5555 MSDVM\CRMDynamics setspn -A
HTTP/<spn> <user>
```

6. Enter the command:

setspn -A HTTP/<spn> <user>

In our example, this is

setspn -A HTTP/crm2011local.sdvm.com MSDVM\CRMDynamics

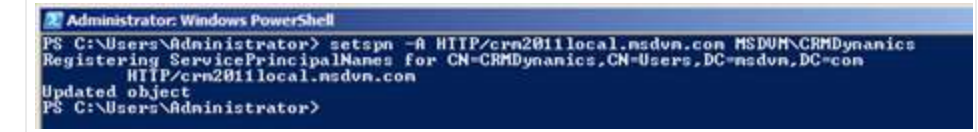

#### Setting Delegation

(!) Important Note: If the CRMAppPool is running as Network Service, skip all of the steps in this section.

1. Log in to your Domain Controller and select Active Directory Users and Computers.

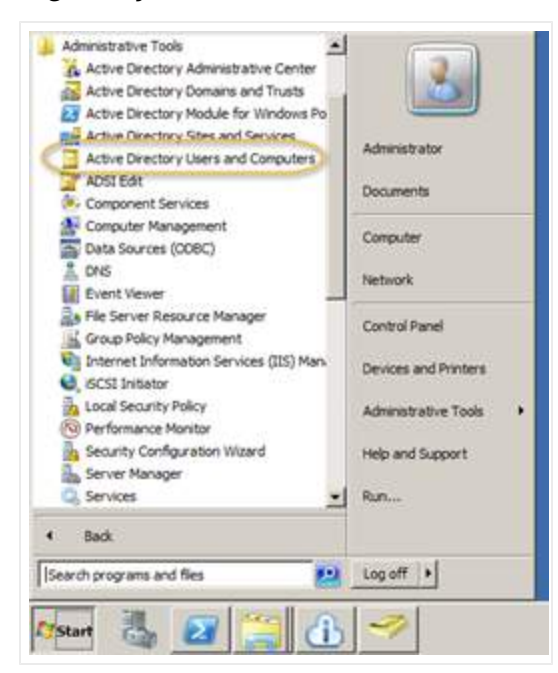

2. In the Active Directory Users and Computers window, select msdvm.com/Users.

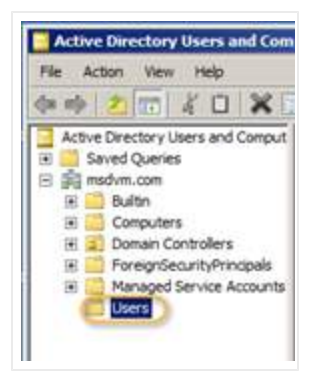

3. In the **Users** directory, locate the User identified in the Step 1 and double-click it (see this step on page <u>5-34</u>).

| File Action View Help                                                                                            | 3 2 2 3         | 18807          | r 2 %                       |
|----------------------------------------------------------------------------------------------------|-----------------|----------------|-----------------------------|
| Active Directory Users and Comput                                                                                | Name            | Type           | Description                 |
| Saved Queries     msdvm.com     Bill Bultn     Computers     J    Domain Controllers     J    Domain Controllers | Administrator   | User           | Built-in account for admini |
|                                                                                                    | Allowed ROD     | Security Group | Members in this group can   |
|                                                                                                    | Cert Publishers | Security Group | Members of this group are   |
|                                                                                                    | CRM WPG         | Security Group | CRIM Worker Process Group   |
| PoregnSecurityPrinciples     Managed Service Accounts     Users                                                  | Denied ROD      | Security Group | Members in this group can   |
|                                                                                                    | DisAdmins       | Security Group | DNS Administrators Group    |
|                                                                                                    | DisUpdatePr     | Security Group | DNS clients who are permi   |
|                                                                                                    | Domain Admins   | Security Group | Designated administrators   |

4. In the **CRMDynamics Properties** window, select the **Delegation** tab.

| 2010-00 M C /     |             | -        |        |
|-------------------|-------------|----------|--------|
| First name:       | Service and | intials: |        |
| Last name:        |             |          |        |
| Display name:     | CRMDynamics |          | -      |
| Description:      |             |          |        |
| Office            | [           |          |        |
| Telephone number: | 1           | -0       | Other  |
| E-mail:           |             |          |        |
|                   |             |          | 2000 1 |

5. Select the **Trust this user for delegation to specified services only** and **Use Kerberos only options**, and then click **Add**.

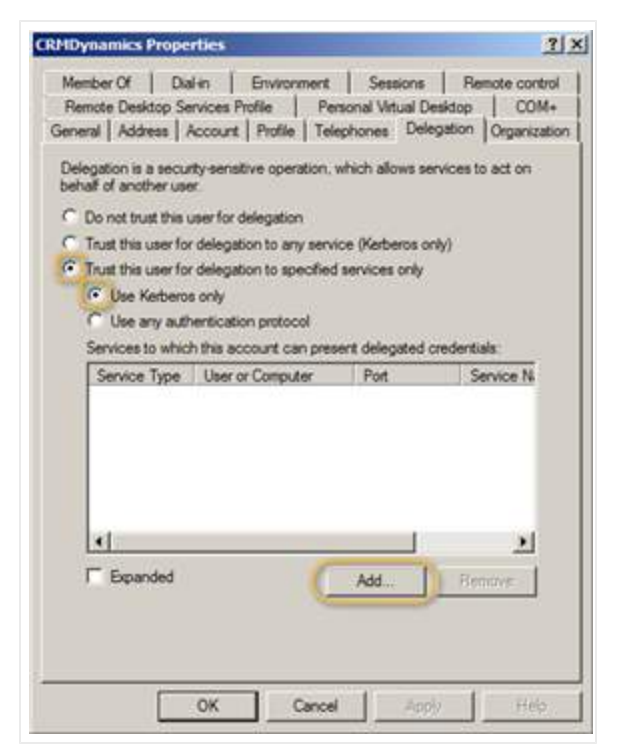

6. Click Users or Computers.

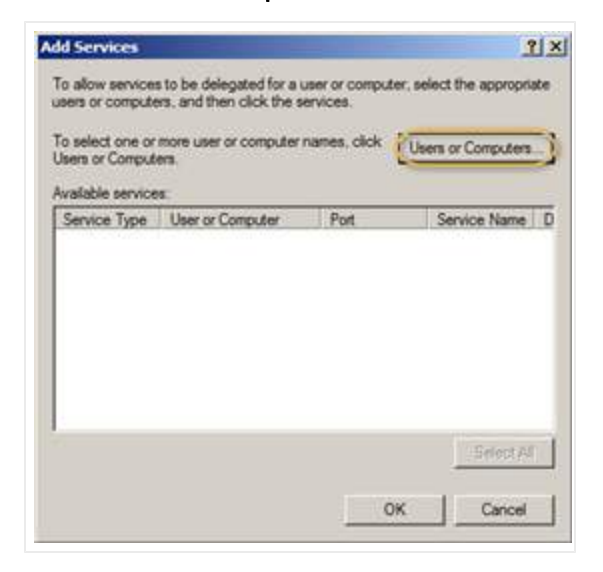

7. Enter the user name identified in Step 1 and then click OK (see this step on page 5-34).

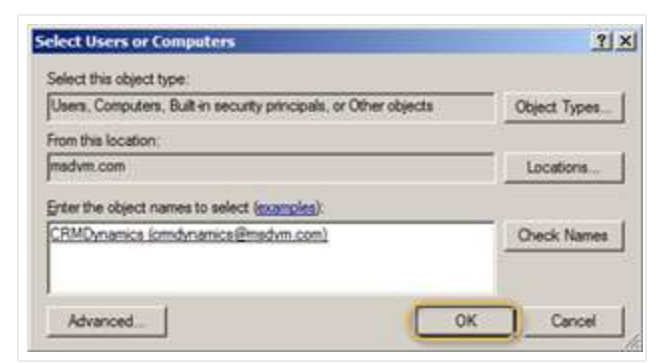

8. Select the HTTP entry whose **Port** column is blank, and then click **OK**.

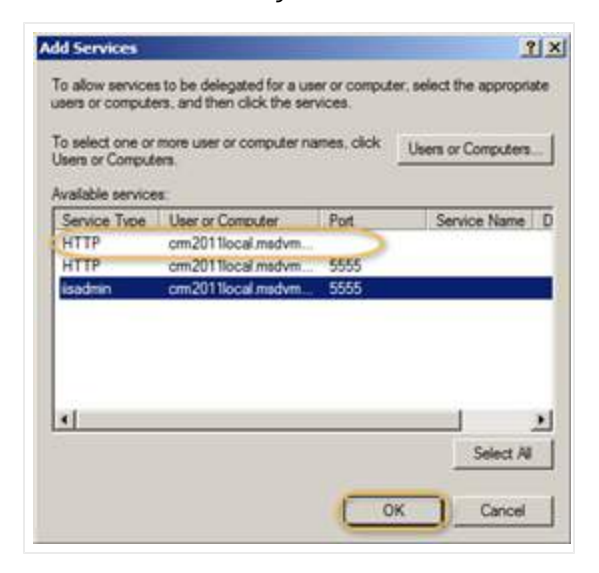

## Post-Installation Steps

1. In the Informatica Cloud Secure Agent Setup window, click Stop.

The Secure Agent shuts down.

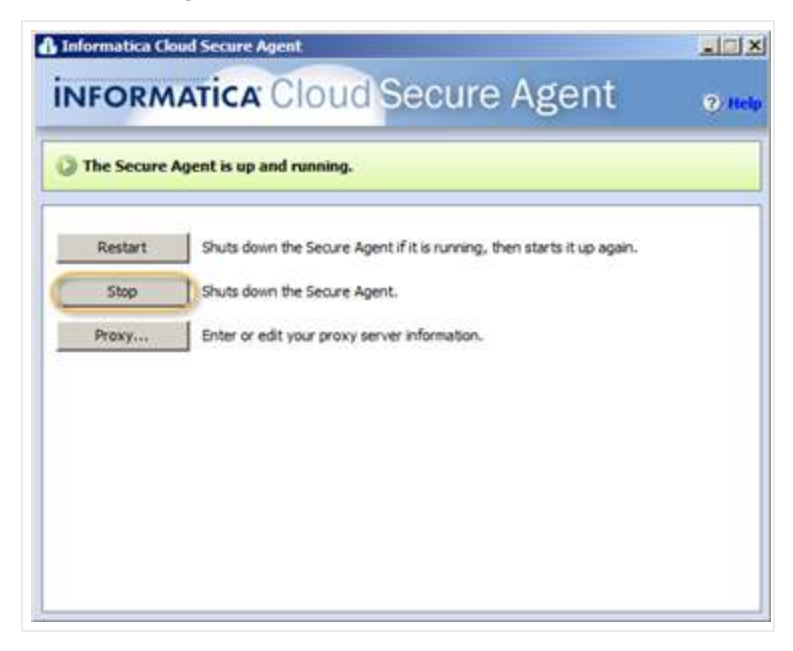

A message displays to inform you that the Secure Agent has been stopped.

2. In the Informatica Cloud window, click the Administration tab.

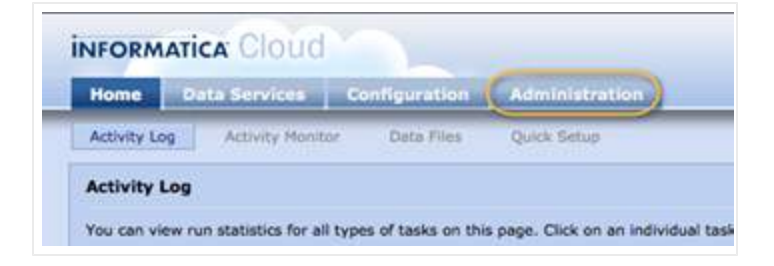

- 3. Log back in to Informatica Cloud using the user name and password you previously entered.
- 4. In the My Organization window, identify the Organization ID for your installation, for example, Org87.

| Home Data Services                                                                                     | Configuration                   | Administration                                    |
|----------------------------------------------------------------------------------------------------|---------------------------------|---------------------------------------------------|
| Organization Connectors                                                                                | Users Aud                       | t Log                                             |
| My Organization                                                                                        |                                 |                                                   |
| You can view your organization                                                                         | profile. It displays org        | anization properties and details, default email r |
|                                                                                                    |                                 |                                                   |
| Edit                                                                                                   |                                 |                                                   |
| Edit.<br>Organization Properties                                                                       |                                 |                                                   |
| Edit<br>Organization Properties<br>Organization ID:                                                    | Org87                           |                                                   |
| Edit<br>Organization Properties<br>Organization ID:<br>Dev Org:                                        | Org87<br>False                  |                                                   |
| Edit<br>Organization Properties<br>Organization ID:<br>Dev Org:<br>Publishing Org:                     | Org87<br>False<br>False         |                                                   |
| Edit<br>Organization Properties<br>Organization ID:<br>Dev Org:<br>Publishing Org:<br>Schedule Offset: | Org87<br>False<br>False<br>+15s |                                                   |

5. In the Secure Agent ... \Informatica Cloud Secure Agent\main\rdtmDir\dnb360\ directory, create a folder with the Organization ID name.

| 🎍 dnb360          |                                                 |                   |               |          |   |
|-------------------|-------------------------------------------------|-------------------|---------------|----------|---|
| 🌀 🕕 • Informa     | tica Cloud Secure Agent • main • rdtmDir • drb3 | 160 • 🔹 💭         | Search dnb360 |          | 2 |
| Organize 🔹 🍃 Open | Include in library • Share with • Burn 1        | New folder        |               | )ii • 🛄  |   |
| 🔆 Favorites       | Name *                                          | Date modified     | Туре          | Size     |   |
| E Desktop         | Crg87                                           | 5/14/2012 4:08 PM | File folder   |          |   |
| 🔒 Downloads       | dnb_jkp_codes_MSD.dat                           | 5/2/2012 10:51 AM | DAT File      | 1,151 KB |   |
| 📃 Recent Places   | DNB360_Dummy_Record_MSD                         | 5/2/2012 10:51 AM | Text Document | 1 KB     |   |
| Calibraries       |                                                 |                   |               |          |   |
| Documents         |                                                 |                   |               |          |   |
| J Music           |                                                 |                   |               |          |   |
| Pictures          |                                                 |                   |               |          |   |
| ETT AND A         | 1                                               |                   |               |          |   |

6. Download the Java Security Policy Files from this URL: <u>http://www.oracle.com/technetwork/java/javase/downloads/jce-6-download-429243.html</u>. 7. Unzip the zip package and copy:

local\_policy.jar and US\_export\_policy.jar

| ∋ )∘  ↓ • jce_pok | cy-6 • jce                   | - 😐                | Search joe    |       | _ |
|-------------------|------------------------------|--------------------|---------------|-------|---|
| Drganize 💌 📄 Open | Share with   Burn New folder |                    |               | # • 🖬 |   |
| Pavorites         | Name +                       | Date modified      | Туре          | Size  |   |
| E Desktop         | COPYRIGHT                    | 11/16/2006 5:10 PM | HTML Document | 31/8  |   |
| J Downloads       | local_policy.jar             | \$/15/2012 7:18 AM | JAR File      | 3 KB  |   |
| 2 Recent Places   | README                       | 11/16/2006 5:10 PM | Text Document | 9 1/3 |   |
| Tibraries         | US_export_policy.jar         | 5/15/2012 7:18 AM  | JAR File      | 3 1/3 |   |
| Documents         | 3                            |                    |               |       |   |
| J Music           |                              |                    |               |       |   |
| Pictures          |                              |                    |               |       |   |

8. Paste the unzipped files in the

Program Files (x86) \Informatica Cloud Secure Agent\jre\lib\security directory and overwrite the existing files.

| Jo 🕨 • Informa  | atca Cloud Secure Agent • Jre • lib • security | * 🔛               | Search security |         |
|-----------------|------------------------------------------------|-------------------|-----------------|---------|
| ganize 🔹 📄 Open | Burn New folder                                |                   |                 | ) = • 🖬 |
| Favorites       | Name 1                                         | Date modified     | Туре            | Size    |
| E Desktop       | blackist                                       | 5/2/2012 10:49 AM | File            | 1 KB    |
| J. Downloads    | accerts                                        | 5/2/2012 10:49 AM | File            | 80 KB   |
| E Recent Places | java.policy                                    | 5/2/2012 10:49 AM | POLICY File     | 3 KB    |
| - I By arias    | i sava.security                                | 5/2/2012 10:49 AM | SECURITY File   | 11 KB   |
| Documents       | javaws.policy                                  | 5/2/2012 10:49 AM | POLICY File     | 1 KB    |
| A Music         | local_policy.jar                               | 5/14/2012 1:23 PM | JAR File        | 3 KB    |
| Fictures        | trusted.libraries                              | 5/2/2012 10:49 AM | LIBRARIES File  | 14 KB   |
| Videos          | US_export_policy.jar                           | 5/14/2012 1:23 PM | JAR.File        | 3 KB    |

## Adjusting the Settings for Your System

1. In the Administrator Windows PowerShell window, identify your domain name.

In our example, the domain name is MSDVM.

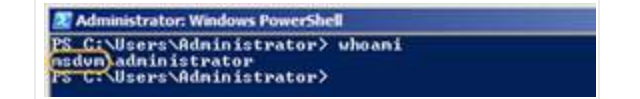

2. Use Notepad to edit the krb5.conf file, which is located in the

```
Program Files (x86)\Informatica Cloud Secure
Agent\main\bin\rdtm\javalib\msdcrm\conf directory, and enter the values for your system.
```

In our example, the domain is MSDVM.COM, and the machine name where the CRM is located is crm2011local.

The following is an example krb5.conf file.

```
[libdefaults]
  default_realm = MSD.SAMPLE.COM
  default_tkt_enctypes = rc4-hmac
  default_tgs_enctypes = rc4-hmac
  permitted_enctypes = rc4-hmac
[realms]
  MSD.SAMPLE.COM = {}
    kdc = xxx.msd.sample.com
    default_domain = MSD.SAMPLE.COM
}
```

```
[domain_realm]
```

```
.MSD.SAMPLE.COM = MSD.SAMPLE.COM
```

3. Save the file.

(!) Important Note: If the CRMAppPool is running as Network Service, skip the following step:

4. Use Notepad to edit the login.conf file, which is located in

Program Files (x86)\Informatica Cloud Secure
Agent\main\bin\rdtm\javalib\msdcrm\conf

directory, and enter the values for your system.

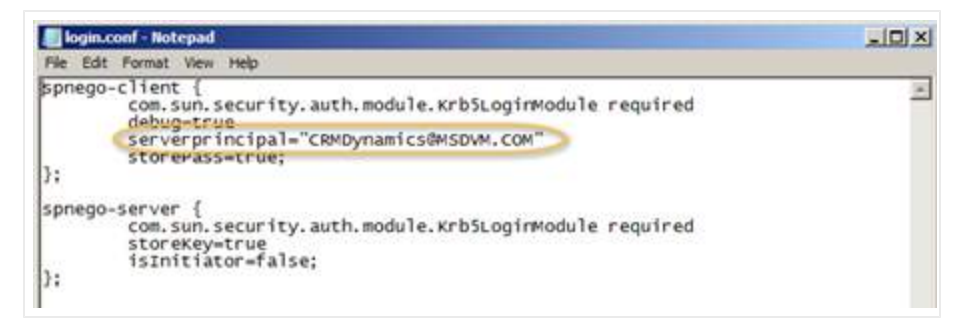

CRMDynamics is the user under which the MS Dynamics has been installed.

5. Save the file.

## Completing the Optional Steps

### Optional Step for Only When the MSD Application is Accessed using HTTPS

This step is required only if you are using self-signed certificates.

- 1. Configure the Java Security for Microsoft Dynamics Active Directory (MSD AD) instance.
- 2. Generate the root and intermediate Secure Socket Layer (SSL) certificates for HTTPS URL (.cer files).
- 3. Use the command line to install certificates (certs) for JRE.
  - a. Use CMD and navigate to <agentdir>/jre/bin/
  - b. Type the command: keytool -importcert -alias <certificate alias name> file " <certificate path>\<certificate filename>" -keystore
    ..\lib\security\cacerts -trustcacerts

Where Certificate Alias Name is any unique name and file is the full path to the .cer files

Example: Root certificate = RootCA1.cer

keytool -importcert -alias MSDROOT -file " <file path>\ RootCA1.cer " -keystore ..\lib\security\cacerts -trustcacerts

Default JRD password: changeit

#### Optional Step When the DNS Is Unable to Perform Host Resolution

If the DNS is improperly set, you might need to add the IP address and hostname to your hosts file to resolve the hosts used for MSD deployment. For example, in Windows 7, the IP address can be found in this directory - C:\Windows\System32\drivers\etc.

## Restarting the Secure Agent

• Open the Informatica Cloud Secure Agent window, and click Restart.

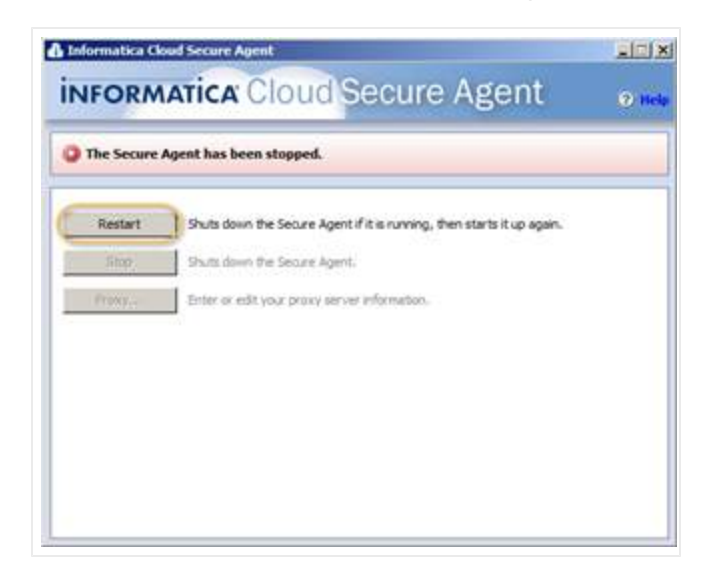

The Informatica Cloud Secure Agent starts up.

| s starting up                                                       |                                                                                                  |
|---------------------------------------------------------------------|--------------------------------------------------------------------------------------------------|
| ts down the Secure Agent if it is running, then starts it up again. |                                                                                                  |
| ts down the Secure Agent,                                           |                                                                                                  |
| er er edit your proxy server information.                           |                                                                                                  |
|                                                                     | ts down the Secure Agent if it is running, then starts it up again.<br>Is down the Secure Agent. |

A message displays to inform you that the Secure Agent is up and running.

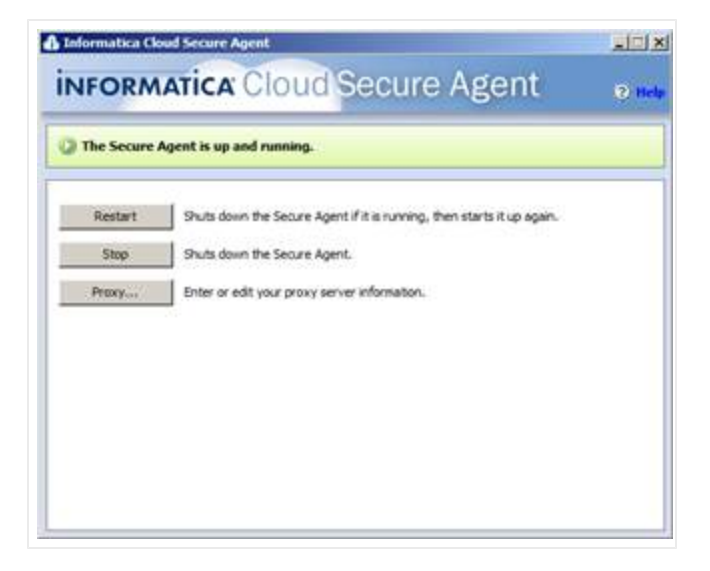

After you have completed these steps, you are ready to schedule new and refresh batch jobs (<u>see "Scheduling</u> Batch Jobs" on page 6-1).

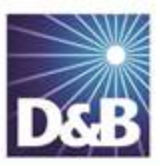

# 6 Scheduling Batch Jobs

| Scheduling New and Refresh Batch Jobs | 6-1 |
|---------------------------------------|-----|
| Scheduling a New Batch Job            | 6-1 |
| Scheduling a Refresh Batch Job        | 6-4 |
| Viewing Batch Activity Logs           | 6-4 |

## Scheduling New and Refresh Batch Jobs

After the first run of New Batch job completes successfully, you can run both New and Refresh jobs in any order or in parallel.

**Note:** When you schedule batch jobs, make sure you set them using the same time zone that the Informatica Cloud is set to. Otherwise, you will need to enter the time to match the time zone of the Cloud.

**Note:** For both New Batch Jobs and Refresh Batch Jobs, the start date and time field is mandatory. To cancel a job that you have scheduled to run at a future date and time, enter a past date and time. If your job has already started, you cannot cancel it.

## Scheduling a New Batch Job

- 1. On the Home page window, click Settings.
- 2. On the Settings tab, click Batch.

| Home | Build A List | Imports | Settings | Click Settings. |                     |                    | 3     |
|------|--------------|---------|----------|-----------------|---------------------|--------------------|-------|
|      | Admin        | Batc    | h        | Data Management | Role Configurations | Terms & Conditions | About |
| Adn  | nin          |         | CI       | ick Batch.      |                     |                    |       |

3. In the Batch Management area, click Batch Credentials.

| Batch Management                                                                                                    | Click Batch<br>Credentials. |
|----------------------------------------------------------------------------------------------------|-----------------------------|
| D&B360 batch synchronizes data between Microsoft Dynamics CRM & D&B. The batch runs in the background to make sure you have access to the latest D&B data at your fingertips. Specify a schedule for running batch jobs. | Batch Credentia             |

4. In the Configure Credentials window, type your credentials and then click Validate or Save.

|                   |                       | Click Save. | Save | Cancel |
|-------------------|-----------------------|-------------|------|--------|
|                   | Configure Credentials |             |      |        |
| Batch Credentials |                       |             |      |        |
| User              | Hide Password         |             |      |        |
| Password          |                       |             |      |        |
| Confirm Password  |                       |             |      |        |
| Connection Name   |                       |             |      |        |

5. In the Batch Management window, New Batch Activity Log area, click Modify Batch Schedule.

| New Batch Activity Log | Click Modify Batch | 5 | Modify Batch Schedule |
|------------------------|--------------------|---|-----------------------|
| New Batch Activity Log | Schedule.          |   | Moully Batch Schedule |

- 6. In the **Modify Batch Schedule** window:
  - a. In the **Start Time** field, type a start date for a new batch or use the pop-up calendar.
  - b. In the **Repeat Frequency** field, select **None**, **Monthly**, or **Weekly**.

If you select **Monthly**, in the **Run the Task** field, select which day of every month you want the batch to run.

| Repeat Frequency | Monthly | - |  | Sekect the day of |
|------------------|---------|---|--|-------------------|
| Run the Task     | Day     | 1 |  | the month.        |

If you select **Weekly**, in the **Run the Task** field, click which day of the week you want the batch to run.

| Repeat Frequency | Weekly     |          | • | Click the day of the week. |
|------------------|------------|----------|---|----------------------------|
| Run the Task     | Monday     | Tuesday  |   | Wednesday                  |
|                  | 🔲 Thursday | 🔲 Friday |   | 🔲 Saturday                 |
|                  | 🔲 Sunday   |          |   |                            |

c. In the **Confidence Code** field, select from **1** to **10** to set the minimum acceptable confidence code for the batch. The default is 8.

| Start Time       | 09/12/13 | Ĥ | at | 03 | 40 AM - |                        |
|------------------|----------|---|----|----|---------|------------------------|
| Repeat Frequency | Monthly  | , | •  |    | 4       | Complete these fields. |
| Run the Task     | Day      | 1 |    |    | •       | of every month         |
| Confidence Code  | 7        |   | •  |    |         |                        |

7. Click Save.

**Note:** The **Start Time** field, which includes the calendar date and time of day, is mandatory.To cancel a job that you've scheduled to run at a future date and time, enter a past date and time. If your job has already started, you cannot cancel it.

|      | Repeat Freque | ncy     |
|------|---------------|---------|
| None | Daily         | Monthly |

| Repeat Frequency  |                               |                                                                          |                                                                                                    |  |  |  |  |  |
|-------------------|-------------------------------|--------------------------------------------------------------------------|----------------------------------------------------------------------------------------------------|--|--|--|--|--|
| Run the<br>Task   | Select Start Time<br>and Date | Select Every day or Every<br>weekday                                     | <ul> <li>Select Day of the month, or</li> <li>Select the first, second, third, fourth, or<br/>last day of every month</li> </ul> |  |  |  |  |  |
| Repeat<br>Options | N/A                           | <ul><li>Select Repeat indefine</li><li>Repeat until and choose</li></ul> | nitely or<br>pose the date and time.                                                                                             |  |  |  |  |  |

## Scheduling a Refresh Batch Job

Before you can schedule a Refresh Batch Job, which repeats a previous batch job, you must have run a New Batch job at least once (see "Scheduling a New Batch Job" on page 6-1).

- 1. On the Home page window, click Settings.
- 2. On the **Settings** tab, click **Batch**.

| Home | Build A List | Imports | Settings | Click Settings. |                     |                    | 3     |
|------|--------------|---------|----------|-----------------|---------------------|--------------------|-------|
|      | Admin        | Batcl   | h        | Data Management | Role Configurations | Terms & Conditions | About |
| Adn  | nin          |         | Cli      | ck Batch.       |                     |                    |       |

3. In the D&B360 Batch Administration window, click Refresh Batch Schedule.

| Refresh Batch Activity Log | Click Modify Batch<br>Schedule. | > | Modify Batch Schedule |
|----------------------------|---------------------------------|---|-----------------------|
|----------------------------|---------------------------------|---|-----------------------|

4. Follow the instructions in the previous section for setting the **Start Time**, **Repeat Frequency**, and **Repeat Options**.

**Note:** The **Start Time** field, which includes the calendar date and time of day, is mandatory.To cancel a job that you've scheduled to run at a future date and time, enter a past date and time. If your job has already started, you cannot cancel it.

5. Click Save.

## Viewing Batch Activity Logs

After a scheduled job has completed, you can view the log for New and Refresh Batch jobs in the Batch Management window, as shown in the following illustrations.

| lome                                                                                                    | Build A List                                                | Imports S                                                            | ettings                 |                                          |                                                                     |                                                                 |                                                   |                             |                                        |                                                |
|----------------------------------------------------------------------------------------------------|-------------------------------------------------------------|----------------------------------------------------------------------|-------------------------|------------------------------------------|---------------------------------------------------------------------|-----------------------------------------------------------------|---------------------------------------------------|-----------------------------|----------------------------------------|------------------------------------------------|
|                                                                                                    | Admin                                                       | Batch                                                                |                         | Data Mar                                 | nagement R                                                          | tole Configuratio                                               | ons Terms                                         | & Conditions                | ļ                                      | About                                          |
| Bato                                                                                                    | ch Manage                                                   | ement                                                                |                         |                                          |                                                                     |                                                                 |                                                   |                             |                                        |                                                |
| D&B360 batch synchronizes data between Microsoft Dynamics CRM and D&B. The batch runs in the background to make sure you have the latest D&B data at your fingertips. Specify a schedule for running batch jobs. |                                                             |                                                                      |                         |                                          |                                                                     |                                                                 |                                                   |                             |                                        |                                                |
| D&B3<br>make                                                                                                    | 360 batch synchr<br>e sure you have t                       | onizes data betw<br>he latest D&B dat                                | veen Micr<br>ta at your | osoft Dynam<br>r fingertips. S           | ics CRM and D&<br>pecify a schedu                                   | .B. The batch runs<br>le for running bat                        | in the backgr<br>ch jobs.                         | round to                    | Batch                                  | n Credentia                                    |
| D&B3<br>make                                                                                                    | 360 batch synchr<br>e sure you have t<br>r Batch Actir      | onizes data betw<br>he latest D&B dat<br>vity Log                    | veen Micr<br>ta at your | osoft Dynam<br>r fingertips. S           | ics CRM and D&                                                      | .B. The batch runs<br>le for running bat                        | ; in the backgr<br>ch jobs.                       | round to                    | Batch<br>Modify Bat                    | n Credentia<br>tch Schedul                     |
| D&B3<br>make<br><b>New</b><br>Start Ti                                                                                                    | 360 batch synchr<br>a sure you have t<br>Batch Activ<br>ime | onizes data betw<br>he latest D&B dat<br><b>vity Log</b><br>End Time | reen Micr<br>ta at your | osoft Dynam<br>r fingertips. S<br>Status | ics CRM and D&<br>pecify a schedu<br>Total<br>Accounts<br>Processed | .B. The batch runs<br>le for running bat<br>Accounts<br>Updated | s in the backgr<br>ch jobs.<br>Failed DQ<br>Check | Below<br>Confidence<br>Code | Batch<br>Modify Bat<br>Failure<br>Rows | n Credentia<br>tch Schedul<br>Error<br>Message |

| Refresh Batch Activity | Refresh Batch Activity Log |        |                             |                       |                 |               |  |  |  |
|------------------------|----------------------------|--------|-----------------------------|-----------------------|-----------------|---------------|--|--|--|
| Start Time             | End Time                   | Status | Total Accounts<br>Processed | Accounts<br>Refreshed | Failure<br>Rows | Error Message |  |  |  |
|                        |                            |        |                             |                       |                 |               |  |  |  |
| 10/08/13 05:35 AM      | 10/08/13 06:25 AM          | 1      | 100                         | 99                    | 0               |               |  |  |  |
| 10/08/13 05:30 AM      | 10/08/13 06:21 AM          | 1      | 50                          | 50                    | 0               |               |  |  |  |
| 10/07/13 11:25 AM      | 10/07/13 12:06 PM          | 1      | 19                          | 16                    | 0               |               |  |  |  |
| 10/02/13 09:25 AM      | 10/02/13 10:25 AM          | 1      | 24                          | 18                    | 0               |               |  |  |  |

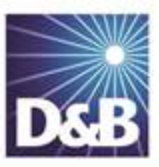

# 7 Reviewing Logs, Admin Review Lists, and D&B360 Reports

After you have scheduled batches, you need to monitor the batch processes and be alert for incomplete results. You also need to review the results from batch jobs.

| 7-2 |
|-----|
| 7-2 |
| 7-4 |
| 7-4 |
| 7-5 |
| 7-6 |
|     |

## Accessing the Admin Review List

Accessing the Administrator Review List

1. On the D&B360 Home page window, click Settings, and then click Data Management.

| Home | Build A List | Imports | Settings |                 |                            |
|------|--------------|---------|----------|-----------------|----------------------------|
|      | Admin        | Batc    | h        | Data Management | Click Data<br>Manage ment. |

2. On the **Data Management** window, click **Admin Review** List.
| Data Management                             |                                                 |                                                                                                    |                                 |       |  |  |  |  |
|---------------------------------------------|-------------------------------------------------|----------------------------------------------------------------------------------------------------|---------------------------------|-------|--|--|--|--|
| Data Management                             | Account / Owner ≑                               | Failure ≑                                                                                              | Last Modified Date ≑            | Match |  |  |  |  |
| Duplicate DUNS Recertified DUNS Click Admin | <b>Accor SA</b><br>Patricia Baum                | <b>Non ISO8859 Chr</b><br>The Account Record contains non<br>ISO8859-1 characters                      | Thu Aug 15 20:32:41<br>CDT 2013 | Match |  |  |  |  |
| Admin Review List                           | <b>Alliance Boots<br/>GmbH</b><br>Patricia Baum | Below CC Threshold<br>The DNB360 record was below the<br>configured confidence code value<br>specified | Wed Sep 04 01:03:42<br>CDT 2013 | Match |  |  |  |  |

## Using the Admin Review List

Two failure types are reported after batch processing:

| Failure Type          | Means that                                                                                                    |
|-----------------------|----------------------------------------------------------------------------------------------------|
| Data Quality          | the Data Quality of the Account Record failed to meet the minimum requirements set for D&B360 Batch processing. |
| Below<br>CC Threshold | The D&B record matched to your input record was below the customer-assigned confidence code                     |

**Note:** Records that fall below the defined Confidence Code Threshold are moved to the Admin Review List. They are not automatically re-processed in the next batch run. You must manually process these records.

## Viewing and Processing Failed Batched Records

For more information, see "Viewing Batch Activity Logs" on page 6-4.

Accounts without a D-U-N-S Numbers are batched and sent to D&B for matching with D&B's D-U-N-S data. Some accounts cannot be sent because they don't meet 80% completeness. These accounts are listed in the Admin Review List for review and resolution.

When the information is returned from D&B, most of the accounts will have been matched with D-U-N-S Numbers. Some accounts will be sent to the Admin Review List for one of the following reasons:

- They were unable to be matched.
- They were matched, but the confidence code is below the default.

Whenever accounts are on the Admin Review List, you must review the information and correct it so that these accounts can be successfully processed.

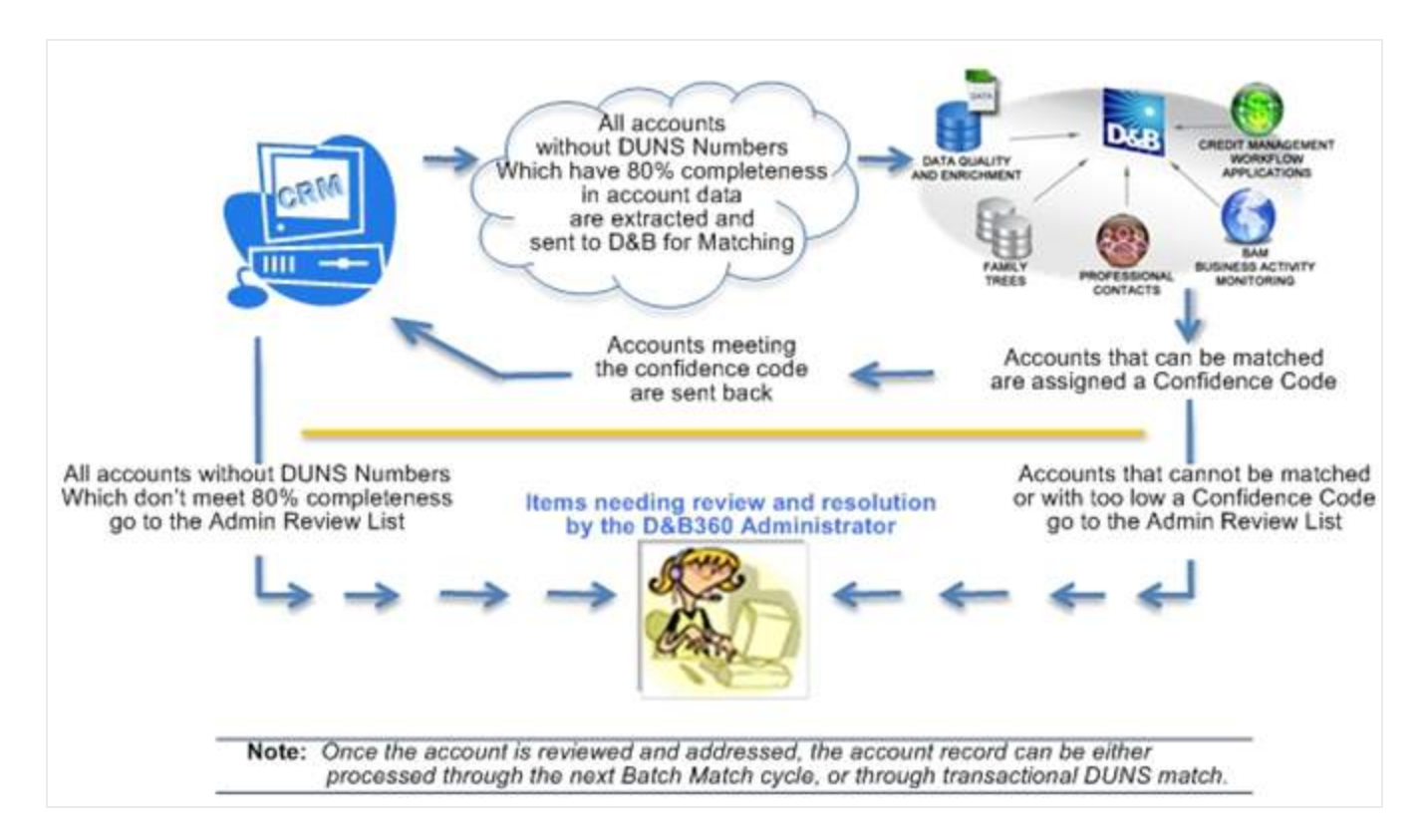

Refresh batch results can also produce items that you must manually review and resolve. For example, you need to change or accept the modified data.

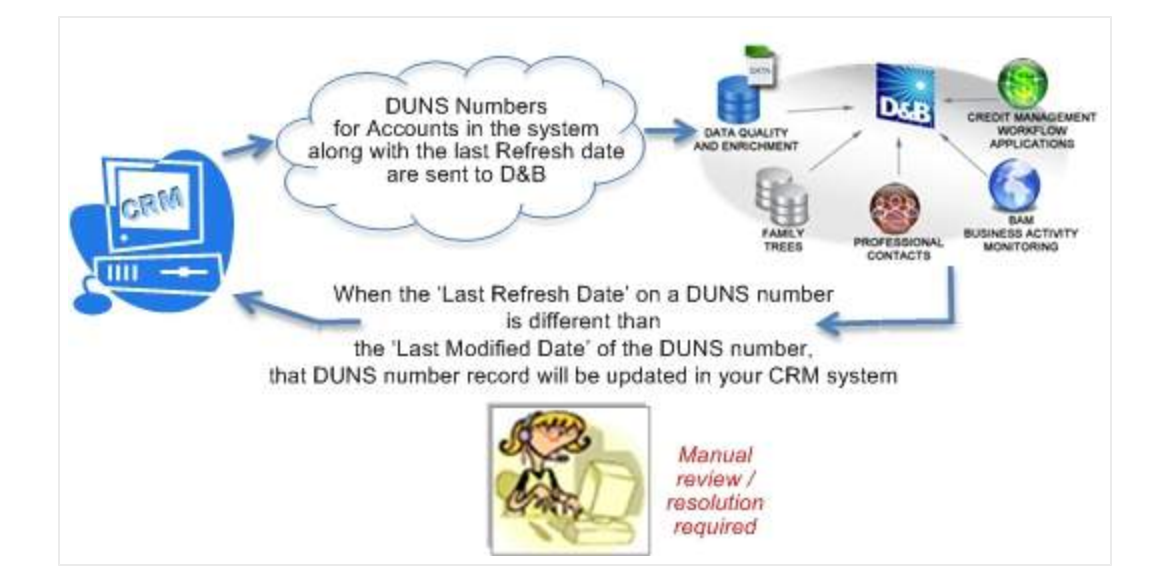

# Viewing D&B360 Data Management Reports

The two D&B360 reports that are valuable in the review and resolution of some common situations include:

- Duplicate DUNS Report
- Recertification Report

| Home       | Build A List       | Imports       | Settings      |            |                   |
|------------|--------------------|---------------|---------------|------------|-------------------|
|            | Admin              | Bat           | ch            | Data N     | lanagement        |
| Data       | a Managen          | nent          |               |            |                   |
| Click on N | Aerge icon to sele | ect Master Ac | count for me  | erge proce | ess. The Master F |
| Data M     | lanagement         |               | DUNS          |            | Account Nam       |
| Duplica    | te DUNS            | Click to      | display Dupli | cate       |                   |
| Recertif   | fied DUNS          |               | reports.      |            |                   |
| Admin      | Review List        |               |               |            |                   |

## Duplicate DUNS Report

If more than one account with the same D-U-N-S Number exists, it is listed on the Duplicate DUNS report.

**Note:** The Duplicate DUNS reports feature performs optimally only if DUNS numbers are appended to all records by using Transaction Match, Batch Match, or the DUNS Import Tool.

To resolve duplicates, you need to review the information in each of the duplicates and then:

- Decide which one is the master that is, which one should be the primary selection.
- Select an account with information you want to merge into the master.

**Note:** If you have three or more accounts with the same D-U-N-S Number, you can merge the information from more than one account into the master. However, you must do the merge operations one at a time because the merge function merges information from two sources at a time.

## Using the Duplicate DUNS Report to Merge Duplicate Accounts

You can merge a maximum of two duplicate accounts at a time.

- 1. Click Settings, and then click Data Management.
- 2. In the Data Management window, click Duplicate DUNS.

| Data Management                | DUNS     | Account Name                                                 | Owner      | Merge |
|--------------------------------|----------|--------------------------------------------------------------|------------|-------|
| Duplicate DUNS Duplicate DUNS. | 54990000 | SEVEN & I HOLDINGS CO., LTD.<br>SEVEN & I HOLDINGS CO., LTD. | Owner Name | Merge |

3. In the Merge column, select the two account records you want to merge and click Merge.

| DUNS     | Account Name                                                 | Owner                | Click Merge. | Merge |
|----------|--------------------------------------------------------------|----------------------|--------------|-------|
| 54990000 | SEVEN & I HOLDINGS CO., LTD.<br>SEVEN & I HOLDINGS CO., LTD. | Owner Na<br>Owner Na | ame 🔽        | Merge |

- 4. In the Merge Records window, select the data you want to retain after the merge is complete.
- 5. Select which of the accounts will be the Master record. You can select which fields on which records you want to take precedence.
- 6. Click OK.

| Merge Records<br>Select the master record, a | ind then select the fields to merge into the master record.               |                                       |   |
|----------------------------------------------|---------------------------------------------------------------------------|---------------------------------------|---|
| Master Record and Field                      | d Selection                                                               |                                       |   |
| Master Record :                              | SEVEN & I HOLDINGS CO., LTD.                                              | 💿 🌔 🍋 SEVEN & I HOLDINGS CO., LTD.    | Q |
|                                              | Select all fields with data. If both records have data in the same field, | the master record field is selected.  |   |
| A Note: The master reco                      | ord will inherit all of the subordinate record's child records. The su    | bordinate record will be deactivated. |   |

(!) Important Note: After accounts are merged, all contacts, opportunities, attachments, notes, and so forth from the subordinate account are moved to the master account record. It is recommended that you carefully evaluated the fields in the Merge Records window before merging the accounts.

## Recertified DUNS Report

Information about a company might change periodically, for example, if the D&B records in the Microsoft Dynamics CRM are updated during a Refresh (DUNS Recertification) Batch job. This triggers a change in the D-U-N-S Number. Use the recertified DUNS Report to identify these issues so that you understand. If necessary, you can modify your account information.

- 1. Click Settings, and then click Data Management.
- 2. In the Data Management window, click Recertified DUNS to view those reports.

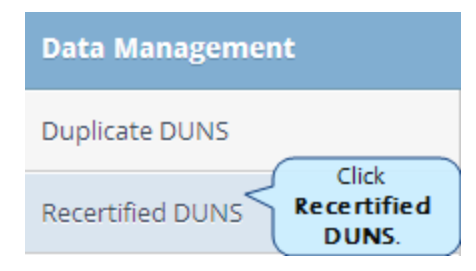

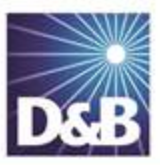

# 8 Troubleshooting

| Resolving Installation Issues                   | 8-1 |
|-------------------------------------------------|-----|
| Resolving Issues when Uninstalling D&B360       | 8-1 |
| Changing Administrator-User Names and Passwords | 8-4 |
| Encryption Standards                            | 8-6 |
| Contacting D&B Customer Support                 | 8-6 |

# **Resolving Installation Issues**

These are some of the errors that might occur after you have installed D&B360.

1. After you have completed the installation process, you might receive an error such as the one below:

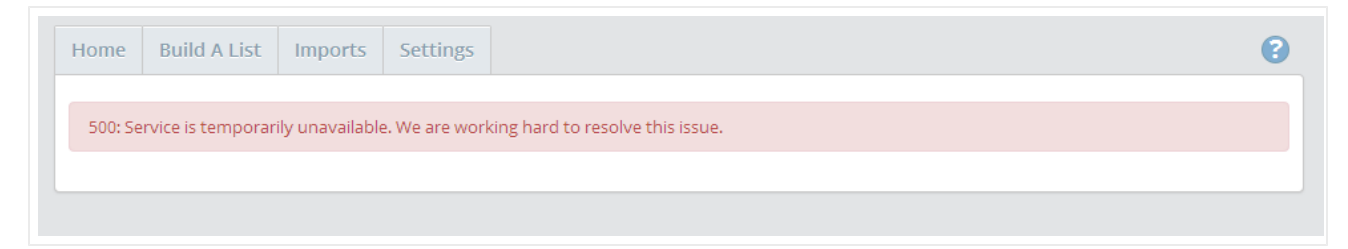

If you get this error, it is possible that the CRM username/password is incorrect. You need to reinstall using the "Register Agent" option and provide proper credentials.

- 2. If Internet Explorer warns you when accessing mixed content (secure and insecure), verify you have set your Trusted Sites options correctly. For more information,
- 3. It's possible that you have not been assigned DnB role. For more information,
- 4. It's possible that DnB360 is being updated. Wait approximately 15 minutes and try again.

## Resolving Issues when Uninstalling D&B360

Problem: Uninstall fails and this message displays, "Solution dependencies exist, cannot uninstall."

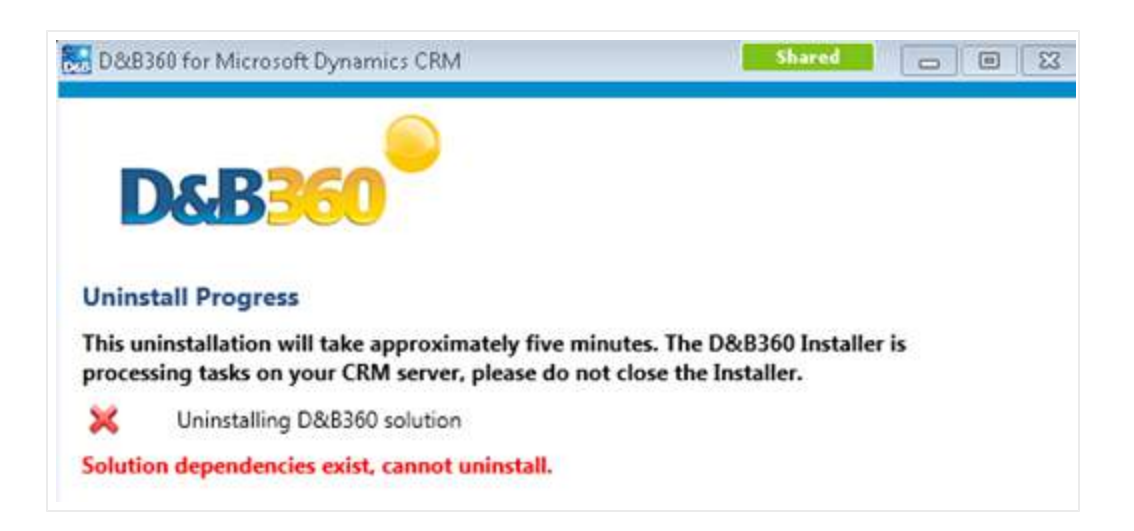

**Description**: If you have created or modified any forms or reports in the CRM to include D&B Data fields and you attempt to uninstall D&B360, this error message will display. The CRM detects and enforces this dependency before you run an uninstall to ensure that forms and reports that use D&B fields will not be inadvertently impacted by the uninstall.

**Solution:** You need to manually remove the D&B data fields from the customized forms or reports before you uninstall the product.

## Steps to Find the Dependencies:

- 1. On the CRM menu, select **Settings** and then select **Solutions**.
- 2. In the Solutions All Solutions window, select the D&B360 check box.
- 3. Click Delete.

In Microsoft Dynamics CRM 2011:

| Settings 🖓 🙀 -                                                             |                                     | Get Started with Solutions<br>Solutions are packages of software that you install on your Micros | oft Dynamics CRM Online application.                                                        |                                                  |
|----------------------------------------------------------------------------|-------------------------------------|--------------------------------------------------------------------------------------------------|---------------------------------------------------------------------------------------------|--------------------------------------------------|
| 4 Business                                                                 |                                     | 1. Understand                                                                                    | 2. Find & Use                                                                               | 3. Develop                                       |
| Templates Product Catalog  System Administration                           | Overview Video                      | ති About Solutions<br>ති About Solution Components                                               | ති Dynamics Marketplace<br>ති About Importing a Solution<br>ති About Customizing a Solution | ප Key Concepts for Developers<br>එ Solutions SDK |
| 🚰 Data Management<br>💱 System Jobs<br>🛐 Document Management                | Solutions All Soluti % New X Delete | ions -<br>Click Delete. Export   👰 Import Translations 🛚 🕵 Export                                | Translations 🛛 👔 Publish All Customizations 🛛 🎯 Get Solutions fro                           | Search for records \$                            |
| Auditing                                                                   | Name                                | lete Display Name Version Installed On -                                                         | Package Type Publisher Description                                                          |                                                  |
| Customization Customizations Customizations Customics Dynamics Marketplace | ☑ Dn8360                            | D&B360 for Microsoft Dy 3.0.0.0 10/9/20                                                          | 13 Managed <u>Dun and Bradstreet Corporation</u> D&B's Data                                 | as a Service Integration for Microsoft Dyn       |
| 4 Process Center                                                           |                                     |                                                                                                  |                                                                                             |                                                  |

In Microsoft Dynamics CRM 2013:

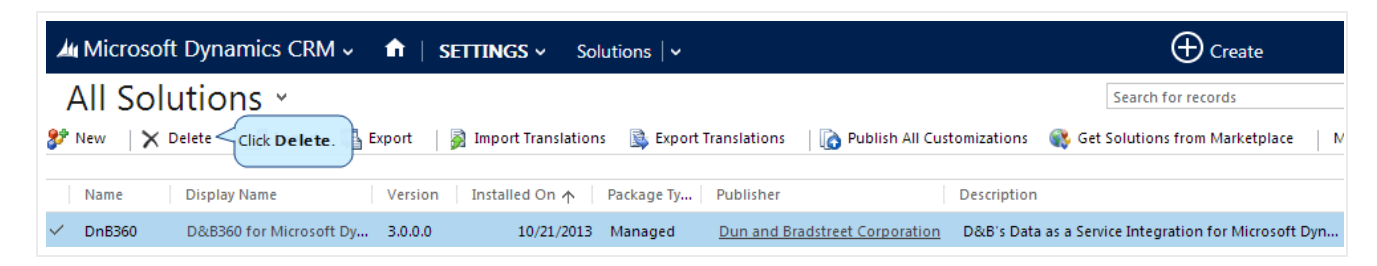

4. In the Uninstall Solution window, click OK.

| 📀 Uninstall Solution - Google Chrome                                                                                                    |
|----------------------------------------------------------------------------------------------------|
| https://installer99.crm.dynamics.com/tools/solution/dlg_uninstall.aspx?id=%7                                                                                                    |
| Uninstall Solution<br>You have selected 1 Solution for deletion.                                                                                                    |
| You are deleting a managed solution. The solution and all of its components, including data in the components, will be deleted. This action cannot be undone. This solution might take several minutes to uninstall. You cannot cancel the uninstallation after it starts. Do you want to continue? |

5. In the error message window, click **Details**.

| nups:/ | Installer99.crm.dynamics.com/_comm                                       | on/error/dig_error.aspx:nn |
|--------|--------------------------------------------------------------------------|----------------------------|
| 8      | Cannot Delete Component<br>Cannot delete Solution because one or more co | Click Details.             |
|        |                                                                          | Download Log File OK       |

6. In the **Dependency Details** window, follow the process for removing customizations and remove the first two rows: Account (D&B Company) and Account (dnb\_dnb\_company\_account...).

| Dependency Details - Google Chrom                                                                                            | 1e                                                                                                    |                                                                     |                                                                                                    |                                                                                     |  |  |  |  |
|----------------------------------------------------------------------------------------------------|----------------------------------------------------------------------------------------------------|---------------------------------------------------------------------|----------------------------------------------------------------------------------------------------|-------------------------------------------------------------------------------------|--|--|--|--|
| https://installer99.crm.dynamics.com/tools/dependency/dependencyviewdialog.aspx?objectid=%7bd56196e3                         |                                                                                                    |                                                                     |                                                                                                    |                                                                                     |  |  |  |  |
| Dependency Details                                                                                                    |                                                                                                    |                                                                     |                                                                                                    |                                                                                     |  |  |  |  |
|                                                                                                    |                                                                                                    |                                                                     |                                                                                                    |                                                                                     |  |  |  |  |
|                                                                                                    |                                                                                                    |                                                                     |                                                                                                    |                                                                                     |  |  |  |  |
| 🐼 Solution D&B360 for Microsoft Dy                                                                                           | namics CRM cannot be deleted.                                                                          | The following compon                                                | ents are required by other co                                                                                    | omponents in the system.                                                            |  |  |  |  |
| Display Name                                                                                                    |                                                                                                    |                                                                     |                                                                                                    |                                                                                     |  |  |  |  |
| propring manne an                                                                                                    | Name/Id                                                                                                | Туре                                                                | Managed Solution                                                                                                 | Required by 🔺                                                                       |  |  |  |  |
| Account (D&B Company)                                                                                                    | Name/Id<br>Remove the first                                                                            | Type<br>Field                                                       | Managed Solution<br>D&B360 for Microsoft                                                                         | Required by 🔺<br>Account (Form)                                                     |  |  |  |  |
| Account (D&B Company)<br>Account (dnb_dnb_company_acco                                                                       | Name/Id<br>Remove the first<br>two rows<br>account                                                     | Type<br>Field<br>EntityRelationship                                 | Managed Solution<br>D&B360 for Microsoft<br>D&B360 for Microsoft                                                 | Required by 🔺<br>Account (Form)<br>Account (Form)                                   |  |  |  |  |
| Account (D&B Company)<br>Account (dnb_dnb_company_acco<br>dnb_/Pages/dnb_entity_agent.htm                                    | Name/Id<br>Remove the first<br>two rows.<br>account<br>dnb_/Pages/dnb_entity_ag                        | Type<br>Field<br>EntityRelationship<br>Web Resource                 | Managed Solution<br>D&B360 for Microsoft<br>D&B360 for Microsoft<br>D&B360 for Microsoft                         | Required by 🔺<br>Account (Form)<br>Account (Form)<br>Account (Form)                 |  |  |  |  |
| Account (D&B Company)<br>Account (dnb_dnb_company_acco<br>dnb_/Pages/dnb_entity_agent.htm<br>dnb_/Pages/dnb_entity_agent.htm | Name/Id<br>Remove the first<br>two rowsaccount<br>dnb_/Pages/dnb_entity_ag<br>dnb_/Pages/dnb_entity_ag | Type<br>Field<br>EntityRelationship<br>Web Resource<br>Web Resource | Managed Solution<br>D&B360 for Microsoft<br>D&B360 for Microsoft<br>D&B360 for Microsoft<br>D&B360 for Microsoft | Required by<br>Account (Form)<br>Account (Form)<br>Account (Form)<br>Contact (Form) |  |  |  |  |

- 7. Click OK.
- 8. Start the reinstall process again.

# Changing Administrator-User Names and Passwords

To manage the connections that D&B360 maintains for integration with the CRM, D&B APIs, and Batch, stores three sets of administrator user names and their associated passwords in the database. You can update these credentials on the D&B360 user interface Settings tab.

If you anticipate that any of these three sets of credentials will change, we recommend that you update them on D&B360 before you update them globally. In general, it is usually only the CRM password that will change. Before you complete these steps, make sure you know the administrator user name and password change you plan to make.

(!) Important Note: Be sure to update the user name and password credentials on D&B360 *before* you make the change on the CRM.

- 1. On the Home page window, click Settings.
- 2. On the Admin window, click CRM Credentials.

| Home    | Build A List   | Imports | Alerts     | Settings Click Se | ttings.             |                           | D&B36          |
|---------|----------------|---------|------------|-------------------|---------------------|---------------------------|----------------|
|         | Admin          | Bato    | h          | Data Management   | Role Configurations | Terms & Conditions        | About          |
| Adm     | nin            |         |            |                   |                     |                           |                |
| Confi   | iguration      |         |            |                   |                     |                           |                |
| Coun    | try ISO        | Code    |            | -                 |                     |                           |                |
| Edition | : Tier 2       |         | Trial Indi | cator: True       |                     | Click CRM<br>Credentials. |                |
| Entitle | ment Type: Cus | tom     | Expiry Da  | ite: 11/12/14     | CRM Credentials     | API Credentials           | D&B Credential |

3. In the Configure Credentials window, click Change Password.

| Configure Credentials      |                                                           |  |  |
|----------------------------|-----------------------------------------------------------|--|--|
| CRM Connection Credentials |                                                           |  |  |
| User                       | User Name<br>Change Password<br>Click Change<br>Password. |  |  |

- 4. In the next **Configure Credentials** window that opens:
  - a. In the User field, type the new user name.
  - b. In the **Password** field , type the new password.
  - c. In the **Confirm Password** field, retype the new password.
  - d. Click Save.

|                         | When complete, Save Cancel                            |
|-------------------------|-------------------------------------------------------|
|                         | Configure Credentials                                 |
| CRM Connection C        | redentials                                            |
| User                    | User Name Type the new user name.                     |
| Password                | Type the new password.                                |
| Confirm Password        | Retype the new password.                              |
| Note: For D&B360 to rur | n, you must update the user's credentials on the CRM. |

5. On the CRM, click **Settings**, and in the **System Area**, click **Administration**.

- 6. On the **Administration** window, click **Users**.
- 7. Reset that user's User Name and Password.

**Note:** If for some reason an administrator user's credentials are updated on the CRM before you are able to update them on D&B360, re-run the installer, and install only the Agent. At that point you can specify new credentials. If you have any problems with this, contact <u>D&B360 Customer Support</u>.

## **Encryption Standards**

D&B360 passwords are encrypted and stored in the database using password-based cryptography standards (PKCS #5), which use MD5 and DES algorithms. The password used to encrypt and decrypt is stored in a secure key on the production servers, which users do not have access to.

# Contacting D&B Customer Support

Dun and Bradstreet is committed to a high level of customer satisfaction. An efficient support process is combined with a communication service level agreement to give our customers quality support.

The communication SLA (Service Level Agreement) is as follows:

| Initial Response | The maximum timeframe for initial response for all inbound issues is 4 hours. |
|------------------|-------------------------------------------------------------------------------|
| Ongoing          | SLA Determined with the customer.                                             |
| Communication    | Based on mutual agreement of the severity of the issue.                       |

The communication SLA is based on normal business hours, which are considered to be:

- 8 A.M. 6 P.M. local time, Monday through Friday
- Excluding D&B holidays

To submit a ticket, go to this URL: <u>http://dnbus.force.com/support?prod=dnb360</u>. You will be prompted to enter your e-mail address and then fill out a form.

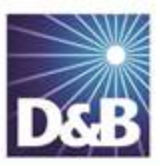

# A Appendix

| Enabling D&B360 Administration on a Customized SiteMap    | A-1   |
|-----------------------------------------------------------|-------|
| Processing Batches — Standard Level Expectation           | .A-10 |
| Adding One or More CRMs to Your Informatica Cloud Account | A-10  |
| Submitting a New or Refresh Batch Job                     | .A-13 |
| Configuring CRM Endpoints                                 | A-15  |
| Viewing Available D&B360 Roles                            | A-17  |
| D&B360 Administrator Permissions                          | .A-20 |
| D&B360 User Permissions                                   | A-21  |

# Enabling D&B360 Administration on a Customized SiteMap

If you customized your site map (SiteMap), but you are not seeing the D&B360 Site Map options, use these steps to add it.

1. Open the **SiteMap Editor** window and connect to your CRM.

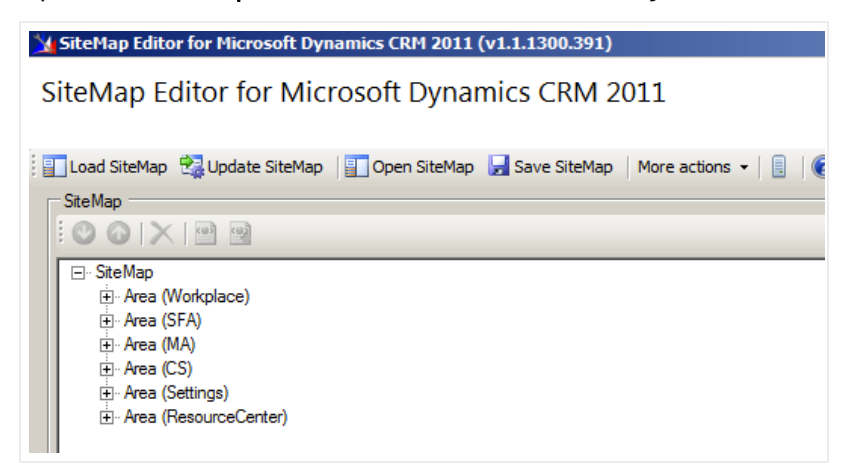

2. In the SiteMap window, right-click Area (Settings) and select Add Group.

| 💃 SiteMap Editor for M                                                                                                    | icrosoft Dynamics CRM 2011 (v1.1                                                                       | .1300.391)                    |
|----------------------------------------------------------------------------------------------------|----------------------------------------------------------------------------------------------------|-------------------------------|
| SiteMap Editor                                                                                                    | for Microsoft Dynamic                                                                                  | s CRM 2011                    |
| 🔄 🔢 Load SiteMap 🛛 😪 Upd                                                                                                    | date SiteMap 🛛 📳 Open SiteMap 🛛 层 S                                                                    | Save SiteMap   More actions 👻 |
| - SiteMap                                                                                                    |                                                                                                    |                               |
|                                                                                                    | (a)                                                                                                    |                               |
|                                                                                                    |                                                                                                    |                               |
| SiteMap      Area (Workplac     Area (SFA)     Area (SFA)     Area (CS)     Area (CS)     Area (CS)     Area (CS)     Group     Group     Group     Group     Group     Group     Area (Res | Add default SiteMap Group<br>Add Group<br>Add Descript<br>Add Titles<br>Cut<br>Copy<br>Paste<br>Delete |                               |
| ×                                                                                                    | Delete                                                                                                 |                               |

- 3. In the **Properties** window:
  - a. In the Id field, type DnB360.
  - b. In the **Title** field, type **D&B360**.

| Properties Click Save.  |        |
|-------------------------|--------|
| ld *                    | DnB360 |
| Uil                     |        |
| Is Profile              |        |
| Resource Id             |        |
| Description Resource Id |        |
| Deprecated attributes   |        |
| Title                   | D&B360 |
| Description             |        |

4. In the Site Map Editor window, right-click Group (DnB360) and select Add SubArea.

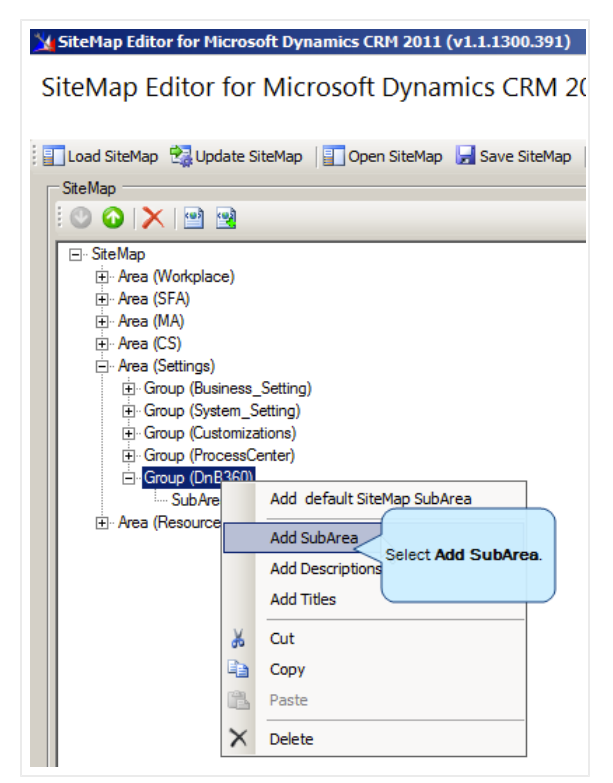

- 5. In the **Properties** window:
  - a. In the Id field, type dnb\_administration.
  - b. In the Entity field, type dnb\_settings.
  - c. In the **Url** field, enter:

\$webresource:dnb\_/WebResources/DnB360.Crm.WebResources.Administration.html

d. In the Title field, type D&B360 Administration.

e. Click Save.

| Properties Click Save.               |                                       |               |
|--------------------------------------|---------------------------------------|---------------|
| ld *                                 | dnb_administration                    |               |
| Available Offline                    |                                       |               |
| Pass Params                          |                                       |               |
| Client                               | All 🔲 Outlook 🗖 Outlook Laptop        | Client        |
|                                      | 🗌 Web 🔲 Outlook Workst                | ation Client  |
| Entity                               | dnb_settings                          | Select entity |
| Get Started Pane Path                |                                       |               |
| Get Started Panel Path Admin Outlook |                                       |               |
| Get Started Pane Path Admin          |                                       |               |
| Get Started Pane Path Outlook        |                                       |               |
| lcon                                 |                                       |               |
| Outlook Shortcut Icon                |                                       |               |
| Sku                                  | 🗖 All 🗖 OnPremise 🗖 Live 🗖 Sf         | PLA           |
| Uil                                  | ces/DnB360.Cm.WebResources.Administra | ation.html    |
| Resource Id                          |                                       |               |
| Description Resource Id              |                                       |               |
| Deprecated attributes                |                                       |               |
| Title                                | D&B360 Administration                 |               |

6. In the Site Map Editor window, right-click SubArea (dnb\_administration) and select Add Privilege.

| SiteMap Editor for Microsoft Dynamics CRM 2011 (v1.1.1300.391)                |       |  |  |
|-------------------------------------------------------------------------------|-------|--|--|
| SiteMap Editor for Microsoft Dynamics CRM 2011                                |       |  |  |
|                                                                               |       |  |  |
| 📳 Load SiteMap 🛛 🚼 Update SiteMap 🛛 📳 Open SiteMap 🕞 Save SiteMap 🖉 More acti | ons • |  |  |
| SiteMap                                                                       |       |  |  |
|                                                                               |       |  |  |
| ⊡ SiteMap                                                                     |       |  |  |
| Area (Workplace)                                                              |       |  |  |
| E Area (SFA)                                                                  |       |  |  |
|                                                                               |       |  |  |
| Area (Settings)                                                               |       |  |  |
| ⊡ Group (Business_Setting)                                                    |       |  |  |
| Hur Group (System_Setting)                                                    |       |  |  |
| Group (ProcessCenter)     E                                                   |       |  |  |
| ⊟ Group (DnB360)                                                              |       |  |  |
| SubArea (dnb_administration)                                                  |       |  |  |
| Add Titles                                                                    | _     |  |  |
| Add Divideor                                                                  |       |  |  |
| Add Privilege Select Add Privilege.                                           |       |  |  |
| 🔏 Cut                                                                         | J     |  |  |
| Сору                                                                          |       |  |  |
| Paste                                                                         |       |  |  |
| × Delete                                                                      |       |  |  |
|                                                                               |       |  |  |
|                                                                               |       |  |  |

7. In the **Properties** window, **Entity** field, type **dnb\_settings**, select **Create**, and then click **Save**.

| Properties<br>Save Click Save. |              |                        |
|--------------------------------|--------------|------------------------|
| Entity                         | dnb_settings |                        |
| Privileges                     | Create       | Share                  |
|                                | Read         | Assign                 |
|                                | Write        | All                    |
|                                | Delete       | Allow Quick Campaign   |
|                                | Append       | Use Internet Marketing |
|                                | Append to    |                        |

8. In the Site Map Editor window, right-click Group (DnB360), and select Add SubArea.

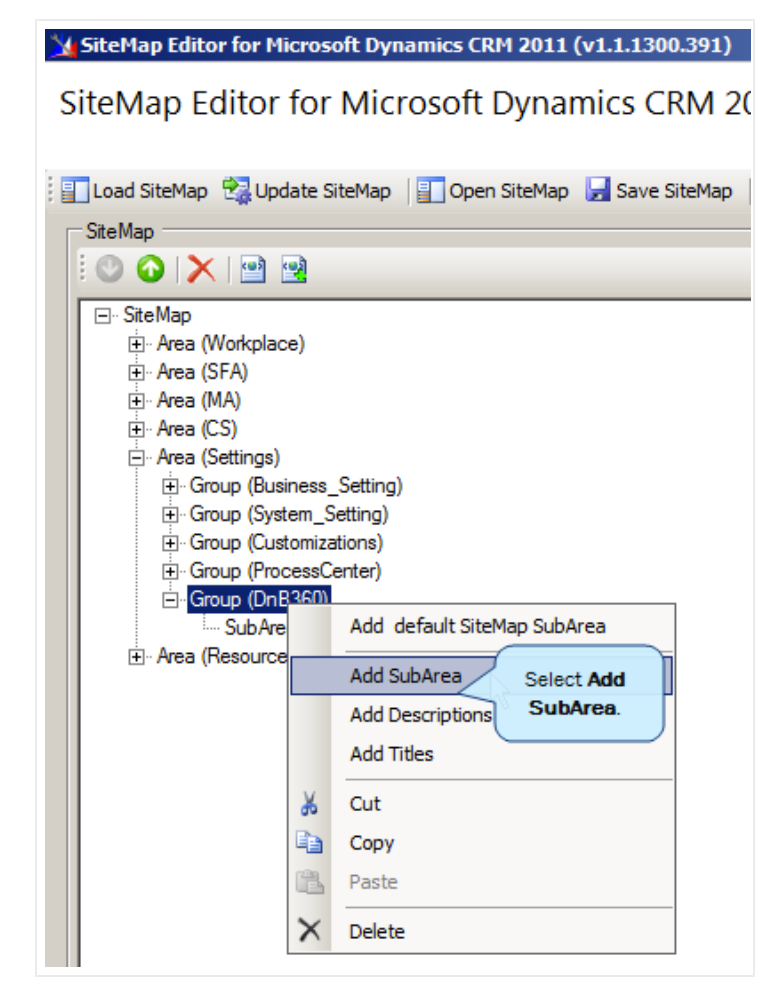

- 9. In the **Properties** window:
  - a. In the **Id** field, type **dnb\_calloutlog**.
  - b. In the **Entity** field, type **dnb\_calloutlog**.
  - c. Click Save.

| Properties<br>Click Save.            |                                       |
|--------------------------------------|---------------------------------------|
| ld *                                 | dnb_calloutlog                        |
| Available Offline                    |                                       |
| Pass Params                          |                                       |
| Client                               | All 🔲 Outlook 🗖 Outlook Laptop Client |
|                                      | 🗌 Web 📃 Outlook Workstation Client    |
| Entity                               | dnb_calloutlog Select entity          |
| Get Started Pane Path                |                                       |
| Get Started Panel Path Admin Outlook |                                       |
| Get Started Pane Path Admin          |                                       |
| Get Started Pane Path Outlook        |                                       |
| Icon                                 |                                       |
| Outlook Shortcut Icon                |                                       |
| Sku                                  | All 🗖 OnPremise 🗖 Live 🗖 SPLA         |
| Url                                  |                                       |
| Resource Id                          |                                       |
| Description Resource Id              |                                       |
| Deprecated attributes                |                                       |
| Title                                |                                       |

10. In the Site Map Editor window, right-click Group (DnB360) and select Add SubArea.

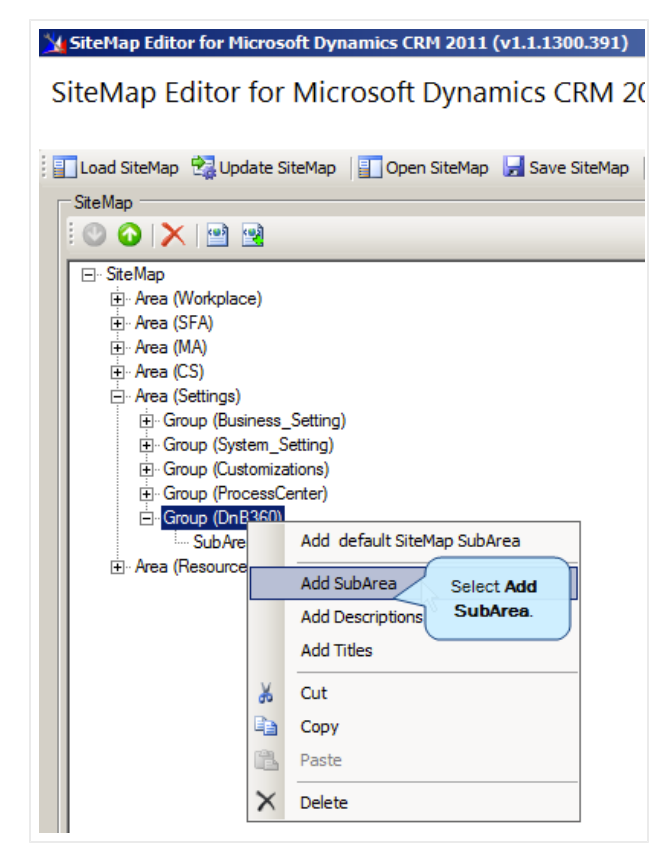

- 11. In the **Properties** window:
  - a. In the **Id** field, type **dnb\_lookup**.
  - b. In the **Entity** field, type **dnb\_lookup**.
  - c. Click Save.

| Properties Click Save.               |                                         |
|--------------------------------------|-----------------------------------------|
| ld *                                 | dnb_lookup                              |
| Available Offline                    |                                         |
| Pass Params                          |                                         |
| Client                               | 🗖 All 🗖 Outlook 🗖 Outlook Laptop Client |
|                                      | 🔲 Web 🔲 Outlook Workstation Client      |
| Entity                               | dnb_lookup Select entity                |
| Get Started Pane Path                |                                         |
| Get Started Panel Path Admin Outlook |                                         |
| Get Started Pane Path Admin          |                                         |
| Get Started Pane Path Outlook        |                                         |
| Icon                                 |                                         |
| Outlook Shortcut Icon                |                                         |
| Sku                                  | 🗖 All 🗖 OnPremise 🗖 Live 🗖 SPLA         |
| Url                                  |                                         |
| Resource Id                          |                                         |
| Description Resource Id              |                                         |
| Deprecated attributes                |                                         |
| Title                                |                                         |

12. Click Update SiteMap.

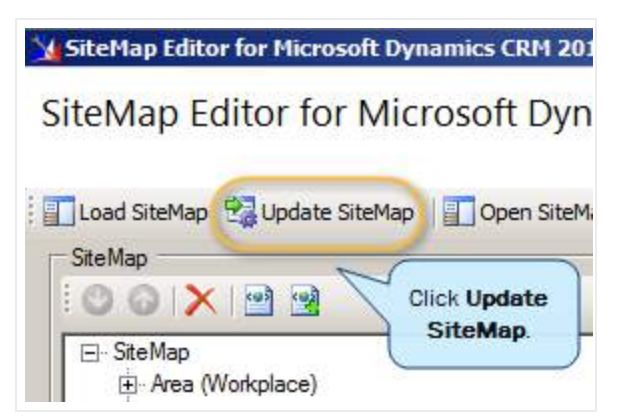

For on-demand (Live) environments, it might take a few minutes for the settings to take effect. You might want to publish all customizations.

# Processing Batches — Standard Level Expectation

The standard level expectation (SLE), for batch processing turnaround time, is as follows:

Domestic Batches – 12 hour turnaround

- United States and Canada
- Batch sizes of 50,000 or less
- 90% of files

Global Batches – 24 to 48 hour turnaround

- Any batch containing files outside the United States or Canada
- Batch sizes of 50,000 or less
- 90% of files

**Note:** System maintenance for D&B Systems occurs Saturday 11 P.M. to Sunday 9 A.M. Eastern. Any batches you submit during this time might be delayed.

(!) Important Note: For batch jobs with more than 500 K (500 thousand) records, you will need to open a customer support ticket.

# Adding One or More CRMs to Your Informatica Cloud Account

If your organization has multiple CRMs that will use the batch process, each CRM must have its own connection in your Informatica Cloud account. To do this, make sure that your Informatica Cloud account was created using your Max CV user name as the organization name. After you have created your Informatica Cloud account and connected to your first CRM, you need to create a connection on the Informatica Cloud for the any other CRMs that you want to include.

**Note:** Batch jobs can be run from the CRMs only one at a time because there is only one task for new and refresh batch.

For each CRM ORG, perform the steps in <u>Registering Your Informatica Cloud Account for On Demand CRMs</u> starting with <u>step 8</u>. Be sure to name the CRM connection in a way that distinguishes the connections.

See the following examples:

In the Connections window, the first example CRM displays in the Name column.

| Home                  | Data Service                                                                                                    | s Configuration        | Administration       |                                           |  |
|-----------------------|----------------------------------------------------------------------------------------------------|------------------------|----------------------|-------------------------------------------|--|
| Agents                | Connections                                                                                                    | Schedules Task         | Flows Plug-ins       | Custom Sources                            |  |
| Connect               | Connections                                                                                                    |                        |                      |                                           |  |
| List of all connectio | List of all connections in your organization. Use a connection to connect to a database, file or Salesforce. To add a new co connection, click the connection name. |                        |                      |                                           |  |
| New                   |                                                                                                    |                        |                      |                                           |  |
| Actions               | Name                                                                                                    | Туре                   | Service URL          |                                           |  |
| 🧈 🗈 🗙                 | My_Org_Sales                                                                                                    | Microsoft Dynamics CRM | https://disco.crm.dy | namics.com/XRMServices/2011/Discovery.svc |  |

In the New Connection window, we add a second connection.

| New Connection          |                                                    |
|-------------------------|----------------------------------------------------|
| You can create a new co | onnection here. Use a connection to access a datab |
| OK Cancel Test          |                                                    |
| Connection Details      |                                                    |
| Connection Name:*       | My_Org_Support                                     |
| Description:            |                                                    |
| Type:*                  | Microsoft Dynamics CRM                             |
| Microsoft Dynamics CRI  | M Connection Properties                            |
| Authentication Type:*   | Microsoft Live                                     |
| User Name:*             | pattieb6@gmail.com                                 |
| Password:*              | •••••                                              |
| Organization Name:*     | myorgsupport                                       |
| Service URL:*           | https://disco.crm.dynamics.com/XRMServices/        |

Now the Connections window displays these two organization names.

|                       | NFORMATICA Cloud                                                                                                    |                        |                      |                                            |  |  |  |  |  |  |  |
|-----------------------|----------------------------------------------------------------------------------------------------|------------------------|----------------------|--------------------------------------------|--|--|--|--|--|--|--|
| Home                  | Data Services                                                                                                    | Configuration          | Administration       |                                            |  |  |  |  |  |  |  |
| Agents                | Connections                                                                                                    | Schedules Task F       | lows Plug-ins        | Custom Sources                             |  |  |  |  |  |  |  |
| Connect               | Connections                                                                                                    |                        |                      |                                            |  |  |  |  |  |  |  |
| List of all connectio | List of all connections in your organization. Use a connection to connect to a database, file or Salesforce. To add a new c connection, click the connection name. |                        |                      |                                            |  |  |  |  |  |  |  |
| New                   | New                                                                                                    |                        |                      |                                            |  |  |  |  |  |  |  |
| Actions               | Name 🔺                                                                                                    | Туре                   | Service URL          |                                            |  |  |  |  |  |  |  |
| 🧈 🖹 🗙                 | My_Org_Sales                                                                                                    | Microsoft Dynamics CRM | https://disco.crm.dy | ynamics.com/XRMServices/2011/Discovery.svc |  |  |  |  |  |  |  |
| 🧈 🖹 🗙                 | My_Org_Support                                                                                                    | Microsoft Dynamics CRM | https://disco.crm.dy | ynamics.com/XRMServices/2011/Discovery.svc |  |  |  |  |  |  |  |

In the Configure Credentials window, Batch Credentials area, we enter the User Name and Password for our Informatica Cloud account, which we set up in <u>Registering Your Informatica Cloud Account for On Demand</u> <u>CRMs</u> starting with <u>step 8</u>. These instructions are in the section for an On Demand CRM, but also apply to On Premise CRMs when adding one or more CRMs to your Informatica Cloud account.

|                   | Configure Credentials      |  |
|-------------------|----------------------------|--|
| Batch Credentials |                            |  |
| User              | User Name<br>Hide Password |  |
| Password          | ••••••                     |  |
| Confirm Password  | ••••••                     |  |
| Connection Name   | My_Org_Support             |  |

In the Modify Batch Schedule window, we enter the settings for a New Batch.

|                  | Modify Batch Sched | ule |    |    |    |    |   |
|------------------|--------------------|-----|----|----|----|----|---|
| New Batch        |                    |     |    |    |    |    |   |
| Start Time       | 11/26/13           | Ê   | at | 08 | 40 | АМ | • |
| Repeat Frequency | None               | •   |    |    |    |    |   |
| Confidence Code  | 8                  | •   | ]  |    |    |    |   |

The Data Services tab, DNB360 Batches area lists the new batch that we set in the previous step.

|                                                                                                    | ATICA Cloud      |                    |                  |           |              |               |  |  |  |  |
|----------------------------------------------------------------------------------------------------|------------------|--------------------|------------------|-----------|--------------|---------------|--|--|--|--|
| Home                                                                                                    | Data Services    | Configuration      | Administration   |           |              |               |  |  |  |  |
| Data Syn                                                                                                    | chronization Pov | werCenter DNB      | 360              |           |              |               |  |  |  |  |
| DNB360 Batches                                                                                                    |                  |                    |                  |           |              |               |  |  |  |  |
| List of DNB360 batches in your organization. A DNB360 batch defines the process for synchronizing data between Salesforce and DNB. |                  |                    |                  |           |              |               |  |  |  |  |
| New                                                                                                    |                  |                    |                  |           |              |               |  |  |  |  |
| Actions                                                                                                    | Name             |                    |                  | Туре      | Connection   | Schedule      |  |  |  |  |
| 🧈 🕨 🗙                                                                                                    | DNB360 New Batch | for Microsoft Dyna | mics CRM Account | New Batch | My_Org_Sales | NEW_BATCH_JOB |  |  |  |  |

## Submitting a New or Refresh Batch Job

When you are ready to submit a new or refresh batch job, you must modify the connection on the Informatica Cloud. To do this, you need to edit the batch task on the Informatica Cloud to use the connection to the CRM organization where you want to run batch.

**Note:** If more than one CRM uses your Informatica Cloud account, all CRMs that use this account will display in the activity logs.

- 1. On your Informatica Cloud account, select the **Data Services** tab.
- 2. Click DnB360.
- 3. In the Actions column, click the pencil icon to edit the batch job that you want to use.
- 4. Select the connection for the CRM.
- 5. Click Save.

| Save Click Save    | ÷ (                                                                                                    |                                                                                                    |                                                                                                    |                                                                                                    | 6                                                                                                    |          |      |
|--------------------|----------------------------------------------------------------------------------------------------|----------------------------------------------------------------------------------------------------|----------------------------------------------------------------------------------------------------|----------------------------------------------------------------------------------------------------|----------------------------------------------------------------------------------------------------|----------|------|
| DNB360 Batch Deta  | ils                                                                                                    |                                                                                                    |                                                                                                    | 1                                                                                                    | fields.                                                                                                    | nese     |      |
| Application Type:* | Microsoft Dynamics                                                                                                    |                                                                                                    |                                                                                                    |                                                                                                    |                                                                                                    |          |      |
| Object Type:*      | Account                                                                                                    |                                                                                                    |                                                                                                    |                                                                                                    |                                                                                                    |          |      |
| Batch Type:*       | New Batch                                                                                                    |                                                                                                    |                                                                                                    |                                                                                                    |                                                                                                    |          |      |
|                    | DnB360 New B<br>New Batch<br>New Batch<br>New Batch<br>DnB360 New B<br>New Batch<br>New Batch<br>New Batch<br>New Batch<br>New Batch<br>New Batch<br>New Batch<br>New Batch<br>New Batch<br>New Batch<br>New Batch<br>New Batch | atch Extract f<br>Initialization<br>records subn<br>Record Ids fr<br>Records that<br>atch Retrieve<br>records valid<br>Record Ids fr<br>records post<br>Record Ids fr<br>association b<br>Record Ids fr<br>below Confid<br>record count<br>record count | nitted to DnB f<br>om DnbAdimn<br>failed DQ che<br>for Microsoft I<br>lated for DUNS<br>om DnbCompa<br>ed to DnB Com<br>om DnbCompa<br>between Accou-<br>to DnbAdimn<br>Jence Code re<br>is updated fo<br>is reset for th | ynamics C<br>for proces:<br>Review<br>ck<br>Dynamics G<br>duplicate<br>any (first t<br>npany<br>any (secor<br>unt and Dr<br>Review<br>cords pos<br>r the curre<br>ie next job | CRM Account<br>sing<br>CRM Account<br>s<br>ime)<br>nd time)<br>nB Company<br>ted to DnB Ad<br>ent job run<br>o run | imin Rev | riew |
| Connection:*       |                                                                                                    |                                                                                                    |                                                                                                    | View                                                                                                    | New                                                                                                    |          |      |
| Schedule:          | My_Org_Sales<br>My_Org_Support<br>Kun this task orrs                                                                                                    | schedale. The                                                                                                    | ew_Baccn_sch                                                                                                    | edule                                                                                                    |                                                                                                    |          | New  |
| Row Limit:         | Use default limit                                                                                                    |                                                                                                    |                                                                                                    |                                                                                                    |                                                                                                    |          |      |
|                    | O Limit data to                                                                                                    | ro                                                                                                    | WS                                                                                                    |                                                                                                    |                                                                                                    |          |      |

6. On the CRM window, verify that the Connection name you have entered for batch and the Connection name on the Informatica Cloud account are the same. Also verify that the user name and password information are the same.

| Home                         | Data Services Configurat                                                        | ion Administration                                   |                          |                            |                                                      |
|------------------------------|---------------------------------------------------------------------------------|------------------------------------------------------|--------------------------|----------------------------|------------------------------------------------------|
| Data Syr                     | chronization PowerCentur                                                        | DNB360                                               |                          |                            |                                                      |
| DNB360                       | Batches                                                                         |                                                      |                          |                            |                                                      |
|                              |                                                                                 |                                                      |                          |                            |                                                      |
| List of DN                   | B360 batches in your organization.                                              | A DNB360 batch defines the p                         | process for synch        | nronizing data betw        | een Salesforce and DNB.                              |
| List of DN                   | IB360 batches in your organization. J                                           | A DNB360 batch defines the p                         | process for synch        | nronizing data betw        | een Salesforce and DNB.                              |
| List of DN<br>New<br>Actions | IB360 batches in your organization. A                                           | A DNB360 batch defines the p                         | process for sync<br>Type | connection                 | een Salesforce and DNB.                              |
| List of DN<br>New<br>Actions | IB360 batches in your organization. J<br>Name<br>DNB360 New Batch for Microsoft | A DNB360 batch defines the p<br>Dynamics CRM Account | Type<br>New Batch        | Connection<br>My_Org_Sales | een Salesforce and DNB.<br>Schedule<br>NEW_BATCH_JOB |

# Configuring CRM Endpoints

If your configuration includes a proxy service, you will need to configure a CRM endpoint to use the external URL in order to establish communication between the agent and D&B360.

1. In the MSD CRM window, navigate to Advanced Find.

| Microsoft Dyna   | mics CRM 🗸 🚽   | <b>n</b> | WORKPLACE  | ~ D | &B360    | Navigat<br>Advance o | te to<br>d Find. |
|------------------|----------------|----------|------------|-----|----------|----------------------|------------------|
| 🖄 NEW ACTIVITY 👻 | ➡ NEW RECORD ▼ | Ĩ        | MPORT DATA | ADV | VANCED F | IND                  |                  |

2. In the Look for menu, select D&B Settings.

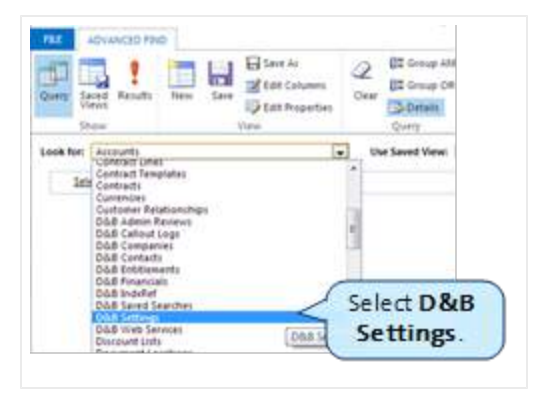

- 3. In the D&B Settings window, select Edit Columns, and then click Add Columns.
- 4. In the Add Columns window, select CrmEndpoint, and then click OK twice to close the window.

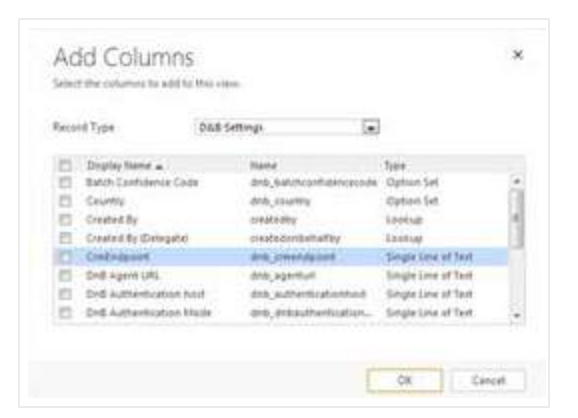

- 5. Click Results.
- 6. Click Export D&B Settings.

| ALX     ADVANCED FRID     Data Settings     Alt Microsoft Dynamics CBM     pattle baum<br>borrgression3       ALX     ADVANCED FRID     Data Settings     Capy a Link<br>± Unfoliow     Capy a Link<br>± Unfoliow     Capy a Link<br>± U | essential and a second the                                                           | naspx:pagetype=advan                                                               | cedfind#742553750                                            |        |
|----------------------------------------------------------------------------------------------------|--------------------------------------------------------------------------------------|------------------------------------------------------------------------------------|--------------------------------------------------------------|--------|
| Image: State     Image: State     I                                                                                                    | PHD DAS SETTINGS                                                                     | Microsoft Dynamics CRI                                                             | M patti<br>30regre                                           | baum 😧 |
|                                                                                                    | Activate Collabor<br>Deactivate ± Unfollow in<br>Delete OAB Settings<br>and Collabor | Copy a Link<br>Email a Link<br>Email a Link<br>Workflow<br>Date<br>Tate<br>Process | t Reon Data                                                  |        |
| ✓ Name ↑ Created On Creditions Export D&8 Settings<br>Export D&8 Settings<br>Export the data to a static or                                                                                                    |                                                                                      | Created On Create                                                                  | dpoint Export D&8 Settings<br>Export the data to a static or |        |

7. In the Export Data to Excel window, Use this type of Worksheet area, select Make this data available for re-importing ..., and then click Export.

| ΕX    | p    | ort Data                      | to Excel              |                           | 3        |
|-------|------|-------------------------------|-----------------------|---------------------------|----------|
| Selec | t th | e type of workshee            | et to export.         |                           |          |
| Use t | his  | type of worksheet:            |                       |                           |          |
| 0     | Stat | ic worksheet with i           | records from this pa  | ige                       |          |
|       | 7    | Make this data av<br>headings | ailable for re-import | ting by including require | d column |
| 01    | Dyn  | amic PivotTable               |                       |                           |          |
| 01    | Dyn  | amic worksheet                |                       |                           |          |
|       |      |                               |                       |                           |          |
|       |      |                               |                       |                           |          |
|       |      |                               |                       |                           |          |
|       |      |                               |                       |                           |          |
|       |      |                               |                       |                           |          |
|       |      |                               |                       |                           |          |
| Wen   | eco  | mmend that you sa             | ave the exported file | e before you open it.     |          |
|       |      |                               |                       |                           |          |
|       |      |                               |                       |                           |          |

An Excel file is exported to your local directory named For Re-Import – D&B Settings Advanced Find View.

- 8. When the .csv file opens in Excel, edit the file to include the URL needed for access and save the Excel file.
- 9. Return to the Advanced window and select File, then Tools, then Import Data.

| https  | ://30regressio | n3.crm.dynan                | nics.com/main.aspx?pag | getype=advance             | dfind#7  | 42553750                                  |                                 |   |
|--------|----------------|-----------------------------|------------------------|----------------------------|----------|-------------------------------------------|---------------------------------|---|
| R.E    | ADVANCED FIND  | LIST FOOLS<br>DAIS SETTINGS | <b>M</b> i Mo          | rosoft Dynamics CRM        | _        |                                           | patti baum 6<br>30regression3 d | 2 |
| tw Dåå | Edt V Activat  | e<br>vate<br>Ob.B Settings  | Collaborate            | Bun Stat<br>Workflow Dalog | Report - | Export Odd<br>Settings                    |                                 |   |
| / Nat  | me 🛧           |                             | Created On             | CrmEndp                    | pint.    | Export D&8 Settings                       | 1992 - E                        |   |
|        |                |                             | 12/2/2013              | 10.20 AM                   |          | dynamic Excel workshe<br>facel PootTable. | et or to an                     |   |

- 10. Search for and enter the file that you just edited, and then click **Next**.
- 11. Click Finish.
- 12. Wait a few minutes and then click on Results again to run the query.

When processed, input will display below the column CrmEndpoint.

## Viewing Available D&B360 Roles

- 1. On the CRM 2011 window, Settings menu, System menu, select Administration.
- 2. Click **Security Roles** to display the security roles available to you

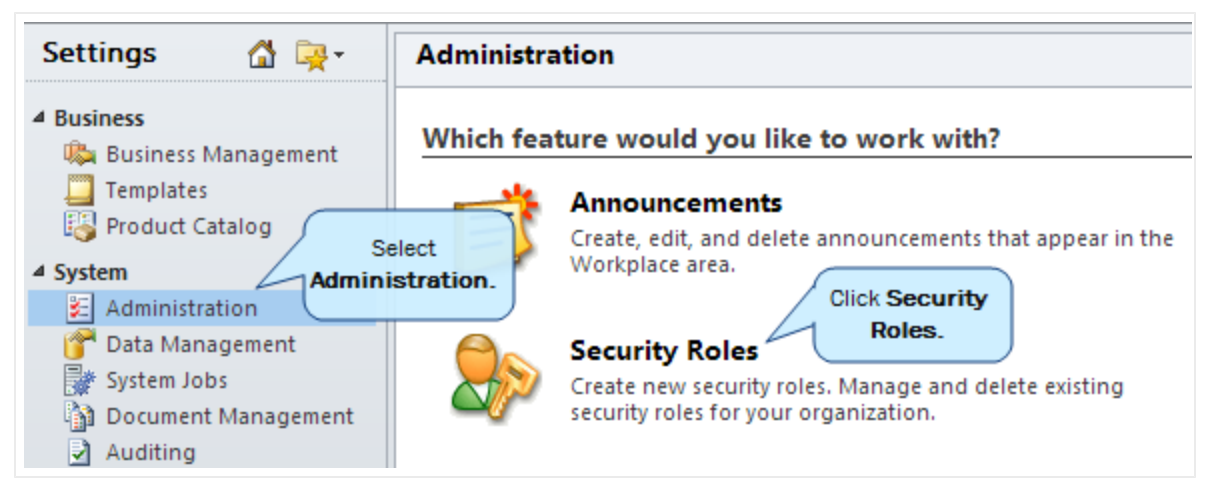

– or –

3. On the CRM 2013 window, Settings menu, System menu, select Administration.

| SETTINGS ~ | Customizations  |                | Œ                         | ) Create                            |
|------------|-----------------|----------------|---------------------------|-------------------------------------|
| ES         | PRODUCT CATALOG | *<br>SOLUTIONS | M<br>DYNAMICS MARKETPLACE | System<br>Select<br>Administration. |

4. Click Security Roles to display the security roles available to you

| Microsoft Dynamics CRM ~ | 🗙   Settings - | Administration |
|--------------------------|----------------|----------------|
| Administration           |                |                |

#### Which feature would you like to work with?

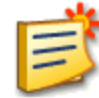

## Announcements

Create, edit, and delete announcements that appear in the Workplace area.

| _ | -6 | - | 2 | - |
|---|----|---|---|---|
|   |    |   |   | Ľ |
|   |    |   |   | L |
|   |    |   |   | L |
|   |    |   |   | L |
|   |    |   |   | L |
|   |    | _ | _ | - |

### **Business Units**

Add new business units. Edit and deactivate existing business units. Change the parent business unit.

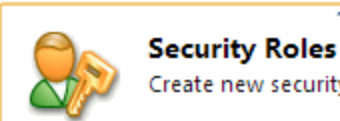

#### Select Security Roles.

Create new security roles. Manage and delete existing security roles for your organization.

## The Security Roles list displays the available roles.

| Se          | curity Roles                    |  |  |  |  |  |  |
|-------------|---------------------------------|--|--|--|--|--|--|
|             |                                 |  |  |  |  |  |  |
| 88          | New 🧃 📓 More Actions 👻          |  |  |  |  |  |  |
|             | Name 🔺                          |  |  |  |  |  |  |
|             | CEO-Business Manager            |  |  |  |  |  |  |
| CSR Manager |                                 |  |  |  |  |  |  |
|             | Customer Service Representative |  |  |  |  |  |  |
|             | D&B360 Administrator            |  |  |  |  |  |  |
|             | D&B360 User                     |  |  |  |  |  |  |
|             | Delegate                        |  |  |  |  |  |  |
|             | Marketing Manager               |  |  |  |  |  |  |
|             | Marketing Professional          |  |  |  |  |  |  |
|             | Sales Manager                   |  |  |  |  |  |  |
|             | Salesperson                     |  |  |  |  |  |  |
|             | Schedule Manager                |  |  |  |  |  |  |
|             | Scheduler                       |  |  |  |  |  |  |
|             | System Administrator            |  |  |  |  |  |  |
|             | System Customizer               |  |  |  |  |  |  |
|             | Vice President of Marketing     |  |  |  |  |  |  |
|             | Vice President of Sales         |  |  |  |  |  |  |
|             |                                 |  |  |  |  |  |  |

To view which tasks are permitted for the components of each role, complete the steps that follow. You can select from these tasks, which are permitted for a variety of components:

| Create | Read      | Write  | Delete |
|--------|-----------|--------|--------|
| Append | Append To | Assign | Share  |

1. In the Security Roles window, double-click a role to select it.

| Security Roles                  |                 |  |  |  |  |  |  |  |
|---------------------------------|-----------------|--|--|--|--|--|--|--|
|                                 |                 |  |  |  |  |  |  |  |
| 🎯 New 🛛 🗃 🔳 More Actions 👻      |                 |  |  |  |  |  |  |  |
| Name 🔺                          | Business Unit   |  |  |  |  |  |  |  |
| CEO-Business Manager            | DnB360SalesDemo |  |  |  |  |  |  |  |
| CSR Manager                     | DnB360SalesDemo |  |  |  |  |  |  |  |
| Customer Service Representative | DnB360SalesDemo |  |  |  |  |  |  |  |
| D&B360 Administrator            | DnB360SalesDemo |  |  |  |  |  |  |  |
| D&B360 User select it.          | DnB360SalesDemo |  |  |  |  |  |  |  |
| Delegate                        | DnB360SalesDemo |  |  |  |  |  |  |  |
| Marketing Manager               | DnB360SalesDemo |  |  |  |  |  |  |  |
| Marketing Professional          | DnB360SalesDemo |  |  |  |  |  |  |  |
| Sales Manager                   | DnB360SalesDemo |  |  |  |  |  |  |  |
| Salesperson                     | DnB360SalesDemo |  |  |  |  |  |  |  |
| Schedule Manager                | DnB360SalesDemo |  |  |  |  |  |  |  |
| Scheduler                       | DnB360SalesDemo |  |  |  |  |  |  |  |
| System Administrator            | DnB360SalesDemo |  |  |  |  |  |  |  |
| System Customizer               | DnB360SalesDemo |  |  |  |  |  |  |  |
| Vice President of Marketing     | DnB360SalesDemo |  |  |  |  |  |  |  |
| Vice President of Sales         | DnB360SalesDemo |  |  |  |  |  |  |  |

2. In the **Security Role: D&B360 Administrator** window, click **Customization** to display permissions associated with this role.

| Details | Core Re | cords | Marketing      | Sales | Service | Business Management Service Managemen |          | Management | Customization  | Custom Entities |
|---------|---------|-------|----------------|-------|---------|---------------------------------------|----------|------------|----------------|-----------------|
| Role Na | me *    | D&B3  | 50 Administrat | or    |         | Busines                               | ; Unit * | Click C    | customization. | )               |

3. To view remaining permissions, click Custom Entries.

## D&B360 Administrator Permissions

In the **Security Role: D&B360 Administrator** window, **Customization** tab, administrator permissions are indicated by green (user type) circles.

| Details Core Records     | Marketing | Sales      | Service | Business Mana | gement | Service Manage | ement Cust              | omization | Custom Enti |
|--------------------------|-----------|------------|---------|---------------|--------|----------------|-------------------------|-----------|-------------|
| Entity                   |           | Create     | Read    | Write         | Delet  | e Append       | Append To               | Assign    | Share       |
| Attribute Map            |           | 0          | •       | 0             | 0      | 0              | 0                       |           |             |
| Customizations           |           | 0          | •       | 0             | 0      |                |                         |           |             |
| Dialog Session           |           | $\bigcirc$ | •       |               |        |                | $\overline{\mathbf{Q}}$ |           |             |
| Entity                   |           | 0          | •       | 0             | 0      |                |                         |           |             |
| Entity Map               |           | 0          | •       | 0             | 0      |                | 0                       |           |             |
| Field                    |           | 0          | •       | 0             | 0      |                |                         |           |             |
| Import Job               |           |            | 0       | 0             | 0      |                |                         |           |             |
| Option Set               |           | 0          | •       | 0             | 0      |                |                         |           |             |
| Plug-in Assembly         |           | 0          | •       | 0             | 0      |                |                         |           |             |
| Plug-in Type             |           | 0          | •       | 0             | 0      |                |                         |           |             |
| Process                  |           | $\odot$    | •       |               |        |                | •                       |           |             |
| Process Configuration    |           | 0          | 0       | 0             |        |                |                         |           |             |
| Publisher                |           | 0          | 0       | 0             | 0      | 0              | 0                       |           |             |
| Relationship             |           | 0          | •       | 0             | 0      |                |                         |           |             |
| Sdk Message              |           | 0          | •       | 0             | 0      |                |                         |           |             |
| Sdk Message Processing S | tep       | 0          | •       | 0             | 0      |                |                         |           |             |

In the **Security Role: D&B Administrator** window, **Custom Entries** tab, administrator permissions are also indicated by green (user type) circles.

| Sec.     | urity Role: I | D&B360 A  | dminis | trator  |      |             |      |      |                         |            |          |                 |
|----------|---------------|-----------|--------|---------|------|-------------|------|------|-------------------------|------------|----------|-----------------|
| Details  | Core Records  | Marketing | Sales  | Service | Busi | ness Manage | ment | Serv | ice Manageme            | ent Custon | nization | Custom Entities |
| Entity   |               |           | Create | Rea     | d    | Write       | Dele | ete  | Append                  | Append To  | Assign   | Share           |
| D&B Adr  | min Review    |           | ۲      |         |      | ٠           |      |      | •                       | •          |          |                 |
| D&B Call | lout Log      |           | ٠      |         |      | 0           |      |      | •                       | •          |          |                 |
| D&B Cor  | mpany         |           | •      | •       |      | •           | •    |      | •                       | •          |          |                 |
| D&B Cor  | ntact         |           | ۲      |         |      | •           |      |      | •                       | •          |          |                 |
| D&B Ent  | itlement      |           | •      | •       |      | •           | •    |      | •                       | •          |          |                 |
| D&B Fina | ancial        |           | •      | •       |      | •           |      | •    | •                       | •          |          |                 |
| D&B Ind  | xRef          |           | •      | •       |      | •           | •    |      | •                       | •          | •        | •               |
| D&B Sav  | ed Search     |           | $\sim$ | 6       | )    | $\sim$      | 6    | )    | $\overline{\mathbf{Q}}$ | •          | 0        | 0               |
| D&B Set  | tings         |           | •      | •       | •    | •           |      |      | •                       | •          |          |                 |
| D&B We   | b Service     |           | ٠      |         | •    | •           | C    | )    | 0                       | 0          |          |                 |

## D&B360 User Permissions

#### For On-Premise CRMs:

| Details Core Records Marketin | g Sales S  | Service B  | usiness Manage | ment Serv | ice Managem | ent Custom | ization | Custom Entiti |
|-------------------------------|------------|------------|----------------|-----------|-------------|------------|---------|---------------|
| Entity                        | Create     | Read       | Write          | Delete    | Append      | Append To  | Assign  | Share         |
| D&B Admin Review              | 0          | 0          | 0              | 0         | 0           | 0          |         |               |
| D&B Callout Log               | •          | ٠          | 0              | 0         | ٠           | •          |         |               |
| D&B Company                   | •          | •          | •              | ٠         | •           | ٠          |         |               |
| 0&B Contact                   | •          | •          | •              | ٠         | •           | •          |         |               |
| D&B Entitlement               | 0          | •          | 0              | 0         | 0           | 0          |         |               |
| D&B Financial                 | •          | •          | •              | ٠         | •           | •          |         |               |
| D&B IndxRef                   | •          | •          | •              | •         | •           | •          | •       | •             |
| D&B Saved Search              | $\bigcirc$ | $\bigcirc$ | $\bigcirc$     | $\odot$   | $\odot$     | $\odot$    | 0       | 0             |
| D&B Settings                  | 0          | ٠          | 0              | 0         | 0           | 0          |         |               |
| D&B Web Service               | •          | ٠          | ٠              | 0         | 0           | 0          |         |               |
| Filter                        | 0          | 0          | 0              | 0         | 0           | 0          | 0       | 0             |
| Post Configuration            | 0          | ٠          | 0              | 0         | 0           | 0          |         |               |
| Post Rule Configuration       | 0          | 0          | 0              | 0         | 0           | 0          |         |               |
| Profile Album                 | 0          | 0          | 0              | 0         | 0           | 0          | 0       | 0             |
| Wall View                     | 0          | 0          | 0              | 0         | 0           | 0          |         |               |

## For On-Demand CRMs:

| sec.      | urity Role: I   | D&B360 U  | ser        |         |                         |        |                |            |            |                 |
|-----------|-----------------|-----------|------------|---------|-------------------------|--------|----------------|------------|------------|-----------------|
| Details   | Core Records    | Marketing | Sales      | Service | Business Mana           | gement | Service Manage | ement Cus  | tomization | Custom Entities |
| Entity    |                 |           | Create     | Rea     | d Write                 | Dele   | te Append      | i Append   | To Assign  | Share           |
| D&B Adr   | min Review      |           | 0          | 0       | 0                       | 0      | 0              | 0          |            |                 |
| D&B Cal   | lout Log        |           | •          | •       | 0                       | 0      | •              | •          |            |                 |
| D&B Cor   | mpany           |           | ٠          | •       | •                       | •      | •              | •          |            |                 |
| D&B Cor   | ntact           |           | •          | •       | •                       | •      | •              | ٠          |            |                 |
| D&B Ent   | itlement        |           | 0          | •       | 0                       | 0      | 0              | 0          |            |                 |
| D&B Fin   | ancial          |           | •          | ٠       | •                       | •      | •              | ٠          |            |                 |
| D&B Ind   | xRef            |           | •          | •       | •                       | •      | •              | •          | •          | •               |
| D&B Sav   | ed Search       |           | $\bigcirc$ | 6       | $\overline{\mathbf{Q}}$ | 6      | $\sim$         | $\bigcirc$ | 0          | 0               |
| D&B Set   | tings           |           | 0          | •       | 0                       | 0      | 0              | 0          |            |                 |
| D&B We    | b Service       |           | •          | •       | •                       | 0      | 0              | 0          |            |                 |
| Filter    |                 |           | 0          | 0       | 0                       | 0      | 0              | 0          | 0          | 0               |
| Post Con  | figuration      |           | 0          | •       | 0                       | 0      | 0              | 0          |            |                 |
| Post Rule | e Configuration |           | 0          | 0       | 0                       | 0      | 0              | 0          |            |                 |
| Profile A | lbum            |           | 0          | 0       | 0                       | 0      | 0              | 0          | 0          | 0               |
| Wall View | w               |           | 0          | 0       | 0                       | 0      | 0              | 0          |            |                 |

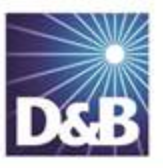

# Index

## Α

about D&B360 2-1 accessing admin review list 7-1 accessing D&B360 1-3 accessing the installer to upgrade the software 3-21 active directory requirements 5-3, 7-2 admin review list accessing 2-8, 7-1 viewing failed batches 7-2 administrators accessing Microsoft Dynamics CRM 4-1 assigning roles 4-1 API credentials, resetting 3-19 assigning roles 4-1 asynchronous imports 1-4 В batch scheduling 6-4 batches

country ISO code, setting 3-8 credentials, resetting 3-19 CRM administrators 2-2 environment 2-6 on demand and on premise 2-2 user interface 2-1 CRM connection data 3-2 CRM credentials, resetting 3-19 customer support SLAs 8-6 D **D-U-N-S numbers** merging 7-4 reports 7-4 D&B credentials, resetting 3-19 D&B360 introduction 1-1 product benefits 1-1 reports 7-4

submitting A-10

configuring CRM endpoints A-15

С

standard level expectation A-10

user interface overview 1-4 D&B360, including in the CRM window 3-9 descriptions of the user roles and settings 4-6 DnB360.Plugins.SecurityPlugin 3-14 duplicate records 7-4

### Ε

environment requirements 2-6

## F

failed batches 7-2

#### I

Imports tab description 1-4 including D&B360 in the CRM window 3-9 Informatica Cloud Secure Agent configuring for on-demand 5-4, 5-19 configuring for on-premise 5-26 post-installion steps 5-40 preparing MSD and Active Directory 5-33 restarting 5-45 running installation program 5-28 installer, accessing 3-21 installer, accessing 3-21 installing Informatic Cloud Secure Agent 5-40 secure agent 5-16, 5-28

starting the installer 3-1 VC++ redistributable package (x86) 5-16 installing D&B360 for the first time 3-6 ISO code for country, setting 3-8 Μ merging duplicate records using D-U-N-S numbers 7-4 **Microsoft Dynamics** configuring 5-3 hosted on https [5] 5-44 CRM server requirements 2-6 Microsoft Dynamics CRM 2011 for Microsoft Outlook 1-4 Microsoft Dynamics, upgrading to CRM 2013 3-21 Ν new batch job scheduling 6-1 0 Outlook, using as client 1-4 overview of user interface 1-4 Ρ plugin, DnB360.Plugins.SecurityPlugin 3-14 R refresh batch job scheduling 6-4 register agent 3-14

reports 7-4

| requirements                            | SLE                                           |
|-----------------------------------------|-----------------------------------------------|
| environments 2-6                        | see standard level expectation A-10           |
| servers 2-6                             | software                                      |
| resetting your credentials 3-19         | upgrading 3-21                                |
| restarting the secure agent 5-45        | SQL server 2-7                                |
| roles                                   | system settings                               |
| available roles A-17, A-18              | adjusting 5-42                                |
| descriptions 4-6                        | Т                                             |
| security roles A-17, A-18               | troubleshooting                               |
| S                                       | contacting customer support 8-6               |
| secure agent                            | D&B360 site map not displaying A-1            |
| preparing MSD and active directory 5-33 | installation issues 8-1                       |
| restarting 5-45                         | U                                             |
| running installation program 5-28       | uninstalling D&B360 3-18                      |
| security roles 4-1                      | uninstalling D&B360, problems with 8-1        |
| users 2-8, 4-1                          | upgrading D&B360 3-6, 3-21                    |
| security roles for users 2-2            | upgrading D&B360 from a previous version 3-12 |
| servers                                 | upgrading MSD CRM 2011 to CRM 2013 3-21       |
| requirements 2-6, 2-6                   | user interface 2-1                            |
| Service Level Agreements 8-6            | user interface overview 1-4                   |
| site map, troubleshooting A-1           | users                                         |
| SLA                                     | accessing Microsoft Dynamics CRM 4-1          |
| See Service Level Agreements 8-6        | assigning roles 4-1                           |
|                                         | assigning roles, security 4-1, A-17, A-18     |
setting roles for 4-6

## ۷

VC++ redistributable package

installing 5-4, 5-16

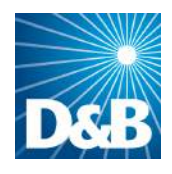

Dun & Bradstreet (D&B) 103 JFK Parkway Short Hills, NJ 07078

www.dnb.com